# Aplicativo Simulador de Impuesto Ganancias Personas Físicas (Tablas R.G. 2866) V. 1.0 Release 0

Instructivo de Ayuda

# Índice

| 1.         | Intro                  | oducción                                                                                                    | 5         |
|------------|------------------------|----------------------------------------------------------------------------------------------------|-----------|
| 1.1.       | Prop                   | ósito del Documento                                                                                                    | 5         |
| 1.2.       | Alca                   | nce del Documento                                                                                                    | 5         |
| 1.3.       | Defi                   | niciones, siglas y abreviaturas                                                                                          | 5         |
| 1.4.       | Refe                   | erencias                                                                                                    | 5         |
| 1.5.       | Visić                  | on General                                                                                                    | 5         |
| 2.         | Obje                   | etivo del Aplicativo                                                                                                    | 6         |
| 2.1.       | Alca                   | nce del Aplicativo                                                                                                    | 6         |
| 2.2.       | Defi                   | nición Técnica del Aplicativo                                                                                            | 6         |
| 2.3.       | Usua                   | arios (Contribuyentes comprendidos en el impuesto)                                                                       | 7         |
| 3.         | Intro                  | oducción al Aplicativo                                                                                                   | 8         |
| 3.1.       | Méto                   | odos de acceso al Aplicativo                                                                                             | 8         |
| 3.2.       | Barr                   | a del Menú                                                                                                    | 8         |
| 3.2        | .1.                    | Obtener Datos de GPF-BP                                                                                                  | 10        |
| 4.         | Des                    | cripción General de la Interfase                                                                                         | 12        |
| 4.1.       | Tecl                   | as válidas para la operación del sistema                                                                                 | 12        |
| 4.2.       | Boto                   | nes                                                                                                    | 14        |
| 4.3.       | Boto                   | nes de Función                                                                                                    | 15        |
| 4.3        | .1.                    | Copiar DDJJ                                                                                                    | 15        |
| 5.         | Fun                    | cionalidad del Sistema                                                                                                   | 17        |
| 5.1.       | Vent                   | ana: Declaración Jurada                                                                                                  | 17        |
| 5.2.       | Item                   | : Datos Descriptivos de la Declaración Jurada                                                                            | 18        |
| 5.2        | .1.                    | Item: Detallar: ¿Solicito certificado de residencia?                                                                     | 20        |
| 5.3.       | Item                   | : Operaciones Internacionales?                                                                                           | 21        |
| 5.3        | .1.                    | Item: Detallar: Operaciones Internacionales                                                                              | 23        |
| 5.3        | .2.                    | Item: Detallar: ¿Realizó Operaciones amparadas por algún convenio para evi<br>la doble imposición internacional?         | tar<br>24 |
| 5.3        | .3.                    | Item: Detallar: ¿Percibió rentas exentas y/o no alcanzadas por aplicación de                                             | ~~        |
| <b>5</b> 4 |                        | Convenio para evitar la Doble Imposicion Internacional?                                                                  | 26        |
| 5.4.       | Item                   | : Directorio Determinacion Renta F.A.                                                                                    | 27        |
| 5.4<br>5.4 | .1.                    | Item: Detallar: Resultado Neto 1ra. categoría                                                                            | 20        |
| 5.4        | . <b>∠.</b><br>: 1 0 1 | Item: Detallar: Resultado Neto 20a. Categoría                                                                            |           |
| 5          | ).4.2.1<br>: 4 2 2     | Item: Detallar: Detalle de la Segunda Categoria                                                                          | 32        |
|            | ).4.2.2                | períodos anteriores                                                                                                    | 34        |
| 5          | 5.4.2.3                | Item: Detallar: Quebrantos Computables Acciones Períodos Anteriores                                                      | 36        |
| 5          | 5.4.2.4                | Item: Detallar: Instrumentos Financieros Derivados                                                                       | 38        |
| 5.4        | .3.                    | Item: Detallar: Resultado Neto 3ra. categoría                                                                            | 40        |
| 5          | 5.4.3.1                | Item: Detallar: Total Ingresos Gravados 3ra. Categoría                                                                   | 42        |
| 5          | 5.4.3.2                | Item: Detallar: Total de Gastos y deducciones especialmente admitidas 3ra.<br>Categoría que implican erogación de fondos | 43        |
| 5          | 5.4.3.3                | B Item: Detallar: No implican erogación de fondos                                                                        | 44        |
|            |                        |                                                                                                    |           |

| AFIP – Simulador Ganancias Personas Físicas | Versión: | 1.0.0      |
|---------------------------------------------|----------|------------|
| Instructivo de Ayuda                        | Fecha:   | 04/03/2011 |

ſ

| 5.4.3.4      | Item: Detallar: Total Participaciones en Empresas                                       | 45    |
|--------------|-----------------------------------------------------------------------------------------|-------|
| 5.4.3.4      | 4.1 Item: Detallar: Participación en Empresas Fuente Argentina                          | 47    |
| 5.4.3.4      | 4.2 Item: Detallar: Participación Empresas Fuente Argentina                             | 49    |
| 5.4.3.4      | 4.2.1 Item: Detallar: Total Ingresos Empresa                                            | 51    |
| 5.4.3.4      | 4.2.2Item: Detallar: Total Participación Rdo. Socios (%)                                | 52    |
| 5.4.3.4      | 4.2.3Item: Detallar: Total Compras y Gastos Empresa                                     | 54    |
| 5.4.3.4      | 4.2.4Item: Detallar: Total Activo al Inicio                                             | 56    |
| 5.4.3.4      | 4.2.5Item: Detallar: Total Pasivo al Inicio                                             | 58    |
| 5.4.3.4      | 4.2.6Item: Detallar: Total Activo                                                       | 60    |
| 5.4.3.4      | 4.2.6.1 Item: Detallar: Disponibilidades                                                | 62    |
| 5.4.3.4      | 4.2.6.1.1 Item: Detallar: Total Bancos                                                  | 64    |
| 5.4.3.4      | 4.2.6.1.2 Item: Detallar: Total Efectivo Moneda Extranjera                              | 66    |
| 5.4.3.4      | 4.2.6.2 Item: Detallar: Créditos                                                        | 68    |
| 5.4.3.4      | 4.2.6.2.1 Item: Detallar: Total Deudores por Venta o Servicios                          | 70    |
| 5.4.3.4      | 4.2.6.2.2 Item: Detallar: Total Sociedad Controlada, Controlante y Vincu                | ulada |
|              | 72                                                                                      |       |
| 5.4.3.4      | 4.2.6.3 Item: Detallar: Total Bienes de Cambio                                          | 73    |
| 5.4.3.4      | 4.2.6.4 Item: Detallar: Total Inversiones                                               | 75    |
| 5.4.3.4      | 4.2.6.4.1 Item: Detallar: Acciones                                                      | 77    |
| 5.4.3.4      | 4.2.6.4.2 Item: Detallar: Inmuebles                                                     | 79    |
| 5.4.3.4      | 4.2.6.4.3 Item: Detallar: Títulos Públicos                                              | 81    |
| 5.4.3.4      | 4.2.6.5 Item: Detallar: Total Bienes de Uso                                             | 83    |
| 5.4.3.4      | 4.2.6.5.1 Item: Detallar: Total Inmuebles                                               | 84    |
| 5.4.3.4      | 4.2.6.5.1.1 Item: Detallar: Total del Detalle de Inmuebles                              | 86    |
| 5.4.3.4      | 4.2.6.5.2 Item: Detallar: Total Rodados                                                 | 89    |
| 5.4.3.4      | 4.2.6.5.2.1 Item: Detallar: Total del Detalle de Rodados                                | 91    |
| 5.4.3.4      | 4.2.6.5.3 Item: Detallar: Total Instalaciones                                           | 93    |
| 5.4.3.4      | 4.2.6.5.3.1 Item: Detallar: Total del Detalle de Instalaciones                          | 95    |
| 5.4.3.4      | 4.2.6.5.4 Item: Detallar: Total Otros Bienes de Uso                                     | 97    |
| 5.4.3.4      | 4.2.6.5.4.1 Item: Detallar: Total del Detalle de Otros Bienes de Uso                    | 99    |
| 5.4.3.4      | 4.2.6.6 Item: Detallar: Total Bienes Intangibles                                        | 101   |
| 5.4.3.4      | 4.2.7Item: Detallar: Total Pasivo                                                       | 103   |
| 5.4.3.4      | 4.2.7.1 Item: Detallar: Deudas Comerciales                                              | 105   |
| 5.4.3.4      | 4.2.7.2 Item: Detallar: Deudas Bancarias y Financieras                                  | 107   |
| 5.4.3.4      | 4.2.7.3 Item: Detallar: Cuentas Particulares de los Socios                              | 109   |
| 5.4.3.4      | 4.2.7.4 Item: Detallar: Otras Deudas Corrientes                                         | 111   |
| 5.4.3.4      | 4.2.8Item: Detallar: Otros Resultados                                                   | 113   |
| 5.4.4. Ite   | tem: Detallar: Resultado Neto 4ta. categoría                                            | 115   |
| 5.4.4.1      | Item: Detallar: Total ingresos gravados 4ta. categoría                                  | 116   |
| 5.4.4.2      | Item: Detallar: Total de gastos y deducciones especialmente admitidos 4ta.<br>Categoría | 118   |
| 5.5. Item: [ | Directorio Determinación Renta F.E.                                                     | 119   |
| 5.5.1. Ite   | tem: Detallar: Resultado Neto 1ra. categoría                                            | 120   |
| 5.5.1.1      | Item: Detallar: Resultado Neto 1ra. categoría                                           | 122   |
| 5.5.2. It    | tem: Detallar: Resultado Neto 2da. categoría                                            | 123   |
| 5.5.2.1      | Item: Detallar: Resultado Neto 2da. categoría                                           | 125   |

| AFIP – Simulador Ganancias Personas Físicas | Versión: | 1.0.0      |
|---------------------------------------------|----------|------------|
| Instructivo de Ayuda                        | Fecha:   | 04/03/2011 |

| 5.5.3. Item: Detallar: Resultado Neto 3ra. categoría126                                           |
|---------------------------------------------------------------------------------------------------|
| 5.5.3.1 Item: Detallar: Total Participaciones en Empresas                                         |
| 5.5.4. Item: Detallar: Resultado Neto 4ta. categoría130                                           |
| 5.5.4.1 Item: Detallar: Total Resultado Neto 4ta. categoría                                       |
| 5.6. Item: Determinación del Impuesto a las Ganancias133                                          |
| 5.6.1. Leyendas emitidas por el Sistema135                                                        |
| 5.6.2. Item: Detallar: Deducciones Generales - Fuente Argentina                                   |
| 5.6.2.1 Item: Detallar: Ley 26.063 – Servicio Doméstico                                           |
| 5.6.2.2 Item: Detallar: Donaciones a los Fiscos Nacional, Provinciales y Municipales, etc.<br>139 |
| 5.6.2.3 Item: Detallar: Aportes a Sociedades de Garantía Recíproca                                |
| 5.6.3. Item: Detallar: Deducciones Generales - Fuente Extranjera                                  |
| 5.6.4. Item: Detallar: Total Quebrantos Anteriores - Fuente Argentina                             |
| 5.6.5. Item: Detallar: Quebrantos Anteriores - Fuente Extranjera                                  |
| 5.6.6. Item: Detallar: Quebrantos Compensables de Fuente Argentina                                |
| 5.6.7. Item: Detallar: Deducciones Personales Computables – Fuente Argentina149                   |
| 5.6.7.1 Item: Detallar: Cargas de Familia                                                         |
| 5.7. Tablas del Sistema                                                                           |
| 5.8. Ventana de Error155                                                                          |
| 6. Mesa de Ayuda al Contribuyente                                                                 |

| AFIP – Simulador Ganancias Personas Físicas | Versión: | 1.0.0      |
|---------------------------------------------|----------|------------|
| Instructivo de Ayuda                        | Fecha:   | 04/03/2011 |

# 1. Introducción

#### 1.1. Propósito del Documento

El presente instructivo de ayuda tiene por objeto brindar al usuario del mismo (Contribuyente o Responsable) lineamientos generales y especificaciones técnicas, acerca de la utilización del Aplicativo Simulador de Impuesto Ganancias Personas Físicas. Este documento estará sujeto a actualizaciones y modificaciones periódicas por parte de la AFIP, ante eventuales cambios en el aplicativo, módulos relacionados con el mismo o normas que rigen su aplicación (legislación).

#### 1.2. Alcance del Documento

Este documento comprende una breve descripción de:

- Operaciones técnicas y funcionales propias del aplicativo
- Pautas generales para la correcta liquidación del impuesto

#### 1.3. Definiciones, siglas y abreviaturas

| CUIT | Clave Unica de Identificación Tributaria |
|------|------------------------------------------|
| CUIL | Código Unico de Identificación Laboral   |
| SIAp | Sistema Integrado de Aplicaciones        |

#### 1.4. Referencias

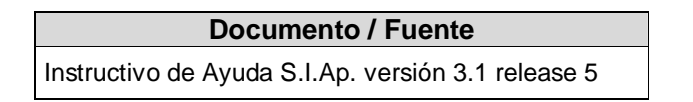

#### 1.5. Visión General

A través de este documento se establecen los distintos procesos que componen el programa aplicativo, definiendo y desarrollando los mismos de forma tal, que le permita al contribuyente / responsable interpretar, conjuntamente con las disposiciones legales, los lineamientos respecto al uso del sistema, el ingreso de datos solicitados y la forma de desplazarse dentro de los campos y ventanas.

Cuenta además con un detalle de las funciones principales que se encuentran en el programa aplicativo y su operatoria.

El aplicativo Simulador de Impuesto Ganancias Personas Físicas, constituye uno de los módulos que integran el SIAp., requiriendo la pre-instalación de éste para su utilización ya que del mismo se tomarán los datos previamente ingresados de los contribuyentes.

| AFIP – Simulador Ganancias Personas Físicas | Versión: | 1.0.0      |
|---------------------------------------------|----------|------------|
| Instructivo de Ayuda                        | Fecha:   | 04/03/2011 |

# 2. Objetivo del Aplicativo

El programa aplicativo **Simulador de Impuesto Ganancias Personas Físicas** permite efectuar la liquidación anual del período 2010 del Impuesto a las Ganancias Personas Físicas, utilizando las tablas aprobadas como anexo en la Resolución General (AFIP) 2866/2010.

El Impuesto Determinado mediante el Simulador, deberá compararse con el Impuesto Determinado que arroje el Aplicativo Ganancias Personas Físicas Bienes Personales versión 12 release 1.

La diferencia que surja deberá ser informada en el ítem "Diferencia de impuesto tablas Art. 23 de la Ley/R.G. 2866" correspondiente a la pantalla "Saldos" que se encuentra ingresando desde la ventana "Determinación del Saldo del Impuesto a las Ganancias" en el ítem "Saldo a Pagar / Libre Disponibilidad" del aplicativo Ganancias Personas Físicas Bienes Personales versión 12 release 1.

#### 2.1. Alcance del Aplicativo

√ Ingreso de los datos que permiten calcular el Impuesto Determinado.

# 2.2. Definición Técnica del Aplicativo

El aplicativo **Simulador de Impuesto Ganancias Personas Físicas** permite únicamente imprimir las pantallas de carga de datos, sin posibilidad de generar el archivo ni el formulario correspondiente a la Declaración Jurada.

| AFIP – Simulador Ganancias Personas Físicas | Versión: | 1.0.0      |
|---------------------------------------------|----------|------------|
| Instructivo de Ayuda                        | Fecha:   | 04/03/2011 |

#### 2.3. Usuarios (Contribuyentes comprendidos en el impuesto)

Este aplicativo podrá ser utilizado por los contribuyentes que utilizan alguno de los siguientes programas para la liquidación del Impuesto a las Ganancias:

- Aplicativo Ganancias Personas Físicas Bienes Personales
- Aplicación Régimen Simplificado Ganancias Personas Físicas

Por lo cual, el uso de este aplicativo está acotado a los siguientes sujetos:

- Las personas de existencia visible y las sucesiones indivisas, a fin de cumplir con las obligaciones de determinación anual e ingreso del impuesto a las ganancias, según la Resolución General № 975 y sus complementarias.
- Los beneficiarios de las ganancias comprendidas en el régimen de la Resolución General N° 2437, sus modificatorias y complementarias.
- Sujetos que hayan obtenido, en el curso del período fiscal que se declara, exclusivamente ganancias comprendidas en los incisos a), b), c) —excepto las correspondientes a los consejeros de las sociedades cooperativas— y e) del Artículo 79 de la Ley de Impuesto a las Ganancias, texto ordenado en 1997 y sus modificaciones, o
- Sujetos que hayan obtenido, en el curso del período fiscal que se declara, ganancias comprendidas en los incisos a), b), c) —excepto las correspondientes a los consejeros de las sociedades cooperativas— y e) del Artículo 79 de la Ley de Impuesto a las Ganancias, texto ordenado en 1997 y sus modificaciones, y otras rentas por las cuales el beneficiario haya adherido al Régimen Simplificado para Pequeños Contribuyentes (RS), o resulten exentas, no alcanzadas o no computables en el impuesto a las ganancias. Dicha opción no procederá cuando se trate de sujetos que sean titulares de bienes y/o deudas en el exterior.
- Sujetos que hayan obtenido, en el curso del período fiscal que se declara, rentas percibidas a través de la Asociación Argentina de Actores. Actores comprendidos en la Resolución General (AFIP) Nº 2442/2008.

| AFIP – Simulador Ganancias Personas Físicas | Versión: | 1.0.0      |
|---------------------------------------------|----------|------------|
| Instructivo de Ayuda                        | Fecha:   | 04/03/2011 |

# 3. Introducción al Aplicativo

#### 3.1. Métodos de acceso al Aplicativo

Finalizada la instalación del aplicativo, deberá seleccionar previamente un contribuyente, desde el S.I.Ap.

El usuario dispone de dos opciones de ingreso a la aplicación, siendo las mismas:

1. Icono de acceso directo

Al finalizar la instalación del aplicativo el sistema creará en forma automática, sobre el margen derecho de la ventana principal del S.I.Ap, el icono de acceso al aplicativo **Simulador de Impuesto Ganancias Personas Físicas.** 

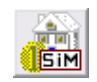

Desde el Menú Principal del S.I.Ap.
 Desplegando la opción "Complementos del Sistema", visualizará una lista con las aplicaciones instaladas en su pc. Seleccionando Simulador de Ganancias Personas Físicas Tablas RG 2866, accederá al programa aplicativo.

#### 3.2. Barra del Menú

El Menú Principal del aplicativo **Simulador de Impuesto Ganancias Personas Físicas**, cuenta con distintas opciones que le permitirán llevar a cabo diferentes operaciones.

```
🚵 Simulador de Impuesto Ganancias Persona Física (Tablas R.G. 2866) v 1.0 Release 0
<u>A</u>rchivo <u>M</u>antenimiento A<u>v</u>uda
```

Detallamos a continuación cada una de éstas y su funcionalidad:

#### <u>Archivo</u>

• **Salir**, podrá concluir la ejecución de la aplicación y retornar al S.I.Ap. Mientras la aplicación se cierra, el sistema despliega una ventana informando la acción.

#### <u>Mantenimiento</u>

Esta función permite al contribuyente operar la aplicación. Presenta las funciones:

- Nuevo, a través de la misma podrá generar una nueva Declaración Jurada.
- Eliminar, permite borrar una Declaración Jurada, con todos sus datos ingresados, habiendo seleccionado previamente la misma.
- **Copiar,** se podrán copiar los datos contenidos en una Declaración Jurada al mismo Período Fiscal y siguientes para confeccionar algún original y/o alguna rectificativa.
- **Obtener Datos de GPF BP**, puede obtener los datos del aplicativo Ganancias Personas Físicas Bienes Personales.
- **Compactar Base de Datos,** permite ahorrar espacio en disco, comprimiendo los datos del aplicativo. Se recomienda hacer esta operación en forma periódica. Seleccionando esta opción, el sistema realiza la operación automáticamente.

| AFIP – Simulador Ganancias Personas Físicas | Versión: | 1.0.0      |
|---------------------------------------------|----------|------------|
| Instructivo de Ayuda                        | Fecha:   | 04/03/2011 |

### <u>Ayuda</u>

Esta función permite seleccionar aquellos temas de interés o sobre los que tenga alguna dificultad de comprensión y/o utilización.

- Contenido
  - Desde la ventana de Bienvenida se recomienda leer la ayuda, para lo cual deberá posicionarse y cliquear sobre el botón Ver Ayuda, que se encuentra sobre el margen derecho de esta ventana. El sistema presentará el tema Indice Temas de Ayuda.
  - Ingresando a la primera ventana de la aplicación, y seleccionando desde el Menú Principal a la opción Ayuda y, dentro de ésta la alternativa Contenido. El sistema mostrará el tema Indice Temas de Ayuda.

En ambos casos, a partir de la ventana desplegada, y para acceder a los distintos temas comprendidos en esta ayuda, deberá cliquear en **Temas de Ayuda**, que se encuentra sobre el margen superior izquierdo de la misma. El sistema desplegará la ventana **Temas de Ayuda: Simulador GPF,** encontrando dentro de ésta, tres formas distintas de búsqueda de los temas referidos al aplicativo:

- 1. por **contenido**: podrá consultar los distintos temas agrupados en puntos principales.
- 2. por índice: permite consultar cada uno de los puntos principales que conforman esta ayuda.
- 3. por **buscar:** ingresando la/s primer/as letra/s del tema a buscar, la ayuda mostrará palabras o temas relacionados con el mismo.

#### ✓ Acceso rápido a la ayuda

Presionando la tecla F1, tendrá acceso al texto de ayuda correspondiente a la ventana o campo sobre el cual esté posicionado.

#### • Acerca de

Permite el acceso a la ventana, que muestra el número de versión que corresponde al aplicativo en uso.

| AFIP – Simulador Ganancias Personas Físicas | Versión: | 1.0.0      |
|---------------------------------------------|----------|------------|
| Instructivo de Ayuda                        | Fecha:   | 04/03/2011 |

#### 3.2.1. Obtener Datos de GPF-BP

Encontrará esta opción en la barra de menú, seleccionando la opción Mantener / Obtener Datos de GPF-BP.

Podrá utilizarse <u>solamente</u> para migrar los datos de todas las Declaraciones Juradas del período 2010 cargadas en el Aplicativo **Ganancias Personas Físicas Bienes Personales versión 12** al aplicativo **Simulador de Impuesto Ganancias Personas Físicas.** Una vez realizada esta operación, no se puede deshacer.

| GPF-SIM v1.0 - Obtener Datos de GPF-                                                                                                    | -BP v12                                                                                                    |                          |
|----------------------------------------------------------------------------------------------------|----------------------------------------------------------------------------------------------------|--------------------------|
| Este proceso obtiene de GPF-BP versión 12 too<br>Tenga presente que los datos actualmente car <u>o</u><br>reemplazados por los de GPF-BP versión 12. Es<br>puede deshacer. | das las declaraciones juradas del perio<br>gados en el simulador serán eliminados<br>sta operación una vez llevada a cabo, | do 2010.<br>: y<br>no se |
| Para mayor información consulte la ayuda del sis                                                                                                    | stema.                                                                                                    |                          |
| Ubicación de la Base de Datos de Bie                                                                                                    | enes Personales                                                                                                    |                          |
| P:\S.I.Ap.\AFIP\GPFBP\GPFBP.MDB                                                                                                    |                                                                                                    | 2                        |
|                                                                                                    |                                                                                                    | 0,00 %                   |
|                                                                                                    | Iniciar Sa                                                                                                    | lir                      |

En esta ventana, el contribuyente encontrará las siguientes secciones:

**Ubicación de la Base de Datos de Bienes Personales:** Muestra por defecto la ruta donde se encuentra la base de datos (archivo .MDB) del aplicativo GPF-BP instalado. Si corresponde modificar dicha ubicación, puede hacerlo a través del botón Examinar.

**Progreso:** En esta sección se puede observar el avance del proceso, mientras se está ejecutando.

Para comenzar el proceso de migración, deberá cliquear el botón Iniciar.

Al finalizar el mismo, el Sistema muestra un mensaje de confirmación de la acción.

Para regresar a la aplicación, deberá cliquear el botón Salir.

Hay que tener en cuenta que al realizar este proceso, no se actualizan en forma automática los valores correspondientes a las deducciones personales.

Por lo cual, el Usuario deberá utilizar los siguientes valores:

| AFIP – Simulador Ganancias Personas Físicas | Versión: | 1.0.0      |
|---------------------------------------------|----------|------------|
| Instructivo de Ayuda                        | Fecha:   | 04/03/2011 |

| Servicio Doméstico, art. 16, Ley Nº 26063                      | \$ 10.800 |
|----------------------------------------------------------------|-----------|
| Ganancias no imponibles (art. 23, inc. a)                      | \$ 10.800 |
| Deducción especial (art. 23, inc. c); art. 79 inc. e)          | \$ 10.800 |
| Deducción especial (art. 23, inc. c); art. 79 inc. a), b) y c) | \$ 51.840 |
| Deducción por cargas de familia (art. 23, inc. b)              |           |
| - Cónyuge                                                      | \$ 12.000 |
| - Hijo                                                         | \$ 6.000  |
| - Otras Cargas                                                 | \$ 4.500  |

El Sistema informará esta situación, mediante el siguiente mensaje:

| Concepto                                                        | Importe acumulado Dic/2010 |
|-----------------------------------------------------------------|----------------------------|
| iervicio Doméstico, art. 16, Ley N° 26063                       | \$ 10.800,00               |
| àanancias no imponibles (art. 23, inc. a)                       | \$ 10.800,00               |
| educción especial (art. 23, inc. c); art. 79, inc. e)           | \$ 10.800,00               |
| educción especial (art. 23, inc. c); art. 79 inc. a), b) y c) 👘 | \$ 51.840,00               |
| educción por cargas de familia (art. 23 inc. b)                 |                            |
| 1Cónyuge                                                        | \$ 12.000,00               |
| 2 Hijo                                                          | \$ 6.000,00                |
| 3 Otras Cargas                                                  | \$ 4.500,00                |

| AFIP – Simulador Ganancias Personas Físicas | Versión: | 1.0.0      |
|---------------------------------------------|----------|------------|
| Instructivo de Ayuda                        | Fecha:   | 04/03/2011 |

# 4. Descripción General de la Interfase

#### 4.1. Teclas válidas para la operación del sistema

El Usuario accederá al Menú y a cada una de las opciones o campos desplegados en las ventanas, mediante el uso del mouse.

Podrá utilizar tanto las teclas numéricas como el bloque numérico, para ingresar importes, fechas y cualquier otro dato de tipo numérico.

De no disponer de mouse, o si el Usuario lo desea, puede usar las teclas que se indican a continuación:

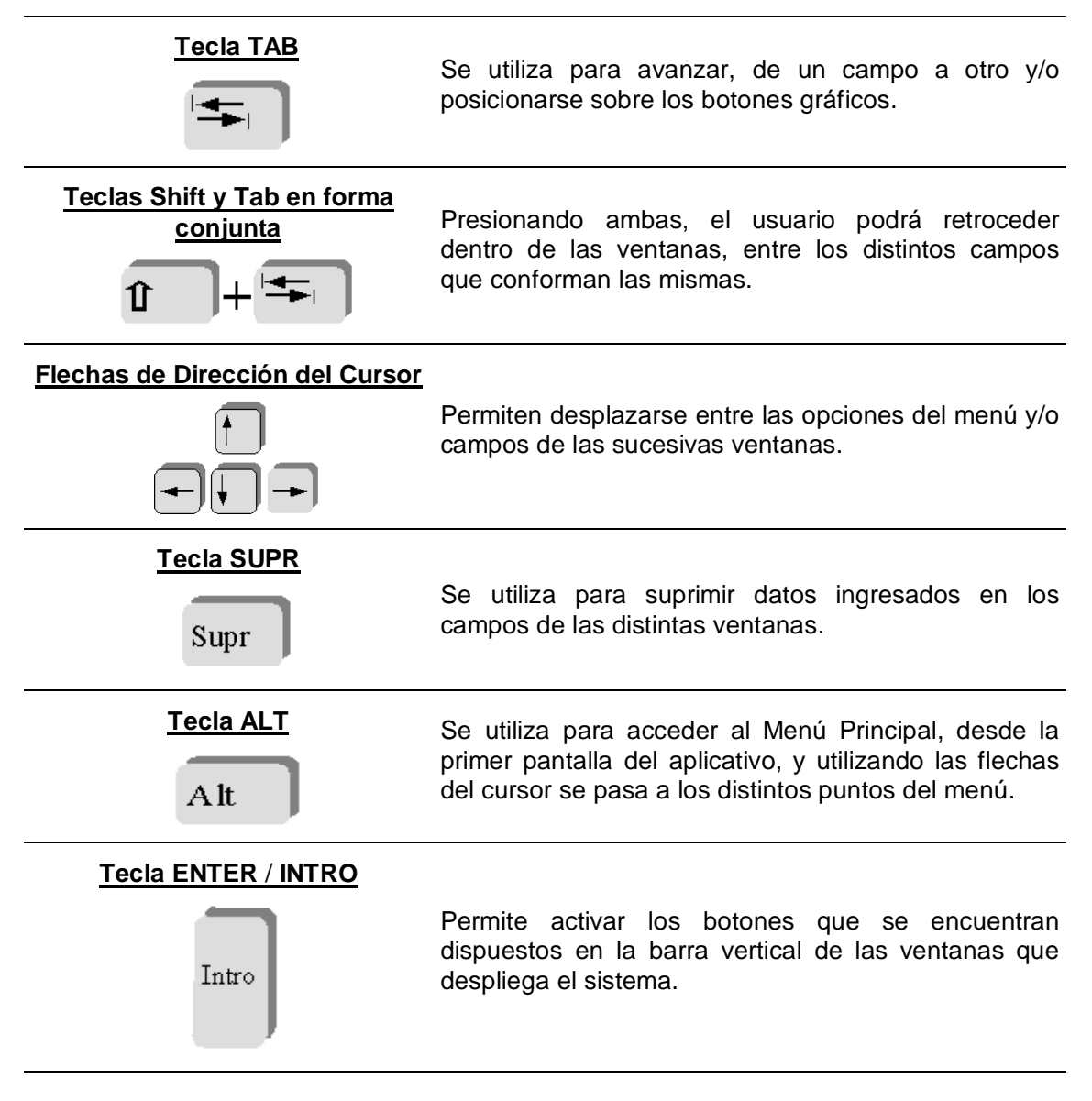

En diversas ventanas que presenta la aplicación, encontrará los botones que a continuación se detallan:

| AFIP – Simulador Ganancias Personas Físicas | Versión: | 1.0.0      |
|---------------------------------------------|----------|------------|
| Instructivo de Ayuda                        | Fecha:   | 04/03/2011 |

| Botón que despliega una lista de<br>Opciones | Se encuentra sobre el margen derecho de algunos<br>campos de la aplicación. Presionando sobre el<br>mismo se despliega una lista de opciones,<br>permitiendo seleccionar la que corresponda.                                                                                |  |
|----------------------------------------------|----------------------------------------------------------------------------------------------------|--|
| Botón CERRAR                                 | Botón CERRARSe utiliza para salir de la aplicación. El mismo<br>encuentra sobre el margen superior derecho de<br>pantalla. Esta operación se realiza, además, de<br>el Menú Principal de la aplicación, seleccionand<br>opción Archivo y, dentro de ésta, la alternativa Sa |  |

| AFIP – Simulador Ganancias Personas Físicas | Versión: | 1.0.0      |
|---------------------------------------------|----------|------------|
| Instructivo de Ayuda                        | Fecha:   | 04/03/2011 |

#### 4.2. **Botones**

La aplicación presenta la posibilidad de utilizar botones. Los mismos se encuentran dispuestos en la barra vertical de las ventanas.

Para identificarlos, el usuario debe posicionarse con el mouse sobre un botón y en forma inmediata, se visualizará el texto que indica su utilidad.

sistema, para que decida que acción tomar.

Se expone a continuación la representación gráfica de cada uno y su funcionalidad.

# Nuevo (Datos)

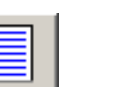

A través de este botón se habilitan los campos que componen una ventana, para el ingreso de los datos requeridos en la misma.

#### Aceptar y Cancelar

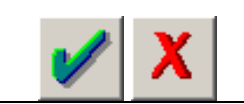

Introducido el dato solicitado, puede Aceptar o Cancelar el mismo, cliqueando en el botón correspondiente.

Salir de la Ventana

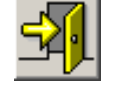

Si desea salir de la ventana en la cual se encuentra, deberá presionar el botón Salir. Si al decidir salir de la ventana en la que se encuentra, puede perder algún dato modificado o agregado, será informado por el

Modificar

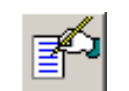

A través del mismo podrá reemplazar datos ingresados y aceptados en una ventana.

Eliminar

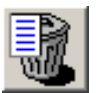

Podrá borrar una Declaración Jurada o datos ingresados en distintas ventanas, seleccionándolos previamente de las grillas que se encuentran en éstas. El sistema muestra una ventana de confirmación de la acción antes de eliminarlos.

**Eliminar Todos** 

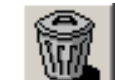

Será utilizado para eliminar todos los datos ingresados en la ventana en la que se encuentre.

Imprimir

Este botón le permitirá imprimir los papeles que se generan a través de este aplicativo.

Este botón permite copiar los datos contenidos en una

Declaración Jurada correspondiente a un período fiscal anterior a otro posterior o, para el mismo período fiscal para confeccionar

Copiar

una rectificativa. El mismo se encuentra en la ventana Declaración Jurada.

Detallar

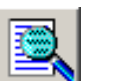

Visualizará este botón en varias ventanas del aplicativo, permitiendo ingresar a sus ventanas asociadas y derivadas del mismo.

| AFIP – Simulador Ganancias Personas Físicas | Versión: | 1.0.0      |
|---------------------------------------------|----------|------------|
| Instructivo de Ayuda                        | Fecha:   | 04/03/2011 |

#### 4.3. Botones de Función

#### 4.3.1. Copiar DDJJ

Este botón permite copiar los datos contenidos en una Declaración Jurada para confeccionar otra presentación, encontrándose el mismo en la ventana **Declaración Jurada**.

Al presionar este botón, el Sistema desplegará la ventana Copiar Declaraciones Juradas.

| Copiar Declaraciones Juradas                                                                                                    |  |
|----------------------------------------------------------------------------------------------------|--|
| Origen<br>27-5555555-0, 2010, Original<br>DDJJ de Ganancias y Bienes Personales                                                                                                    |  |
| Destino C.U.I.T o C.U.I.L. Período Secuencia Tipo DJ Tipo DJ                                                                                                    |  |
| Datos Descriptivos         Posee o Administra Bienes en el País         Posee o Administra Bienes en el Exterior         Obtuvo Ganancias (F.A.)         Obtuvo Ganancias (F.A.)         Obtuvo Ganancias (F.E.)         Operó con Instrumentos Einancieros         Derivados / Stock Options         Ganancias personas Físicas         Sucesión Indivisa         Socio de Sociedad de Garantía Recíproca |  |
| 0,00 %                                                                                                    |  |

En ésta, sólo se deberán completar los campos que se encuentran dentro de la sección **Destino**, siendo los mismos:

- Período: se deberá consignar el año de la liquidación a confeccionar.
- Secuencia: se deberá identificar si se trata de una Declaración Jurada original o bien, el número de rectificativa que se confeccionará, pudiendo ser hasta la novena. Para ello, el responsable y/o contribuyente desplegará la lista de opciones, seleccionando la que corresponda.
- **Tipo DJ:** seleccionará a través de la lista desplegable alguna de las siguientes opciones:
  - ✓ DDJJ de Ganancias y Bienes Personales
  - ✓ DJ de Ganancias únicamente (No presento DJ Bienes)
  - ✓ DJ de Bienes Personales únicamente (No presento DJ GPF)
  - ✓ DJ de Bienes Personales Responsable Sustituto
  - ✓ DDJJ 4ta. Categoría Exclusivamente

| AFIP – Simulador Ganancias Personas Físicas | Versión: | 1.0.0      |
|---------------------------------------------|----------|------------|
| Instructivo de Ayuda                        | Fecha:   | 04/03/2011 |

Una vez seleccionado el **Tipo DJ**, se muestran en la sección **Datos Descriptivos**, los siguientes campos. Se activarán los mismos según el tipo de declaración jurada seleccionada por parte del responsable.

El contribuyente deberá dejar tildados únicamente los datos que desea copiar a la Declaración Jurada.

- Posee ó Administra Bienes situados en el País
- Posee ó Administra Bienes situados en el Exterior
- Obtuvo Ganancias FA
- Obtuvo Ganancias FE
- Operó con Instrumentos Financieros Derivados / Stock Options

<u>Ganancias Personas Físicas</u>: sólo se muestran los siguientes campos cuando seleccionó alguna de las siguientes opciones: DDJJ de Ganancias y Bienes Personales, DJ de Ganancias únicamente (No presento DJ Bienes) o DDJJ 4ta. Categoría Exclusivamente.

- Sucesión Indivisa
- Socio de Sociedad de Garantía Recíproca

<u>Bienes Personales</u>: sólo se muestran los siguientes campos en caso de haber seleccionado la opción DJ de Bienes Personales Responsable Sustituto.

- Responsable por Deuda Ajena
- Establecimiento
- Presunción Artículo 26.
- Código Rel. Unívoca Reg. Sustituto

Ingresados los datos de los campos mencionados precedentemente, deberá cliquear en el botón **Aceptar.** 

Al finalizar la copia de datos, el sistema mostrará una nueva ventana, indicando el resultado de la operación.

Para salir de esta ventana y regresar a la ventana **Declaración Jurada**, deberá cliquear en el botón **Cancelar**.

| AFIP – Simulador Ganancias Personas Físicas | Versión: | 1.0.0      |
|---------------------------------------------|----------|------------|
| Instructivo de Ayuda                        | Fecha:   | 04/03/2011 |

# 5. Funcionalidad del Sistema

#### 5.1. Ventana: Declaración Jurada

El contribuyente accederá a esta ventana al ingresar a la aplicación.

El Sistema muestra la ventana a partir de la cual podrá comenzar a ingresar los datos correspondientes a una Declaración Jurada.

| Declaración Jurada                                                                          |               |
|---------------------------------------------------------------------------------------------|---------------|
| Seleccionar<br>C.U.I.T  Período y Secuencia   Tipo DJ                                       |               |
|                                                                                             | <b>N</b> ZFZK |
|                                                                                             | P             |
| Declaración Jurada<br>Datos Descriptivos<br>Directorio Determinación Renta Fuente Argentina |               |
| Directorio Determinación Renta Fuente Extranjera<br>XI Tablas del Sistema                   |               |
|                                                                                             |               |
|                                                                                             | Y P           |
|                                                                                             |               |

El contribuyente deberá cliquear el botón **Nuevo**, para que el Sistema habilite la ventana **Datos Descriptivos de la Declaración Jurada** para comenzar el ingreso de datos.

Una vez completada la ventana **Datos Descriptivos de la Declaración Jurada**, regresará a la ventana **Declaración Jurada**, en la cual encontrará:

- Grilla, que se encuentra en el margen superior de la ventana: muestra los datos que permiten identificar las DJ registradas en el aplicativo: CUIT, Período y Secuencia, Tipo DJ.
- Carpetas y Sub-Carpetas que contienen distintos ítems que deben quedar cumplimentados, para obtener el impuesto determinado.

Cada uno de estos ítems derivan en diferentes ventanas. Cuando el contribuyente hubiere completado las ventanas de la aplicación, estos ítems quedarán tildados.

La funcionalidad de los mismos se detalla en los respectivos capítulos.

| AFIP – Simulador Ganancias Personas Físicas | Versión: | 1.0.0      |
|---------------------------------------------|----------|------------|
| Instructivo de Ayuda                        | Fecha:   | 04/03/2011 |

# 5.2. Item: Datos Descriptivos de la Declaración Jurada Ventana: Datos Descriptivos de la Declaración Jurada

El Contribuyente accederá a esta ventana luego de cliquear el botón **Nuevo** de la ventana **Declaración Jurada**.

| Datos Descriptivos de la I                        | eclaración Jurada                            |                                                                 |               |
|---------------------------------------------------|----------------------------------------------|-----------------------------------------------------------------|---------------|
| Período Fiscal                                    | <u>S</u> ecuencia                            |                                                                 |               |
|                                                   | Original                                     | <b>_</b>                                                        |               |
| Usted está obligado a presentar                   | DDJJ de Ganancias y Bienes F                 | <sup>9</sup> ersonales                                          |               |
| ∣ ¿Posee o Administra <u>B</u> ienes              | situados en el País? 🛛 🔲 ¿Po                 | see o Administra Bie <u>n</u> es situados en el Exterior?       | <u> Y</u> PKR |
| ¿Obtuvo <u>G</u> anancias de<br>Fuente Argentina? | ☐ ¿Obtu⊻o Ganancias de<br>Fuente Extranjera? | Operó con Instrumentos Einancieros<br>Derivados / Stock Options |               |
| Zona Emergencia<br>Agropecuaria                   | Zona Desastre<br>Agropecuaria                | ☐ ¿Solicitó certificado<br>de residencia?                       | X             |
| – Ganancias personas Físic                        | as                                           |                                                                 |               |
| Sucesión Indivisa                                 |                                              |                                                                 |               |
| 🔲 S <u>o</u> cio de Sociedad de Ga                | rantía Recíproca                             |                                                                 |               |
|                                                   |                                              |                                                                 | <b>L</b> TT   |
|                                                   |                                              |                                                                 |               |

Los campos que deberá completar son los siguientes:

- **Período Fiscal**, se deberá ingresar en este campo el año correspondiente al cierre del ejercicio económico, siendo válido únicamente el año 2010.
- Secuencia, al presionar en este botón se desplegará una lista, debiendo seleccionar la secuencia de Declaración Jurada a confeccionar. Esta aplicación permite generar Declaraciones Juradas en original y/o hasta la novena rectificativa.
- Usted está obligado a presentar, deberá seleccionar a través de la lista desplegable uno de los siguientes tipos de DJ:
  - ✓ DDJJ de Ganancias y Bienes Personales
  - ✓ DJ de Ganancias únicamente (No presento DJ Bienes)
  - ✓ DJ de Bienes Personales únicamente (No presento DJ de GPF)
  - ✓ DJ de Bienes Personales Responsable Sustituto
  - ✓ DDJJ 4ta. Categoría Exclusivamente

Además deberá tildar el / los campo/s que correspondan.

- ¿Posee ó Administra Bienes situados en el País?
- ¿Posee ó Administra Bienes situados en el Exterior?
- ¿Obtuvo Ganancias de Fuente Argentina?
- ¿Obtuvo Ganancias de Fuente Extranjera?

| AFIP – Simulador Ganancias Personas Físicas | Versión: | 1.0.0      |
|---------------------------------------------|----------|------------|
| Instructivo de Ayuda                        | Fecha:   | 04/03/2011 |

- Operó con Instrumentos Financieros Derivados / Stock Options
- Zona Emergencia Agropecuaria
- Zona Desastre Agropecuaria
- ¿Solicito certificado de residencia?: en caso de tildar esta opción, se habilitará el botón Detallar para acceder a la ventana Certificados.

#### Ganancias Personas Físicas:

- Sucesión Indivisa: deberá tildar esta opción, en caso de corresponder.
- Socio de Sociedad de Garantía Recíproca: deberá tildar esta opción, en caso de corresponder.

Finalizado el ingreso de los datos correspondientes a los campos descriptos precedentemente, deberá cliquear el botón **Aceptar**, para que el Sistema incorpore los mismos y retorne a la ventana **Declaración Jurada**.

| AFIP – Simulador Ganancias Personas Físicas | Versión: | 1.0.0      |
|---------------------------------------------|----------|------------|
| Instructivo de Ayuda                        | Fecha:   | 04/03/2011 |

# 5.2.1. Item: Detallar: ¿Solicito certificado de residencia? Ventana: Certificados

El Contribuyente accederá a esta ventana a través de la siguiente secuencia:

⇒ ventana Datos Descriptivos de la Declaración Jurada - seleccionando el botón Detallar asociado al campo ¿ Solicito certificado de residencia?

| Certificados  |                                                                                                    |          |
|---------------|----------------------------------------------------------------------------------------------------|----------|
| - Seleccionar | Datos a Cargar         Administración Tributaria Internacional         Image: Strategy of the strategy of the strategy of t |          |
|               |                                                                                                    | <b>3</b> |

Para comenzar el ingreso de datos, deberá cliquear el botón **Nuevo**, habilitando el Sistema el campo a completar dentro de la sección **Datos a Cargar**:

- Administración Tributaria Internacional
- N° Certificado

Finalizado el ingreso de datos, deberá presionar el botón **Aceptar** para que el Sistema incorpore los mismos.

Encontrará dentro de la sección **Seleccionar** una grilla en la cual se identifican los CUIT País.

| AFIP – Simulador Ganancias Personas Físicas | Versión: | 1.0.0      |
|---------------------------------------------|----------|------------|
| Instructivo de Ayuda                        | Fecha:   | 04/03/2011 |

# 5.3. Item: Operaciones Internacionales? Ventana: Operaciones Internacionales

El Contribuyente accederá a esta ventana a través de la siguiente secuencia:

- $\Rightarrow$  ventana **Declaración Jurada** 
  - $\Rightarrow$  seleccionando el ítem **Operaciones Internacionales?**

Esta ventana sólo se mostrará para: DDJJ de Ganancias y Bienes Personales o DJ de Ganancias únicamente (No presento Bienes Personales),

| Operaciones Internacionales                                                                                                    |          |
|----------------------------------------------------------------------------------------------------|----------|
| ¿Bealizó operaciones amparadas por algún Convenio para evitar la Doble Imposición Internacional?     ¿Percibió rentas exentas y/o no alcanzadas por aplicación de Convenio para evitar la Doble     [mposición Internacional? |          |
| ¿Está obligado a presentar DJ por haber realizado?:                                                                                                    |          |
| 😥 Operaciones Internacionales con sujetos vinculados o radicados en países de baja o nula tributación                                                                                                    |          |
| ☑ peraciones de Exportación e Importación de Bienes a cuyo respecto pueda establecerse el precio<br>internacional de público y notorio conocimiento- a través de mercados transparentes, bolsas de<br>comercio o similares    |          |
| Operaciones de Exportación el Importación de Bienes a cuyo respecto no pueda establecerse el<br>precio internacional de público y notorio conocimiento- a través de mercados transparentes, bolsas de<br>comercio o similares | I        |
| Ajustes por Precio de Transferencia                                                                                                    |          |
| Euente Argentina 100,00 Fuente Extranjera 100,00                                                                                                    |          |
| Aj. Correlativo por Precio de Transferencia -                                                                                                    |          |
| Convenios para Evitar la Doble Imposición - Reciprocidad Tratados<br>Internacionales - Fuente Argentina 100,00                                                                                                    |          |
| Convenios para Evitar la Doble Imposición - Reciprocidad Tratados<br>Internacionales - Fuente <u>E</u> xtranjera<br>100.00                                                                                                    | <b>3</b> |

Para comenzar el ingreso de datos, deberá cliquear el botón **Nuevo**, habilitando el Sistema los campos a completar:

- ¿Realizó Operaciones amparadas por algún convenio para evitar la doble imposición internacional?: en caso afirmativo, deberá tildar este campo. De esta manera se habilitará el botón Detallar para acceder a la ventana Operaciones Internacionales Amparadas con Convenio de Doble Imposición. Y además se habilitará la Ventana: Países con los que realizó Operaciones Amparadas.
- ¿Percibió rentas exentas y/o no alcanzadas por aplicación de Convenio para evitar la Doble Imposición Internacional?: en caso afirmativo, deberá tildar este campo. De esta manera se habilitará el botón Detallar para acceder a la ventana Rentas Exentas y/o no alcanzadas por aplicación de CDI.

<u>Está obligado a presentar DJ por haber realizado:</u> deberá tildar la opción que corresponda:

• Operaciones Internacionales con sujetos vinculados o radicados en países de baja o nula tributación

Archivo: AP\_INS\_ganancias\_personas\_fisicas\_simulador.doc

| AFIP – Simulador Ganancias Personas Físicas | Versión: | 1.0.0      |
|---------------------------------------------|----------|------------|
| Instructivo de Ayuda                        | Fecha:   | 04/03/2011 |

- Operaciones de Exportación e Importación de Bienes a cuyo respecto pueda establecerse el precio internacional de público y notorio conocimiento a través de mercados transparentes, bolsas de comercio o similares
- Operaciones de Exportación e Importación de Bienes a cuyo respecto no pueda establecerse el precio internacional de público y notorio conocimiento a través de mercados transparentes, bolsas de comercio o similares

#### Ajustes por Precio de Transferencia:

- Fuente Argentina, se deberá ingresar el importe del ajuste que incrementa la base imponible de fuente argentina del Impuesto a las Ganancias del período fiscal correspondiente.
- Fuente Extranjera, se deberá ingresar el importe del ajuste que incrementa la base imponible de fuente extrajera del Impuesto a las Ganancias del período fiscal correspondiente.

#### Ajuste Correlativo por Precio de Transferencia:

- Convenios para evitar la Doble Imposición Reciprocidad Tratados Internacionales – Fuente Argentina
- Convenios para evitar la Doble Imposición Reciprocidad Tratados Internacionales – Fuente Extranjera

Finalizado el ingreso de datos, deberá presionar el botón **Aceptar** para que el Sistema incorpore los mismos.

| AFIP – Simulador Ganancias Personas Físicas | Versión: | 1.0.0      |
|---------------------------------------------|----------|------------|
| Instructivo de Ayuda                        | Fecha:   | 04/03/2011 |

# 5.3.1. Item: Detallar: Operaciones Internacionales Ventana: Está obligado a Presentar?

El Contribuyente accederá a esta ventana a través de la siguiente secuencia:

- ⇒ ventana Declaración Jurada seleccionando el ítem Operaciones Internacionales?
  - $\Rightarrow$  ventana **Operaciones Internacionales** seleccionando el botón **Detallar** de la ventana

| Está obligado a Presentar?       |                                                        |  |
|----------------------------------|--------------------------------------------------------|--|
| Seleccionar<br>Código Formulario | Datos a Cargar<br>Está obligado a presentar<br>NINGUNO |  |

Para comenzar el ingreso de datos, deberá cliquear el botón **Nuevo**, habilitando el Sistema el campo a completar dentro de la sección **Datos a Cargar**:

• Está obligado a presentar: deberá seleccionar de la lista desplegable el/los formulario/s que debe presentar: F.740, F.741, F.742, F.743, F.867 ó ninguno.

Finalizado el ingreso de datos, deberá presionar el botón **Aceptar** para que el Sistema incorpore los mismos.

Encontrará dentro de la sección **Seleccionar** una grilla en la cual se identifican los formularios a presentar.

| AFIP – Simulador Ganancias Personas Físicas | Versión: | 1.0.0      |
|---------------------------------------------|----------|------------|
| Instructivo de Ayuda                        | Fecha:   | 04/03/2011 |

5.3.2. Item: Detallar: ¿Realizó Operaciones amparadas por algún convenio para evitar la doble imposición internacional?

Ventana: Operaciones Internacionales Amparadas con Convenio de Doble Imposición

El Contribuyente accederá a esta ventana a través de la siguiente secuencia:

⇒ ventana Operaciones Internacionales - seleccionando el botón Detallar asociado al campo ¿Realizó Operaciones amparadas por algún convenio para evitar la doble imposición internacional?

Esta ventana se habilita únicamente en caso de haber tildado la opción ¿Realizó Operaciones amparadas por algún convenio para evitar la doble imposición internacional? en la ventana Operaciones Internacionales.

| Operaciones Internacionales                                                            | Amparadas por Convenio de Doble Imposisicón                                                            |              |
|----------------------------------------------------------------------------------------|----------------------------------------------------------------------------------------------------|--------------|
| Seleccionar                                                                            | Datos a Cargar                                                                                         |              |
| Monto Anual                                                                            | Monto anual de las operaciones amparadas por Convenio<br>para evitar la Doble Imposición Internacional |              |
|                                                                                        | 0,00<br>Concepto de la Operación                                                                       | <b>L</b> FZP |
|                                                                                        |                                                                                                    |              |
|                                                                                        | Nombre y Apellido o Razón Social del sujeto del exterior                                               |              |
|                                                                                        |                                                                                                    |              |
|                                                                                        | Call <u>e N</u> *                                                                                      |              |
|                                                                                        | PisoDpto/OfLocalidad                                                                                   |              |
|                                                                                        | C.P País                                                                                               |              |
| Monto Total anual de las                                                               | NIF (clave de Identificación Fiscal)                                                                   |              |
| operaciones amparadas por<br>Convenio para evitar la Doble<br>Imposición Internacional | CDI'' (Convenio para evitar la Doble Imposición Internacional)                                         | -            |
| 0,00                                                                                   | <b>_</b>                                                                                               |              |

Para comenzar el ingreso de datos, deberá cliquear el botón **Nuevo**, habilitando el Sistema los campos a completar dentro de la sección **Datos a Cargar**:

- Monto anual de las operaciones amparadas por Convenio para evitar la Doble Imposición Internacional
- Concepto de la Operación
- Nombre y/o Apellido o Razón Social del sujeto del exterior
- Calle
- Piso
- Dpto/Of.
- Localidad
- CP
- País
- NIF (Clave de Identificación Fiscal)

| AFIP – Simulador Ganancias Personas Físicas | Versión: | 1.0.0      |
|---------------------------------------------|----------|------------|
| Instructivo de Ayuda                        | Fecha:   | 04/03/2011 |

#### • CDI (Convenio para evitar la Doble Imposición Internacional)

Finalizado el ingreso de datos, deberá presionar el botón **Aceptar** para que el Sistema incorpore los mismos.

De esta manera, visualizará el siguiente dato:

• Monto Total anual de las operaciones amparadas por Convenio para evitar la Doble Imposición Internacional

Además, encontrará dentro de la sección **Seleccionar** una grilla en la cual se identifica cada ítem cargado, por Monto Anual.

| AFIP – Simulador Ganancias Personas Físicas | Versión: | 1.0.0      |
|---------------------------------------------|----------|------------|
| Instructivo de Ayuda                        | Fecha:   | 04/03/2011 |

- 5.3.3. Item: Detallar: ¿Percibió rentas exentas y/o no alcanzadas por aplicación de Convenio para evitar la Doble Imposición Internacional? Ventana: Rentas Exentas y/o no alcanzadas por aplicación de CDI
- El Contribuyente accederá a esta ventana a través de la siguiente secuencia:
- ⇒ ventana Operaciones Internacionales seleccionando el botón Detallar asociado al campo ¿Percibió rentas exentas y/o no alcanzadas por aplicación de Convenio para evitar la Doble Imposición Internacional?

Esta ventana se habilita únicamente en caso de haber tildado la opción ¿Percibió rentas exentas y/o no alcanzadas por aplicación de Convenio para evitar la Doble Imposición Internacional? en la ventana Operaciones Internacionales.

| entas Exentas y/o no alcanzadas por aplicación de CDI                                                                  |                                                                                                    |          |
|----------------------------------------------------------------------------------------------------|----------------------------------------------------------------------------------------------------|----------|
| Seleccionar<br>Monto Anual                                                                                             | Datos a Cargar<br>Monto anual de rentas exentas y/o no alcanzadas<br>por aplicación de Convenio para evitar la Doble<br>Imposición Internacional |          |
|                                                                                                    | 0,00<br>"CDI" (Convenio para evitar la Doble<br>Imposición Internacional)                                                                        | P        |
| Monto total anual de rentas<br>exentas y/o no alcanzadas<br>por aplicación de Convenio<br>para evitar la Doble<br>0,00 | <b>Y</b>                                                                                                    | <b>3</b> |

Para comenzar el ingreso de datos, deberá cliquear el botón **Nuevo**, habilitando el Sistema los campos a completar dentro de la sección **Datos a Cargar**:

- Monto anual de rentas exentas y/o no alcanzadas por aplicación de Convenios para evitar la Doble Imposición Internacional
- CDI (Convenio para evitar la Doble Imposición Internacional)

Finalizado el ingreso de datos, deberá presionar el botón **Aceptar** para que el Sistema incorpore los mismos.

De esta manera, visualizará el siguiente dato:

 Monto Total anual de rentas exentas y/o no alcanzadas por aplicación de Convenio para evitar la Doble Imposición Internacional

Además, encontrará dentro de la sección **Seleccionar** una grilla en la cual se identifica cada ítem cargado, por Monto Anual.

| AFIP – Simulador Ganancias Personas Físicas | Versión: | 1.0.0      |
|---------------------------------------------|----------|------------|
| Instructivo de Ayuda                        | Fecha:   | 04/03/2011 |

# 5.4. Item: Directorio Determinación Renta F.A. Ventana: Directorio Determinación de la Renta Fuente Argentina

El Contribuyente accederá a esta ventana a través de la siguiente secuencia:  $\Rightarrow$  ventana **Declaración Jurada** – ítem **Directorio Determinación Renta F.A.** 

| Directorio Determinación de la Renta Fuent    | e Argentina |
|-----------------------------------------------|-------------|
| Totales de Determinación Renta                |             |
| Resultado Neto <u>1</u> ra. categoría<br>0,00 |             |
| Resultado Neto <u>2</u> da. categoría<br>0,00 |             |
| Resultado Neto <u>3</u> ra. categoría         |             |
| Resultado Neto <u>4</u> ta. Categoría<br>0,00 |             |

En la sección **Totales de Determinación Renta** se encuentran los siguientes campos, los cuales reflejan la información ingresada a través de los botones **Detallar** asociados a los mismos:

- Resultado Neto 1ra. categoría
- Resultado Neto 2da. categoría
- Resultado Neto 3ra. categoría
- Resultado Neto 4ta. categoría

| AFIP – Simulador Ganancias Personas Físicas | Versión: | 1.0.0      |
|---------------------------------------------|----------|------------|
| Instructivo de Ayuda                        | Fecha:   | 04/03/2011 |

# 5.4.1. Item: Detallar: Resultado Neto 1ra. categoría Ventana: 1º Categoría de Fuente Argentina

El Contribuyente accederá a esta ventana a través de la siguiente secuencia:

- ⇒ ventana Declaración Jurada ítem Directorio Determinación Renta F.A.
  - ⇒ ventana Directorio Determinación de la Renta Fuente Argentina– seleccionando el botón Detallar asociado al campo Resultado Neto 1ra. categoría

| 1° Categoría de Fuente Arge                                         | entina                                                                                                    |              |
|---------------------------------------------------------------------|----------------------------------------------------------------------------------------------------|--------------|
| – Datos a Cargar ––––––                                             |                                                                                                    |              |
| Ingresos                                                            | Gastos                                                                                                    |              |
| Total Ingresos Gravados en<br>I.V.A<br>0,00                         | Total de gastos y deducciones<br>especialmente admitidos 1ra.<br>Categoría que implican<br>erogación de fondos<br>0,00    |              |
| Total Ingresos No Gravados<br>o Exentos en el <u>I</u> .V.A<br>0,00 | Total de gastos y deducciones<br>especialmente admitidos 1ra.<br>Categoría que no implican<br>erogación de fondos<br>0,00 | nep 2<br>12p |
| Total ingresos gravados 1ra.<br>categoría<br>0,00                   | <u>R</u> esultado Neto 1ra.<br>categoría<br>0,00                                                                          |              |

Para comenzar el ingreso de datos, deberá cliquear el botón **Nuevo**, habilitando el Sistema los campos a completar dentro de la sección **Datos a Cargar**:

# Ingresos

- Total Ingresos Gravados en IVA
- Total Ingresos No Gravados o Exentos en IVA

# <u>Gastos</u>

- Total de gastos y deducciones especialmente admitidos 1ra. Categoría que implican erogación de fondos: se deducirán los impuestos y tasas que recaen sobre los bienes que produzcan ganancias, excepto baldíos, primas de seguros que cubran riesgos sobre bienes que produzcan ganancias, pérdidas sufridas por caso fortuito o fuerza mayor sobre bienes que producen ganancias, se consignarán los gastos de mantenimiento reales o presuntos de los inmuebles que generan ingresos gravados en el impuesto. Adoptado un procedimiento el mismo deberá aplicarse a todos los inmuebles que posea el contribuyente y no podrá ser variado por el término de 5 años contados desde el período inclusive en que se hubiere hecho la opción. La opción no puede ser efectuada por aquellas personas que por su naturaleza deben llevar libros o que tiene administradores que le rinden cuenta de su gestión.
- Total de gastos y deducciones especialmente admitidos 1ra. Categoría que no implican erogación de fondos: se deberá consignar el valor de la amortización de los inmuebles que generan rentas .Los ingresos y los gastos se imputan por lo devengado.

| AFIP – Simulador Ganancias Personas Físicas | Versión: | 1.0.0      |
|---------------------------------------------|----------|------------|
| Instructivo de Ayuda                        | Fecha:   | 04/03/2011 |

Finalizado el ingreso de datos, deberá presionar el botón **Aceptar** para que el Sistema incorpore los mismos.

De esta manera, visualizará los siguientes datos:

- Total ingresos gravados 1ra. categoría
- Resultado Neto 1ra. categoría

| AFIP – Simulador Ganancias Personas Físicas | Versión: | 1.0.0      |
|---------------------------------------------|----------|------------|
| Instructivo de Ayuda                        | Fecha:   | 04/03/2011 |

# 5.4.2. Item: Detallar: Resultado Neto 2da. categoría Ventana: 2º Categoría Fuente Argentina

El Contribuyente accederá a esta ventana a través de la siguiente secuencia:

- ⇒ ventana Declaración Jurada ítem Directorio Determinación Renta F.A.
  - ⇒ ventana Directorio Determinación de la Renta Fuente Argentina- seleccionando el botón Detallar asociado al campo Resultado Neto 2da. categoría

| 2° Categoría Fuente Argentina                                    |               |
|------------------------------------------------------------------|---------------|
| Totales                                                          |               |
| <u>R</u> esultado 2da. Categoría                                 | (mm)250       |
| Detalle de la Segunda Categoría 🛛 🌉                              |               |
| Instrumentos Financieros<br>Derivados                            |               |
| 0,00                                                             | 7//// 4       |
| Acciones                                                         |               |
| 0,00                                                             | $\Delta = 10$ |
| Resto                                                            |               |
| 0,00                                                             |               |
|                                                                  |               |
| Quebrantos computables Inst.<br>Finan. Derv. períodos anteriores |               |
| 0,00                                                             |               |
| Quebrantos computables<br>acciones períodos anteriores           | <b>S</b> 74   |
| 0,00                                                             |               |
| Instrumentos Financieros<br>Derivados                            | <u> </u>      |
| 10,00 💐                                                          |               |
| Resultado Neto <u>2</u> da. Categoría                            | <b>3</b>      |
|                                                                  |               |

En la sección **Totales** se encuentran los siguientes campos, los cuales reflejan la información ingresada a través de los botones **Detallar** asociados a los mismos:

- Detalle de la Segunda Categoría
- Quebrantos computables Inst.Finan.Derv. períodos anteriores
- Quebrantos computables Acciones períodos anteriores
- Instrumentos Financieros Derivados

Además, visualizará los siguientes datos:

• Instrumentos Financieros Derivados

| AFIP – Simulador Ganancias Personas Físicas | Versión: | 1.0.0      |
|---------------------------------------------|----------|------------|
| Instructivo de Ayuda                        | Fecha:   | 04/03/2011 |

- Acciones
- Resto
- Resultado Neto 2da. Categoría

| AFIP – Simulador Ganancias Personas Físicas | Versión: | 1.0.0      |
|---------------------------------------------|----------|------------|
| Instructivo de Ayuda                        | Fecha:   | 04/03/2011 |

#### 5.4.2.1 Item: Detallar: Detalle de la Segunda Categoría Ventana: Detalle de la Segunda Categoría

El Contribuyente accederá a esta ventana a través de la siguiente secuencia:

- ⇒ ventana Declaración Jurada ítem Directorio Determinación Renta F.A.
  - ⇒ ventana Directorio Determinación de la Renta Fuente Argentina- seleccionando el botón Detallar asociado al campo Detalle de la Segunda Categoría
    - ⇒ ventana 2° Categoría Fuente Argentina seleccionando el botón Detallar asociado al campo Resultado 2da. Categoría

| Detalle de la Segunda Categorí                                                                                        | a                                                                                                |                                                                                                    |          |
|----------------------------------------------------------------------------------------------------|--------------------------------------------------------------------------------------------------|----------------------------------------------------------------------------------------------------|----------|
| Acciones con permanencia en el<br>Patrimonio No Menor 12 Meses                                                        | Dbligaciones de no hacer o<br>por abandono o no ejercicio<br>de una actividad                    | Rentas de Títulos, Cédulas, Bonos.<br>Letras de Tesorería, Debentures,<br>Cauciones y Créditos en dinero<br>0,00                                    |          |
| Acciones con <u>p</u> ermanencia en<br>el Patrimonio Menor 12 Meses<br>0,00                                           | <u>T</u> ransferencia de Derechos de<br>Llave, Marca, Patente de<br>Invención y Regalías<br>0,00 | Eondos Comunes de Inversión y<br>beneficios provenientes de las<br>Regalías<br>0.00                                                                 |          |
| Instrumentos Financieros<br>Derivados<br>0,00                                                                         | Colocaciones de Capital                                                                          | Otros                                                                                                    |          |
| Total Ingresos <u>G</u> ravados IVA                                                                                   | Total Ingresos No Gravados<br>o Exentos en el I.V.A<br>0,00                                      | Total ingresos gravados 2da.<br>categoría<br>0,00                                                                                                   |          |
| Gastos<br>Acciones con per <u>m</u> anencia en el<br>Patrimonio No Menor 12 Meses<br>que implican erogación de fondos | Instrumentos Financieros<br>Derivados en el Exterior que<br>implican erogación de fondos         | Otros gastos deducibles de la<br>categoría, excepto por Instrumentos<br>Financieros Derivados y/o acciones<br>que implican erogación de fondos      |          |
| Acciones con permanencia en el<br>Patrimonio Menor 12 Meses que<br>implican erogación de fondos<br>0,00               | Instrumentos Financieros<br>Deriyados en el Pais que<br>implican erogación de fondos<br>0.00     | Gastos deducibles de la categoría,<br>excepto por Instrumentos Financieros<br>Derivados y/o acciones que no<br>implican erogación de fondos<br>0,00 | <b>3</b> |

Para comenzar el ingreso de datos, deberá cliquear el botón **Nuevo**, habilitando el Sistema los campos a completar dentro de la sección **Datos a Cargar**:

#### Ingresos

- Acciones con permanencia en el Patrimonio No Menor 12 Meses
- Obligaciones de No Hacer o por abandono o no ejercicio de una actividad
- Rentas de Títulos, Cédulas, Bonos, Letras de Tesorería, Debentures, Cauciones y Créditos en dinero
- Acciones con permanencia en el Patrimonio Menor 12 Meses
- Transferencia de Derechos de Llave, Marca, Patente de Invención y Regalías
- Fondos Comunes de Inversión y beneficios provenientes de las Regalías
- Instrumentos Financieros Derivados
- Colocaciones de Capital
- Otros
- Total Ingresos Gravados IVA
- Total Ingresos No Gravados o Exentos en el IVA

| AFIP – Simulador Ganancias Personas Físicas | Versión: | 1.0.0      |
|---------------------------------------------|----------|------------|
| Instructivo de Ayuda                        | Fecha:   | 04/03/2011 |

#### <u>Gastos</u>

- Acciones con permanencia en el Patrimonio No Menor 12 Meses que implican erogación de fondos
- Instrumentos Financieros Derivados en el Exterior que implican erogación de fondos
- Otros gastos deducibles de la categoría, excepto por Instrumentos Financieros Derivados y/o acciones que implican erogación de fondos
- Acciones con permanencia en el Patrimonio Menor 12 Meses que implican erogación de fondos
- Instrumentos Financieros Derivados en el País que implican erogación de fondos
- Gastos deducibles de la categoría, excepto por Instrumentos Financieros Derivados y/o acciones que no implican erogación de fondos

Finalizado el ingreso de datos, deberá presionar el botón **Aceptar** para que el Sistema incorpore los mismos.

De esta manera, visualizará el siguiente dato en la sección Ingresos:

• Total ingresos gravados 2da. categoría

| AFIP – Simulador Ganancias Personas Físicas | Versión: | 1.0.0      |
|---------------------------------------------|----------|------------|
| Instructivo de Ayuda                        | Fecha:   | 04/03/2011 |

5.4.2.2 Item: Detallar: Quebrantos Computables Instrumentos Financieros Derivados períodos anteriores

Ventana: 2° Categoría – Quebranto Instrumentos Financieros Derivados Fuente Argentina

El Contribuyente accederá a esta ventana a través de la siguiente secuencia:

- ⇒ ventana Declaración Jurada ítem Directorio Determinación Renta F.A.
  - ⇒ ventana Directorio Determinación de la Renta Fuente Argentina- seleccionando el botón Detallar asociado al campo Resultado Neto 2da. Categoría
    - ⇒ ventana 2° Categoría Fuente Argentina seleccionando el botón Detallar asociado al campo Quebrantos Computables Instrumentos Financieros Derivados períodos anteriores

| 2° Categoría - Quebranto Instrumentos Financieros Derivados Fuente Ar |                                            |            |  |
|-----------------------------------------------------------------------|--------------------------------------------|------------|--|
| Seleccionar                                                           | Datos a Cargar<br>Período Fiscal<br>(AAAA) |            |  |
|                                                                       | Quebranto                                  |            |  |
| Totales<br>Total Quebranto                                            | Quebranto <u>C</u> omputable               | 170<br>170 |  |
| T <u>o</u> tal Quebranto Computable                                   | Quebranto T <u>r</u> asladable             | AF         |  |
| Total Qu <u>e</u> branto Trasladable                                  | 1                                          |            |  |

Para comenzar el ingreso de datos, deberá cliquear el botón **Nuevo**, habilitando el Sistema los campos a completar dentro de la sección **Datos a Cargar**:

- **Período Fiscal:** se indicará el año origen del quebranto. Para el caso de poseer más de un quebranto, se deberá identificar el año al que corresponde cada uno de ellos.
- Quebranto: se encuentran bajo esta denominación los quebrantos no originados en operaciones de cobertura, se deberá consignar el importe del quebranto generado por este concepto en el período fiscal indicado.
- Quebranto Computable: se encuentran bajo esta denominación los quebrantos no originados en operaciones de cobertura, se consignará el importe del quebranto que por este concepto, se deduce en la declaración jurada.
- **Quebranto Trasladable:** se encuentran bajo esta denominación los quebrantos no originados en operaciones de cobertura, será registrado en este campo el importe del quebranto que, por este concepto se traslada al ejercicio siguiente

Finalizado el ingreso de datos, deberá presionar el botón **Aceptar** para que el Sistema incorpore los mismos.

De esta manera, visualizará en la sección **Totales**, los siguientes datos:

Total Quebranto

| AFIP – Simulador Ganancias Personas Físicas | Versión: | 1.0.0      |
|---------------------------------------------|----------|------------|
| Instructivo de Ayuda                        | Fecha:   | 04/03/2011 |

#### • Total Quebranto Computable

# • Total Quebranto Trasladable

Además, encontrará dentro de la sección **Seleccionar** una grilla en la cual se identifica cada dato cargado, por Período Fiscal.

| AFIP – Simulador Ganancias Personas Físicas | Versión: | 1.0.0      |
|---------------------------------------------|----------|------------|
| Instructivo de Ayuda                        | Fecha:   | 04/03/2011 |

#### 5.4.2.3 Item: Detallar: Quebrantos Computables Acciones Períodos Anteriores Ventana: 2º Categoría – Quebranto de Acciones Fuente Argentina

El Contribuyente accederá a esta ventana a través de la siguiente secuencia:

- ⇒ ventana Declaración Jurada ítem Directorio Determinación Renta F.A.
  - ⇒ ventana Directorio Determinación de la Renta Fuente Argentina- seleccionando el botón Detallar asociado al campo Resultado Neto 2da. Categoría
    - ⇒ ventana 2° Categoría Fuente Argentina seleccionando el botón Detallar asociado al campo Quebrantos Computables Acciones Períodos Anteriores

| 2º Categoria - Quebranto de Acciones Fuente Argentina |                                            |             |  |
|-------------------------------------------------------|--------------------------------------------|-------------|--|
| Seleccionar                                           | Datos a Cargar<br>Período Fiscal<br>(AAAA) |             |  |
|                                                       | Quebranto                                  | <b>Z</b> PZ |  |
| Totales<br>Total Quebranto                            | Quebranto <u>C</u> omputable               |             |  |
| T <u>o</u> tal Quebranto Computable                   | Quebranto T <u>r</u> asladable             | AF          |  |
| Total Qu <u>e</u> branto Trasladable                  |                                            |             |  |

Para comenzar el ingreso de datos, deberá cliquear el botón **Nuevo**, habilitando el Sistema los campos a completar dentro de la sección **Datos a Cargar**:

- **Período Fiscal:** se indicará el año origen de quebranto. Para el caso de poseer más de un quebranto, se deberá identificar el año al que corresponde cada uno de ellos.
- Quebranto: se encuentran bajo esta denominación los quebrantos no originados en operaciones de cobertura, se deberá consignar el importe del quebranto generado por este concepto en el período fiscal indicado.
- **Quebranto Computable:** se encuentran bajo esta denominación los quebrantos no originados en operaciones de cobertura, se consignará el importe del quebranto que por este concepto, se deduce en la declaración jurada.
- **Quebranto Trasladable:** se encuentran bajo esta denominación los quebrantos no originados en operaciones de cobertura, será registrado en este campo el importe del quebranto que, por este concepto se traslada al ejercicio siguiente

Finalizado el ingreso de datos, deberá presionar el botón **Aceptar** para que el Sistema incorpore los mismos.

De esta manera, visualizará en la sección **Totales**, los siguientes datos:

- Total Quebranto
- Total Quebranto Computable
- Total Quebranto Trasladable
| AFIP – Simulador Ganancias Personas Físicas | Versión: | 1.0.0      |
|---------------------------------------------|----------|------------|
| Instructivo de Ayuda                        | Fecha:   | 04/03/2011 |

Además, encontrará dentro de la sección **Seleccionar** una grilla en la cual se identifica cada dato cargado, por Período Fiscal.

| AFIP – Simulador Ganancias Personas Físicas | Versión: | 1.0.0      |
|---------------------------------------------|----------|------------|
| Instructivo de Ayuda                        | Fecha:   | 04/03/2011 |

### 5.4.2.4 Item: Detallar: Instrumentos Financieros Derivados Ventana: Instrumentos Financieros Derivados

El Contribuyente accederá a esta ventana a través de la siguiente secuencia:

- ⇒ ventana Declaración Jurada ítem Directorio Determinación Renta F.A.
  - ⇒ ventana Directorio Determinación de la Renta Fuente Argentina- seleccionando el botón Detallar asociado al campo Resultado Neto 2da. Categoría
    - ⇒ ventana 2° Categoría Fuente Argentina seleccionando el botón Detallar asociado al campo Instrumentos Financieros Derivados

| Instrumentos Financieros Der  | ivados                        |                                           |          |
|-------------------------------|-------------------------------|-------------------------------------------|----------|
| Seleccionar<br>Fecha Concert. | N° de Orden                   | Fecha de<br>Concertación / / /            |          |
|                               | Tipo de Contrato              | Alta / Baja                               |          |
|                               | Vigencia                      | CUIT Contraparte                          | X.Pi     |
|                               | Monto de la Concertación Inte | □ Mercado<br>Institucionalizado<br>ención |          |
|                               | 0,00                          | Resultado de la/las liquidación/es        | <br>     |
|                               | Prima 0,00                    | Entrega de<br>Bienes                      |          |
| Total                         | Fecha de<br>Vencimiento / /   | Total Generado                            | <b>3</b> |

Para comenzar el ingreso de datos, deberá cliquear el botón **Nuevo**, habilitando el Sistema los campos a completar dentro de la sección **Datos a Cargar**:

- N° de Orden
- Fecha de Concertación
- Tipo de Contrato: campo de ingreso obligatorio.
- Alta / Baja: campo de ingreso obligatorio.
- Vigencia: campo de ingreso obligatorio.
- CUIT Contraparte
- Otros Gastos
- Mercado Institucionalizado
- Monto de la Concertación
- Intención: campo de ingreso obligatorio.
- Fuente: campo de ingreso obligatorio.
- Resultado de la/las liquidación/es
- Prima

| AFIP – Simulador Ganancias Personas Físicas | Versión: | 1.0.0      |
|---------------------------------------------|----------|------------|
| Instructivo de Ayuda                        | Fecha:   | 04/03/2011 |

### • Entrega de Bienes

• Fecha de Vencimiento: la fecha no puede ser inferior a la Fecha de Concertación.

#### • Total Generado

Finalizado el ingreso de datos, deberá presionar el botón **Aceptar** para que el Sistema incorpore los mismos.

De esta manera, visualizará el campo Total.

Además, encontrará dentro de la sección **Seleccionar** una grilla en la cual se identifica cada dato cargado, por Fecha de Concertación.

| AFIP – Simulador Ganancias Personas Físicas | Versión: | 1.0.0      |
|---------------------------------------------|----------|------------|
| Instructivo de Ayuda                        | Fecha:   | 04/03/2011 |

# 5.4.3. Item: Detallar: Resultado Neto 3ra. categoría Ventana: 3º Categoría Fuente Argentina

El Contribuyente accederá a esta ventana a través de la siguiente secuencia:

- ⇒ ventana Declaración Jurada ítem Directorio Determinación Renta F.A.
  - ⇒ ventana Directorio Determinación de la Renta Fuente Argentina- seleccionando el botón Detallar asociado al campo Resultado Neto 3ra. categoría

| 3° Categoría Fuente Argentina                                                                                                    |  |
|----------------------------------------------------------------------------------------------------|--|
| Totales Ingresos Total ingresos gravados Gra. categoría 0,00                                                                                                    |  |
| Gastos                                                                                                    |  |
| Total de gastos y deducciones<br>especialmente admitidas 3ra. Categoría<br>que implican erogación de fondos         0,00         Total Gastos y deducciones<br>especialmente admitidas 3ra. Categoría<br>que no implican erogación de fondos         0,00 |  |
| Resultado Neto                                                                                                    |  |
| Resultado Neto 3ra. categoría                                                                                                    |  |
| Total Participaciones en Empresas                                                                                                    |  |

En la sección **Totales** se encuentran los siguientes campos, los cuales reflejan la información ingresada a través de los botones **Detallar** asociados a los mismos:

• Total Participaciones en Empresas

### Ingresos

• Total ingresos gravados 3ra. categoría

#### <u>Gastos</u>

- Total de gastos y deducciones especialmente admitidas 3ra. Categoría que implican erogación de fondos
- Total de gastos y deducciones especialmente admitidas 3ra. Categoría que no implican erogación de fondos

| AFIP – Simulador Ganancias Personas Físicas | Versión: | 1.0.0      |
|---------------------------------------------|----------|------------|
| Instructivo de Ayuda                        | Fecha:   | 04/03/2011 |

Finalizado el ingreso de datos, deberá presionar el botón **Aceptar** para que el Sistema incorpore los mismos.

De esta manera, visualizará el siguiente dato:

• Resultado Neto 3ra. Categoría

| AFIP – Simulador Ganancias Personas Físicas | Versión: | 1.0.0      |
|---------------------------------------------|----------|------------|
| Instructivo de Ayuda                        | Fecha:   | 04/03/2011 |

### 5.4.3.1 Item: Detallar: Total Ingresos Gravados 3ra. Categoría Ventana: Ingresos Tercera Categoría

El Contribuyente accederá a esta ventana a través de la siguiente secuencia:

- ⇒ ventana Declaración Jurada ítem Directorio Determinación Renta F.A.
  - ⇒ ventana Directorio Determinación de la Renta Fuente Argentina- seleccionando el botón Detallar asociado al campo Resultado Neto 3ra. Categoría
    - ⇒ ventana 3° Categoría Fuente Argentina seleccionando el botón Detallar asociado al campo Total Ingresos Gravados 3ra. Categoría

| Datos a Cargar<br>Eideicomisos en los que el<br>fiduciante posea la calidad<br>de beneficiario<br>0,00                          | Loteos con fines de<br>urbanización                                                     | <u>O</u> tros                                                                                                    |  |
|----------------------------------------------------------------------------------------------------|-----------------------------------------------------------------------------------------|----------------------------------------------------------------------------------------------------|--|
| Actividad profesional u oficio<br>que se complemente con una<br>explotación comercial o<br>viceversa (sanatorios, etc.)<br>0.00 | Edificación y enajenación de<br>inmuebles bajo el régimen de<br>la Ley № 13.512<br>0.00 | Comisionista, rematador,<br>consignatario y demás<br>auxiliares de comercio no<br>incluidos expresamente en la<br>cuarta categoría |  |
| Total ingresos<br>gravados en IVA<br>0,00                                                                                       | Total Ingresos No Gravados T<br>Exentos en el I.V.A C<br>0,00                           | otal de ingresos gravados <u>3</u> ra.<br>ategoría.<br>0,00                                                                        |  |

Para comenzar el ingreso de datos, deberá cliquear el botón **Nuevo**, habilitando el Sistema los campos a completar dentro de la sección **Datos a Cargar**:

- Fideicomisos en los que el fiduciante posea la calidad de beneficiario: este campo permite el ingreso de un importe negativo.
- Loteos con fines de urbanización
- Otros
- Actividad Profesional u oficio que se complemente con una explotación comercial o viceversa (sanatorios, etc.)
- Edificación y enajenación de inmueble bajo el régimen de la Ley 13.512
- Comisionista, rematador, consignatario y demás auxiliares de comercio no incluidos expresamente en la Cuarta Categoría
- Total Ingresos Gravados en IVA
- Total Ingresos No Gravados o Exentos en el IVA

Finalizado el ingreso de datos, deberá presionar el botón **Aceptar** para que el Sistema incorpore los mismos.

De esta manera, visualizará el siguiente dato:

• Total de ingresos gravados 3ra. Categoría

| AFIP – Simulador Ganancias Personas Físicas | Versión: | 1.0.0      |
|---------------------------------------------|----------|------------|
| Instructivo de Ayuda                        | Fecha:   | 04/03/2011 |

5.4.3.2 Item: Detallar: Total de Gastos y deducciones especialmente admitidas 3ra. Categoría que implican erogación de fondos Ventana: Gastos y deducciones especialmente admitidas 3ra. Categoría que implican erogación de fondos

El Contribuyente accederá a esta ventana a través de la siguiente secuencia:

- ⇒ ventana Declaración Jurada ítem Directorio Determinación Renta F.A.
  - ⇒ ventana Directorio Determinación de la Renta Fuente Argentina– seleccionando el botón Detallar asociado al campo Resultado Neto 3ra. Categoría
    - ⇒ ventana 3° Categoría Fuente Argentina seleccionando el botón Detallar asociado al campo Total de Gastos y deducciones especialmente admitidas 3ra. Categoría que implican erogación de fondos

| Datos a Cargar                                        |                                                                                                    |          |
|-------------------------------------------------------|----------------------------------------------------------------------------------------------------|----------|
| <u>G</u> astos de organización<br>y de representación | Sueldos, aguinaldos,<br>gratificaciones y cargas sociales                                                      |          |
| Comisiones y gastos<br>incurridos en el extranjero    | ,<br>Otros gastos que implican<br>erogación de fondos<br>0,00                                                  |          |
|                                                       | Total de gastos y deducciones<br>especialmente admitidas 3ra.<br>Categoría que implican erogación<br>de fondos | <u>4</u> |

Para comenzar el ingreso de datos, deberá cliquear el botón **Nuevo**, habilitando el Sistema los campos a completar dentro de la sección **Datos a Cargar**:

- Gastos de organización y de representación
- Sueldos, aguinaldos, gratificaciones y cargas sociales
- Comisiones y gastos incurridos en el extranjero
- Otros gastos que implican erogación de fondos

Finalizado el ingreso de datos, deberá presionar el botón **Aceptar** para que el Sistema incorpore los mismos.

De esta manera, visualizará el siguiente dato:

• Total de gastos y deducciones especialmente admitidas 3ra. Categoría que implican erogación de fondos

| AFIP – Simulador Ganancias Personas Físicas | Versión: | 1.0.0      |
|---------------------------------------------|----------|------------|
| Instructivo de Ayuda                        | Fecha:   | 04/03/2011 |

#### 5.4.3.3 Item: Detallar: No implican erogación de fondos Ventana: Gastos y deducciones especialmente admitidas 3ra. Categoría que NO implican erogación de fondos

El Contribuyente accederá a esta ventana a través de la siguiente secuencia:

- ⇒ ventana Declaración Jurada ítem Directorio Determinación Renta F.A.
  - ⇒ ventana Directorio Determinación de la Renta Fuente Argentina- seleccionando el botón Detallar asociado al campo Resultado Neto 3ra. Categoría
    - ⇒ ventana 3° Categoría Fuente Argentina seleccionando el botón Detallar asociado al campo No implican erogación de fondos

| Gastos y deduc. espec. admit. 3r                                                  | a.Cat. que NO implican erog. de fond                                                                    | OS       |
|-----------------------------------------------------------------------------------|----------------------------------------------------------------------------------------------------|----------|
| Datos a Cargar     Previsiones contra los     malos créditos     0.00             | Pérdidas extraordinarias                                                                                |          |
| Amoritzaciones por desgaste y<br>agotamiento y las pérdidas por<br>desuso<br>0.00 | Otros gastos que no implican<br>erogación de fondos<br>0,00                                             |          |
|                                                                                   | Total de Gastos y deducciones<br>especialmente admitidas que no<br>implican erogación de fondos<br>0,00 | <b>3</b> |

Para comenzar el ingreso de datos, deberá cliquear el botón **Nuevo**, habilitando el Sistema los campos a completar dentro de la sección **Datos a Cargar**:

- Previsiones contra los malos créditos
- Pérdidas extraordinarias
- Amortizaciones por desgaste y agotamiento y las pérdidas por desuso
- Otros Gastos que no implican erogación de fondos

Finalizado el ingreso de datos, deberá presionar el botón **Aceptar** para que el Sistema incorpore los mismos.

De esta manera, visualizará el siguiente dato:

• Total de Gastos y deducciones especialmente admitidas que no implican erogación de fondos

| AFIP – Simulador Ganancias Personas Físicas | Versión: | 1.0.0      |
|---------------------------------------------|----------|------------|
| Instructivo de Ayuda                        | Fecha:   | 04/03/2011 |

## 5.4.3.4 Item: Detallar: Total Participaciones en Empresas Ventana: Participación en Empresas Fuente Argentina

El Contribuyente accederá a esta ventana a través de la siguiente secuencia:

- ⇒ ventana Declaración Jurada ítem Directorio Determinación Renta F.A.
  - ⇒ ventana Directorio Determinación de la Renta Fuente Argentina- seleccionando el botón Detallar asociado al campo Resultado Neto 3ra. Categoría
    - ⇒ ventana 3° Categoría Fuente Argentina seleccionando el botón Detallar asociado al campo Total Participaciones en Empresas

| Participación en Empresas Fuente | Argentina                                                                                                    |              |
|----------------------------------|----------------------------------------------------------------------------------------------------|--------------|
| Seleccionar                      | Datos a Cargar         CUIT         QUIT         ¿Este bien fue exteriorizado por la Ley 26.476 - T ítulo III?         Denominación de la Empresa         Código de Actividad |              |
|                                  | % <u>P</u> articipación                                                                                                    | <b>A</b> F77 |
| Total Participaciones en Empresa | <ul> <li>☐ Ud. Determina el Resultado Neto de la Empresa</li> <li>☐ Se encuentra obligado a presentar GPJ</li> </ul>                                                          | <b>3</b>     |

Para comenzar el ingreso de datos, deberá cliquear el botón **Nuevo**, habilitando el Sistema los campos a completar dentro de la sección **Datos a Cargar**:

- CUIT: se consignará la Clave Única de Identificación Tributaria de la sociedad que genera los resultados. De tratarse de una empresa unipersonal, se consignará la clave del contribuyente. Para el caso de aquellos sujetos no obligados por lo dispuesto en la Resolución General 992 (AFIP) en su artículo 1º (sociedades irregulares Ley 19.550 y mod., Sección IV, art. 21), se deberá consignar el número de C.U.I.T. de la misma, debiendo efectuar la declaración correspondiente el socio con participación social mayoritaria o, en caso de participaciones iguales, por el que posea la Clave Única de Identificación Tributaria (CUIT) menor, atento a lo establecido por la R.G. 975 y mod. (AFIP) en su artículo 8º.
- ¿Este bien fue exteriorizado por la Ley 26.476 Título III?
- **Denominación de la Empresa:** se colocará el nombre de la sociedad que genera los resultados o el nombre y apellido del único titular, según corresponda.
- Código de Actividad: se consignará el Código que identifique la actividad desarrollada por la empresa. En caso de no conocerlo, podrá seleccionar la actividad que corresponda a través de la lista desplegable del campo.
- % Participación: se ingresará el porcentaje de participación correspondiente al responsable que efectúa la declaración.
- Ud. determina el Resultado Neto de la Empresa: este campo se deberá dejar marcado cuando el declarante sea el contribuyente que determina los resultados de

| AFIP – Simulador Ganancias Personas Físicas | Versión: | 1.0.0      |
|---------------------------------------------|----------|------------|
| Instructivo de Ayuda                        | Fecha:   | 04/03/2011 |

una Sociedad de Hecho o de su Empresa Unipersonal. En caso contrario, no deberá marcarse. Al declararse un porcentaje de participación superior al 50%, el aplicativo marca este campo automáticamente.

#### • Se encuentra obligado a presentar GPJ

Finalizado el ingreso de datos, deberá presionar el botón **Aceptar** para que el Sistema incorpore los mismos.

• Total Participaciones en Empresa: en este campo se visualizará el total de la participación sobre el resultado de la empresa que le corresponde en su carácter de titular y/o socio al sujeto declarante.

Además, encontrará dentro de la sección **Seleccionar** una grilla en la cual se identifica cada dato cargado, por ID y CUIT.

| AFIP – Simulador Ganancias Personas Físicas | Versión: | 1.0.0      |
|---------------------------------------------|----------|------------|
| Instructivo de Ayuda                        | Fecha:   | 04/03/2011 |

### 5.4.3.4.1 Item: Detallar: Participación en Empresas Fuente Argentina Ventana: Porcentaje de Participación

Cuando el contribuyente NO determina el resultado de la empresa.

El Contribuyente accederá a esta ventana a través de la siguiente secuencia:

- ⇒ ventana Declaración Jurada ítem Directorio Determinación Renta F.A.
  - ⇒ ventana Directorio Determinación de la Renta Fuente Argentina- seleccionando el botón Detallar asociado al campo Resultado Neto 3ra. Categoría
    - ⇒ ventana 3° Categoría Fuente Argentina seleccionando el botón Detallar asociado al campo Total Participaciones en Empresas
      - $\Rightarrow$  ventana **Participación en Empresas Fuente Argentina** seleccionando el botón **Detallar** de dicha ventana

Esta ventana se muestra únicamente luego de haber completado datos en la ventana **Participación en Empresas Fuente Argentina** en los siguientes casos:

- sin haber tildado el campo Ud. determina el Resultado Neto de la Empresa
- y habiendo tildado el campo Se encuentra obligado a presentar GPJ
- sin haber tildado el campo Ud. determina el Resultado Neto de la Empresa
- y sin haber tildado el campo Se encuentra obligado a presentar GPJ
- habiendo tildado el campo Ud. determina el Resultado Neto de la Empresa
- y habiendo tildado el campo Se encuentra obligado a presentar GPJ

| Porcentaje de Participaci                                                      | ón                                                                    |             |
|--------------------------------------------------------------------------------|-----------------------------------------------------------------------|-------------|
| Datos a Cargar                                                                 |                                                                       |             |
| CUIT del Socio<br>Declarante                                                   | <u>R</u> esultado Impositivo<br>Neto de la Empresa<br>(+/-)<br>0,00   |             |
| Diferencia resultado<br>Contable - Impositivo<br>(+/-)<br>0,00                 | Valor de la participación<br>sobre el resultado                       | <b>X</b> PK |
| C <u>a</u> pital Neto Propio<br>Afectado a la Actividad<br>(Al Inicio)<br>0,00 | Capital Neto Propio<br>Afectado a la Actividad<br>(Al Cierre)<br>0,00 | 12P<br>Af   |
| % de participación<br>al inicio<br>10,00                                       | % de participación<br>al cierre<br>0,00                               | <b>3</b>    |

El criterio de valuación es costo histórico -en su caso actualizado-.

| AFIP – Simulador Ganancias Personas Físicas | Versión: | 1.0.0      |
|---------------------------------------------|----------|------------|
| Instructivo de Ayuda                        | Fecha:   | 04/03/2011 |

De no determinar el resultado de la participación esto deberá ser tenido en cuenta para la valuación de los campos Capital Neto afectado a la actividad (Al Inicio) y Capital Neto afectado a la actividad (A Cierre).

Esto origina que deban detallarse en el ítem **Justificación Variaciones Patrimoniales** la proporción (en función del porcentaje de participación) de amortizaciones del ejercicio en el detalle **Otros conceptos que justifican erogaciones y/o aumentos patrimoniales** (así como los ingresos exentos o no gravados).

Para comenzar el ingreso de datos, deberá cliquear el botón **Nuevo**, habilitando el Sistema los campos a completar dentro de la sección **Datos a Cargar**:

- CUIT del Socio Declarante
- Resultado Impositivo Neto de la Empresa (+/-)
- Diferencia resultado Contable Impositivo (+/-)
- Valor de la participación sobre el resultado
- Capital Neto Propio Afectado a la Actividad (Al Inicio): consignar el monto que represente su porcentaje de participación.
- Capital Neto Propio Afectado a la Actividad (Al Cierre): consignar el monto que represente su porcentaje de participación.
- % de participación al cierre

Finalizado el ingreso de datos, deberá presionar el botón **Aceptar** para que el Sistema incorpore los mismos.

Luego, visualizará el siguiente dato:

• % de participación al inicio

| AFIP – Simulador Ganancias Personas Físicas | Versión: | 1.0.0      |
|---------------------------------------------|----------|------------|
| Instructivo de Ayuda                        | Fecha:   | 04/03/2011 |

## 5.4.3.4.2 Item: Detallar: Participación Empresas Fuente Argentina Ventana: Detalle de Participación en Empresas Fuente Argentina

Cuando el contribuyente determina el resultado de la empresa.

El Contribuyente accederá a esta ventana a través de la siguiente secuencia:

- ⇒ ventana Declaración Jurada ítem Directorio Determinación Renta F.A.
  - ⇒ ventana Directorio Determinación de la Renta Fuente Argentina- seleccionando el botón Detallar asociado al campo Resultado Neto 3ra. Categoría
    - ⇒ ventana 3° Categoría Fuente Argentina seleccionando el botón Detallar asociado al campo Total Participaciones en Empresas
      - $\Rightarrow$  ventana **Participación en Empresas Fuente Argentina** seleccionando el botón **Detallar** de dicha ventana

Esta ventana se muestra únicamente luego de haber completado datos en la ventana **Participación en Empresas Fuente Argentina** en los siguientes casos:

- habiendo tildado el campo Ud. determina el Resultado Neto de la Empresa
- y sin haber tildado el campo Se encuentra obligado a presentar GPJ

| Detalle de Participación en Empresas F                                    | uente Argentina                     |     |          |
|---------------------------------------------------------------------------|-------------------------------------|-----|----------|
| Totales de la Participación                                               | Total Ingresos Empresa              |     | <b>I</b> |
| Total Participación Rdo. Socios (%)<br>0,00                               | Total Compras y Gastos Empresa      |     |          |
| ⊂Estado Patrimonial de la Empresa<br>Capital Afectado en el Período Fisca | l anterior                          |     |          |
| Total Activo al Inicio                                                    | Total Pasivo al Inicio              |     |          |
| Total Patrimonio Neto 0,00                                                |                                     |     |          |
| Capital Afectado en el Período Fiscal                                     | corriente                           |     |          |
| Total Activo                                                              | Total Pasivo                        | .00 |          |
| Total Patrimonio Neto 0,00                                                |                                     |     |          |
| Otros Resultados 0,00                                                     | Resultado Neto de la Empresa<br>0,0 | 00  |          |

El criterio de valuación es costo histórico -en su caso actualizado-.

Si determina el resultado el aplicativo no considera las amortizaciones detalladas.

Esto origina que deban detallarse en el ítem **Justificación Variaciones Patrimoniales** la proporción (en función del porcentaje de participación) de amortizaciones del ejercicio en el detalle **Otros conceptos que justifican erogaciones y/o aumentos patrimoniales** (así como los ingresos exentos o no gravados).

| AFIP – Simulador Ganancias Personas Físicas | Versión: | 1.0.0      |
|---------------------------------------------|----------|------------|
| Instructivo de Ayuda                        | Fecha:   | 04/03/2011 |

En esta ventana se encuentran los siguientes campos, los cuales reflejan la información ingresada a través de los botones **Detallar** asociados a los mismos:

### Totales de la Participación

- Total Ingresos Empresa
- Total Participación Rdo. Socios (%)
- Total Compras y Gastos Empresa

### Estado Patrimonial de la Empresa

## Capital Afectado en el Período Fiscal Anterior

- Total Activo al Inicio
- Total Pasivo al Inicio

# Capital Afectado en el Período Fiscal Corriente

- Total Activo
- Total Pasivo
- Otros Resultados

Luego, visualizará los siguientes datos:

### Capital Afectado en el Período Fiscal Anterior

• Total Patrimonio Neto

# Capital Afectado en el Período Fiscal Corriente

- Total Patrimonio Neto
- Resultado Neto de la Empresa

| AFIP – Simulador Ganancias Personas Físicas | Versión: | 1.0.0      |
|---------------------------------------------|----------|------------|
| Instructivo de Ayuda                        | Fecha:   | 04/03/2011 |

### 5.4.3.4.2.1 Item: Detallar: Total Ingresos Empresa Ventana: Ingresos de la Empresa

El Contribuyente accederá a esta ventana a través de la siguiente secuencia:

- ⇒ ventana Declaración Jurada ítem Directorio Determinación Renta F.A.
  - ⇒ ventana Directorio Determinación de la Renta Fuente Argentina– seleccionando el botón Detallar asociado al campo Resultado Neto 3ra. Categoría
    - ⇒ ventana 3° Categoría Fuente Argentina seleccionando el botón Detallar asociado al campo Total Participaciones en Empresas
      - ⇒ ventana Participación en Empresas Fuente Argentina seleccionando el botón Detallar de la ventana
        - ⇒ ventana Detalle de Participación en Empresas Fuente Argentina seleccionando el botón Detallar asociado al campo Total Ingresos Empresa

Esta ventana se muestra únicamente luego de haber completado datos en la ventana **Participación en Empresas Fuente Argentina** en los siguientes casos:

- habiendo tildado el campo Ud. determina el Resultado Neto de la Empresa
- y sin haber tildado el campo Se encuentra obligado a presentar GPJ

| Ingresos de la Empresa                                |                                        |          |
|-------------------------------------------------------|----------------------------------------|----------|
| ⊤ Datos a Cargar<br>⊤Ingresos Gravados (en Impuesto a | a las Ganancias)                       |          |
| <u>T</u> otal Ingresos Gravados en IVA                | T <u>o</u> tal Ingresos Exentos en IVA |          |
| 0,00                                                  | 0,00                                   |          |
| Ingresos No Gravados (en Impues                       | to a las Ganancias)                    |          |
| Tot <u>a</u> l Ingresos Gravados en IVA               | Totaj Ingresos Exentos en IVA          |          |
| 0,00                                                  | 0,00                                   | <b>1</b> |

Para comenzar el ingreso de datos, deberá cliquear el botón **Nuevo**, habilitando el Sistema los campos a completar dentro de la sección **Datos a Cargar**:

Ingresos Gravados (en Impuesto a las Ganancias)

- Total Ingresos Gravados en IVA
- Total Ingresos Exentos en IVA

Ingresos No Gravados (en Impuesto a las Ganancias)

- Total Ingresos Gravados en IVA
- Total Ingresos Exentos en IVA

Finalizado el ingreso de datos, deberá presionar el botón **Aceptar** para que el Sistema incorpore los mismos.

| AFIP – Simulador Ganancias Personas Físicas |        | 1.0.0      |
|---------------------------------------------|--------|------------|
| Instructivo de Ayuda                        | Fecha: | 04/03/2011 |

## 5.4.3.4.2.2 Item: Detallar: Total Participación Rdo. Socios (%) Ventana: Participación en el Resultado – Socios

El Contribuyente accederá a esta ventana a través de la siguiente secuencia:

- ⇒ ventana Declaración Jurada ítem Directorio Determinación Renta F.A.
  - ⇒ ventana Directorio Determinación de la Renta Fuente Argentina- seleccionando el botón Detallar asociado al campo Resultado Neto 3ra. Categoría
    - ⇒ ventana 3° Categoría Fuente Argentina seleccionando el botón Detallar asociado al campo Total Participaciones en Empresas
      - ⇒ ventana Participación en Empresas Fuente Argentina seleccionando el botón Detallar de la ventana
        - ⇒ ventana Detalle de Participación en Empresas Fuente Argentina seleccionando el botón Detallar asociado al campo Total Participación Rdo. Socios (%)

Esta ventana se muestra únicamente luego de haber completado datos en la ventana **Participación en Empresas Fuente Argentina** en los siguientes casos:

- habiendo tildado el campo Ud. determina el Resultado Neto de la Empresa
- y sin haber tildado el campo Se encuentra obligado a presentar GPJ

| Participación en el Resultado -     | Socios                                                                                                    |              |
|-------------------------------------|----------------------------------------------------------------------------------------------------|--------------|
| Seleccionar<br>N° de Identificación | Deberán consignarse los créditos y deudas de<br>los socios con la sociedad que impliquen<br>retiros y/o aportes de momentos diferentes a<br>los de su participación en la utilidad<br>impositiva. |              |
|                                     | Datos a Cargar<br><u>I</u> ipo de Documento<br>CUIT                                                                                                    |              |
|                                     |                                                                                                    | 1 <b>%</b> D |
|                                     | Apellido y Nombre                                                                                                    |              |
| SubTotal % Participación<br>0,00    | al inicio al cierre                                                                                                    | <b>3</b>     |

Para comenzar el ingreso de datos, deberá cliquear el botón **Nuevo**, habilitando el Sistema los campos a completar dentro de la sección **Datos a Cargar**:

- Tipo de Documento
- CUIT / CUIL / CDI
- Apellido y Nombre
- % Participación al cierre

Finalizado el ingreso de datos, deberá presionar el botón **Aceptar** para que el Sistema incorpore los mismos.

De esta manera, visualizará los siguientes datos:

| AFIP – Simulador Ganancias Personas Físicas | Versión: | 1.0.0      |
|---------------------------------------------|----------|------------|
| Instructivo de Ayuda                        | Fecha:   | 04/03/2011 |

### • % Participación al inicio

## • SubTotal % Participación

Además, encontrará dentro de la sección **Seleccionar** una grilla en la cual se identifica cada dato cargado, por N° Identificación.

| AFIP – Simulador Ganancias Personas Físicas | Versión: | 1.0.0      |
|---------------------------------------------|----------|------------|
| Instructivo de Ayuda                        | Fecha:   | 04/03/2011 |

### 5.4.3.4.2.3 Item: Detallar: Total Compras y Gastos Empresa Ventana: Compras y Gastos de la Empresa

El Contribuyente accederá a esta ventana a través de la siguiente secuencia:

- ⇒ ventana Declaración Jurada ítem Directorio Determinación Renta F.A.
  - ⇒ ventana Directorio Determinación de la Renta Fuente Argentina– seleccionando el botón Detallar asociado al campo Resultado Neto 3ra. Categoría
    - ⇒ ventana 3° Categoría Fuente Argentina seleccionando el botón Detallar asociado al campo Total Participaciones en Empresas
      - ⇒ ventana Participación en Empresas Fuente Argentina seleccionando el botón Detallar de la ventana
        - ⇒ ventana Detalle de Participación en Empresas Fuente Argentina seleccionando el botón Detallar asociado al campo Total Compras y Gastos Empresa

Esta ventana se muestra únicamente luego de haber completado datos en la ventana **Participación en Empresas Fuente Argentina** en los siguientes casos:

- habiendo tildado el campo Ud. determina el Resultado Neto de la Empresa
- y sin haber tildado el campo Se encuentra obligado a presentar GPJ

| Compras y Gastos de la Empr                                  | esa                                                                                               |  |
|--------------------------------------------------------------|---------------------------------------------------------------------------------------------------|--|
| Datos a Cargar ———                                           |                                                                                                   |  |
| Compras y Gastos Impu                                        | itables al Costo                                                                                  |  |
| <u>E</u> fectuados en el País                                | E <u>f</u> ectuados en el Exterior                                                                |  |
| 0,00                                                         | 0,00                                                                                              |  |
| – Compras y Gastos No I                                      | mputables al Costo                                                                                |  |
| Efe <u>c</u> tuados en el País                               | Efec <u>t</u> uados en el Exterior                                                                |  |
| 0,00                                                         | 0,00                                                                                              |  |
| Co <u>m</u> pras y gastos atribuibles<br>a ganancias exentas | Deducciones y desgravaciones<br>que no implican erogaciones de<br>fondos - Excepto Amortizaciones |  |
| 0,00                                                         | 0,00                                                                                              |  |

Para comenzar el ingreso de datos, deberá cliquear el botón **Nuevo**, habilitando el Sistema los campos a completar dentro de la sección **Datos a Cargar**:

- Compras y Gastos atribuibles a Ganancias Exentas
- Deducciones y Desgravaciones que no implican erogaciones de fondos Excepto Amortizaciones

Compras y Gastos Imputables al Costo

- Efectuados en el País
- Efectuados en el Exterior

#### Compras y Gastos No Imputables al Costo

• Efectuados en el País

| AFIP – Simulador Ganancias Personas Físicas | Versión: | 1.0.0      |
|---------------------------------------------|----------|------------|
| Instructivo de Ayuda                        | Fecha:   | 04/03/2011 |

### • Efectuados en el Exterior

Finalizado el ingreso de datos, deberá presionar el botón **Aceptar** para que el Sistema incorpore los mismos.

| AFIP – Simulador Ganancias Personas Físicas | Versión: | 1.0.0      |
|---------------------------------------------|----------|------------|
| Instructivo de Ayuda                        | Fecha:   | 04/03/2011 |

### 5.4.3.4.2.4 Item: Detallar: Total Activo al Inicio Ventana: Activo al Inicio

El Contribuyente accederá a esta ventana a través de la siguiente secuencia:

- ⇒ ventana Declaración Jurada ítem Directorio Determinación Renta F.A.
  - ⇒ ventana Directorio Determinación de la Renta Fuente Argentina– seleccionando el botón Detallar asociado al campo Resultado Neto 3ra. Categoría
    - ⇒ ventana 3° Categoría Fuente Argentina seleccionando el botón Detallar asociado al campo Total Participaciones en Empresas
      - ⇒ ventana Participación en Empresas Fuente Argentina seleccionando el botón Detallar de la ventana
        - ⇒ ventana Detalle de Participación en Empresas Fuente Argentina seleccionando el botón Detallar asociado al campo Total Activo al Inicio

Esta ventana se muestra únicamente luego de haber completado datos en la ventana **Participación en Empresas Fuente Argentina** en los siguientes casos:

- habiendo tildado el campo Ud. determina el Resultado Neto de la Empresa
- y sin haber tildado el campo Se encuentra obligado a presentar GPJ

| Discoult Total a                            | 0.4.8                                                                 | Dianas da Cambia                        | Incontinues                                   |  |
|---------------------------------------------|-----------------------------------------------------------------------|-----------------------------------------|-----------------------------------------------|--|
| Uisponibilidades                            |                                                                       | Bienes de Cambio                        |                                               |  |
| 0,00                                        | 0,00                                                                  | 0,00                                    | 0,00                                          |  |
| Bienes de Uso 🛛 🗕                           |                                                                       |                                         |                                               |  |
| I <u>m</u> muebles                          | <u>R</u> odados                                                       | Instalaciones                           | <u>O</u> tros Bienes de Uso                   |  |
| 0,00                                        | 0,00                                                                  | 0,00                                    | 0,00                                          |  |
| Amortización Acumulada<br>Inmuebles         | A <u>m</u> ortización Acumulada<br>Rodados                            | Amortización Acumulada<br>Instalaciones | Amortización Acumulada<br>Otros Bienes de Uso |  |
| 0,00                                        | 0,00                                                                  | 0,00                                    | 0,00                                          |  |
|                                             | □ Amortizado<br>Totalmente?                                           | ☐ Amortizado<br>Totalmente?             | □ Amortizado<br>Totalmente?                   |  |
|                                             |                                                                       |                                         | Bienes de Uso                                 |  |
|                                             |                                                                       |                                         | 0,00                                          |  |
| Bienes Intangibles 🔗                        |                                                                       |                                         |                                               |  |
| Bi <u>e</u> nes Intangibles<br>Amortizables | Amortización Ac <u>u</u> mulada<br>Bienes Intangibles<br>Amortizables | Bienes Intangibles No<br>Amortizables   | Bienes Intangibles                            |  |
| 0,00                                        | 0,00                                                                  | 0,00                                    | 0,00                                          |  |
| Total del Activo –                          |                                                                       |                                         |                                               |  |

<u>Aclaración</u>: Los Activos al inicio deberán valuarse por el porcentaje de participación, a valor histórico. (Resolución General DGI N° 2527)

Para comenzar el ingreso de datos, deberá cliquear el botón **Nuevo**, habilitando el Sistema los campos a completar dentro de la sección **Datos a Cargar**:

- Disponibilidades
- Créditos
- Bienes de Cambio
- Inversiones

| AFIP – Simulador Ganancias Personas Físicas | Versión: | 1.0.0      |
|---------------------------------------------|----------|------------|
| Instructivo de Ayuda                        | Fecha:   | 04/03/2011 |

#### Bienes de Uso

- Inmuebles
- Rodados
- Instalaciones
- Otros Bienes de Uso
- Amortización Acumulada Inmuebles
- Amortización Acumulada Rodados
- Amortizado Totalmente?
- Amortización Acumulada Instalaciones
- Amortizado Totalmente?
- Amortización Acumulada Otros Bienes de Uso
- Amortizado Totalmente?

### **Bienes Intangibles**

- Bienes Intangibles Amortizables
- Amortización Acumulada Bienes Intangibles Amortizables
- Bienes Intangibles No Amortizables

Finalizado el ingreso de datos, deberá presionar el botón **Aceptar** para que el Sistema incorpore los mismos.

De esta manera, visualizará los siguientes datos:

- Bienes de Uso
- Bienes Intangibles
- Total Activo

| AFIP – Simulador Ganancias Personas Físicas | Versión: | 1.0.0      |
|---------------------------------------------|----------|------------|
| Instructivo de Ayuda                        | Fecha:   | 04/03/2011 |

## 5.4.3.4.2.5 Item: Detallar: Total Pasivo al Inicio Ventana: Pasivo y Patrimonio Neto al Inicio

El Contribuyente accederá a esta ventana a través de la siguiente secuencia:

- ⇒ ventana Declaración Jurada ítem Directorio Determinación Renta F.A.
  - ⇒ ventana Directorio Determinación de la Renta Fuente Argentina– seleccionando el botón Detallar asociado al campo Resultado Neto 3ra. Categoría
    - ⇒ ventana 3° Categoría Fuente Argentina seleccionando el botón Detallar asociado al campo Total Participaciones en Empresas
      - ⇒ ventana Participación en Empresas Fuente Argentina seleccionando el botón Detallar de la ventana
        - ⇒ ventana Detalle de Participación en Empresas Fuente Argentina seleccionando el botón Detallar asociado al campo Total Pasivo al Inicio

Esta ventana se muestra únicamente luego de haber completado datos en la ventana **Participación en Empresas Fuente Argentina** en los siguientes casos:

- habiendo tildado el campo Ud. determina el Resultado Neto de la Empresa
- y sin haber tildado el campo Se encuentra obligado a presentar GPJ

| Pasivo y Patrimonio Neto a  | al Inicio                                       |          |
|-----------------------------|-------------------------------------------------|----------|
| 🗆 Datos a Cargar ———        |                                                 |          |
| <u>D</u> eudas Comerciales  | <u>C</u> tas. Particulares Socios               |          |
| 0,00                        | 0,00                                            |          |
| D <u>e</u> udas Financieras | Sociedad Controlada,<br>Controlante y Vinculada |          |
| 0,00                        | 0,00                                            |          |
| De <u>u</u> das Sociales    | Otras Deudas Corrientes                         |          |
| 0,00                        | 0,00                                            |          |
| Deud <u>a</u> s Fiscales    | <u>P</u> revisiones                             |          |
| 0,00                        | 0,00                                            |          |
| Totales                     |                                                 |          |
| Total Pasivo                | Total Patrimonio Neto                           |          |
| 0,00                        | 0,00                                            | <u>-</u> |

Para comenzar el ingreso de datos, deberá cliquear el botón **Nuevo**, habilitando el Sistema los campos a completar dentro de la sección **Datos a Cargar**:

- Deudas Comerciales
- Deudas Financieras
- Deudas Sociales
- Deudas Fiscales
- Cuentas Particulares Socios
- Sociedad Controlada, Controlante y Vinculada

| AFIP – Simulador Ganancias Personas Físicas | Versión: | 1.0.0      |
|---------------------------------------------|----------|------------|
| Instructivo de Ayuda                        | Fecha:   | 04/03/2011 |

### • Otras Deudas Corrientes

### • Previsiones

Finalizado el ingreso de datos, deberá presionar el botón **Aceptar** para que el Sistema incorpore los mismos.

De esta manera, visualizará los siguientes datos:

- Total Pasivo
- Total Patrimonio Neto

| AFIP – Simulador Ganancias Personas Físicas | Versión: | 1.0.0      |
|---------------------------------------------|----------|------------|
| Instructivo de Ayuda                        | Fecha:   | 04/03/2011 |

### 5.4.3.4.2.6 Item: Detallar: Total Activo Ventana: Activo

El Contribuyente accederá a esta ventana a través de la siguiente secuencia:

- ⇒ ventana Declaración Jurada ítem Directorio Determinación Renta F.A.
  - ⇒ ventana Directorio Determinación de la Renta Fuente Argentina– seleccionando el botón Detallar asociado al campo Resultado Neto 3ra. Categoría
    - ⇒ ventana 3° Categoría Fuente Argentina seleccionando el botón Detallar asociado al campo Total Participaciones en Empresas
      - ⇒ ventana Participación en Empresas Fuente Argentina seleccionando el botón Detallar de la ventana
        - ⇒ ventana Detalle de Participación en Empresas Fuente Argentina seleccionando el botón Detallar asociado al campo Total Activo

Esta ventana se muestra únicamente luego de haber completado datos en la ventana **Participación en Empresas Fuente Argentina** en los siguientes casos:

- habiendo tildado el campo Ud. determina el Resultado Neto de la Empresa
- y sin haber tildado el campo Se encuentra obligado a presentar GPJ

| Tatal Disconstructure         |      |          |            |
|-------------------------------|------|----------|------------|
| Total Disponibilidades        | 0.00 | 100      |            |
| T A DO CID                    | 0,00 |          |            |
| l otal Creditos               |      |          |            |
|                               | 0,00 | <u> </u> | 11114      |
| Total Bienes de Cambio        |      |          |            |
|                               | 0,00 |          |            |
| Total Inversiones             |      | ,        |            |
|                               | 0,00 |          |            |
| Total Bienes de Uso           |      |          |            |
|                               | 0,00 |          |            |
| ,<br>Total Bienes Intangibles | L.   |          |            |
|                               | 0.00 |          |            |
| 1                             | 0,00 |          | <b>NZP</b> |
|                               |      |          |            |
| Total Activo                  |      |          |            |

En la sección **Totales del Activo** se encuentran los siguientes campos, los cuales reflejan la información ingresada a través de los botones **Detallar** asociados a los mismos:

- Total Disponibilidades
- Total Créditos
- Total Bienes de Cambio
- Total Inversiones

| AFIP – Simulador Ganancias Personas Físicas | Versión: | 1.0.0      |
|---------------------------------------------|----------|------------|
| Instructivo de Ayuda                        | Fecha:   | 04/03/2011 |

- Total Bienes de Uso
- Total Bienes Intangibles

De esta manera, visualizará el siguiente dato:

Total Activo

| AFIP – Simulador Ganancias Personas Físicas | Versión: | 1.0.0      |
|---------------------------------------------|----------|------------|
| Instructivo de Ayuda                        | Fecha:   | 04/03/2011 |

### 5.4.3.4.2.6.1 Item: Detallar: Disponibilidades Ventana: Disponibilidades

El Contribuyente accederá a esta ventana a través de la siguiente secuencia:

- ⇒ ventana Declaración Jurada ítem Directorio Determinación Renta F.A.
  - ⇒ ventana Directorio Determinación de la Renta Fuente Argentina– seleccionando el botón Detallar asociado al campo Resultado Neto 3ra. Categoría
    - ⇒ ventana 3° Categoría Fuente Argentina seleccionando el botón Detallar asociado al campo Total Participaciones en Empresas
      - ⇒ ventana Participación en Empresas Fuente Argentina seleccionando el botón Detallar de la ventana
        - $\Rightarrow$  ventana Detalle de Participación en Empresas Fuente Argentina seleccionando el botón Detallar asociado al campo Total Activo
          - ⇒ ventana Activo seleccionando el botón Detallar asociado al campo Disponibilidades

| lisponibilidades                                            |     |
|-------------------------------------------------------------|-----|
| Datos a Cargar                                              |     |
| Dinero en Efectivo                                          |     |
| 0,00                                                        |     |
| Este bien fue exteriorizado por la Ley 26.476 - Título III? |     |
| Cheques en Cartera                                          |     |
| Totales<br>Total Bancos                                     | 17P |
| Total Efectivo Moneda<br>Extraniera                         |     |
| Total Disponibilidades 0,00                                 |     |

Para comenzar el ingreso de datos, deberá cliquear el botón **Nuevo**, habilitando el Sistema los campos a completar dentro de la sección **Datos a Cargar**:

- Dinero en Efectivo
- ¿Este bien fue exteriorizado por la Ley 26.476 Título III?
- Cheques en Cartera

Finalizado el ingreso de datos, deberá presionar el botón **Aceptar** para que el Sistema incorpore los mismos.

| AFIP – Simulador Ganancias Personas Físicas | Versión: | 1.0.0      |
|---------------------------------------------|----------|------------|
| Instructivo de Ayuda                        | Fecha:   | 04/03/2011 |

En la sección **Totales** se encuentran los siguientes campos, los cuales reflejan la información ingresada a través de los botones **Detallar** asociados a los mismos:

### Total Bancos

• Total Efectivo Moneda Extranjera

Además, visualizará el siguiente dato:

• Total Disponibilidades

| AFIP – Simulador Ganancias Personas Físicas | Versión: | 1.0.0      |
|---------------------------------------------|----------|------------|
| Instructivo de Ayuda                        | Fecha:   | 04/03/2011 |

### 5.4.3.4.2.6.1.1 Item: Detallar: Total Bancos Ventana: Bancos

El Contribuyente accederá a esta ventana a través de la siguiente secuencia:

- ⇒ ventana Declaración Jurada ítem Directorio Determinación Renta F.A.
  - ⇒ ventana Directorio Determinación de la Renta Fuente Argentina– seleccionando el botón Detallar asociado al campo Resultado Neto 3ra. Categoría
    - ⇒ ventana 3° Categoría Fuente Argentina seleccionando el botón Detallar asociado al campo Total Participaciones en Empresas
      - ⇒ ventana Participación en Empresas Fuente Argentina seleccionando el botón Detallar de la ventana
        - ⇒ ventana Detalle de Participación en Empresas Fuente Argentina seleccionando el botón Detallar asociado al campo Total Activo
          - ⇒ ventana Activo seleccionando el botón Detallar asociado al campo Total Bancos

| Bancos                           |                               |          |
|----------------------------------|-------------------------------|----------|
| Seleccionar<br>Radicación Cuenta | Datos a Cargar                |          |
|                                  | Radicación de la Cuenta       |          |
|                                  | Nombre del Banco              |          |
|                                  | País                          |          |
|                                  |                               |          |
|                                  | N° de Cyenta                  | Ĩ        |
|                                  | <u>C</u> BU                   |          |
|                                  | Saldo al Cierre del Ejercicio | <b>3</b> |
| Total Bancos                     |                               |          |

Para comenzar el ingreso de datos, deberá cliquear el botón **Nuevo**, habilitando el Sistema los campos a completar dentro de la sección **Datos a Cargar**:

- ¿Este bien fue exteriorizado por la Ley 26.476 Título III?
- Radicación de la Cuenta
- Nombre del Banco
- **País:** seleccionará a través de la lista desplegable la opción que corresponda. Visualizará su descripción en el cuadro inferior.
- N° de Cuenta
- CBU
- Saldo al Cierre del Ejercicio

| AFIP – Simulador Ganancias Personas Físicas | Versión: | 1.0.0      |
|---------------------------------------------|----------|------------|
| Instructivo de Ayuda                        | Fecha:   | 04/03/2011 |

Finalizado el ingreso de datos, deberá presionar el botón **Aceptar** para que el Sistema incorpore los mismos.

De esta manera, visualizará el siguiente dato:

### Total Bancos

Además, encontrará dentro de la sección **Seleccionar** una grilla en la cual se identifica cada dato cargado, por Radicación Cuenta.

| AFIP – Simulador Ganancias Personas Físicas | Versión: | 1.0.0      |
|---------------------------------------------|----------|------------|
| Instructivo de Ayuda                        | Fecha:   | 04/03/2011 |

## 5.4.3.4.2.6.1.2Item: Detallar: Total Efectivo Moneda Extranjera Ventana: Efectivo en Moneda Extranjera

El Contribuyente accederá a esta ventana a través de la siguiente secuencia:

- ⇒ ventana Declaración Jurada ítem Directorio Determinación Renta F.A.
  - ⇒ ventana Directorio Determinación de la Renta Fuente Argentina– seleccionando el botón Detallar asociado al campo Resultado Neto 3ra. Categoría
    - ⇒ ventana 3° Categoría Fuente Argentina seleccionando el botón Detallar asociado al campo Total Participaciones en Empresas
      - ⇒ ventana Participación en Empresas Fuente Argentina seleccionando el botón Detallar de la ventana
        - $\Rightarrow$  ventana Detalle de Participación en Empresas Fuente Argentina seleccionando el botón Detallar asociado al campo Total Activo
          - ⇒ ventana Activo seleccionando el botón Detallar asociado al campo Total Efectivo Moneda Extranjera

| Efectivo en Moneda Extranjera       |                                                                                    |          |
|-------------------------------------|------------------------------------------------------------------------------------|----------|
| Seleccionar<br>Cant. Nominal Moneda | Datos a Cargar<br>¿Este bien fue exteriorizado por la<br>Ley 26.476 - T ítulo III? |          |
|                                     | <u>C</u> antidad Nominal de Moneda<br>Unidad <u>M</u> onetaria                     |          |
|                                     | Cotización                                                                         |          |
| Total Efectivo Moneda Extranjera    | Unidad de <u>C</u> otización Al Cierre                                             | <b>3</b> |
| Total Efectivo Moneda Extranjera    | Importe                                                                            |          |

Para comenzar el ingreso de datos, deberá cliquear el botón **Nuevo**, habilitando el Sistema los campos a completar dentro de la sección **Datos a Cargar**:

- ¿Este bien fue exteriorizado por la Ley 26.476 Título III?
- Cantidad Nominal de Moneda
- Unidad Monetaria
- Cotización
- Unidad de Cotización al Cierre

Finalizado el ingreso de datos, deberá presionar el botón **Aceptar** para que el Sistema incorpore los mismos.

De esta manera, visualizará los siguientes datos:

Archivo: AP\_INS\_ganancias\_personas\_fisicas\_simulador.doc

| AFIP – Simulador Ganancias Personas Físicas | Versión: | 1.0.0      |
|---------------------------------------------|----------|------------|
| Instructivo de Ayuda                        | Fecha:   | 04/03/2011 |

### • Importe

# • Total Efectivo Moneda Extranjera

Además, encontrará dentro de la sección **Seleccionar** una grilla en la cual se identifica cada dato cargado, por Cantidad Nominal Moneda.

| AFIP – Simulador Ganancias Personas Físicas | Versión: | 1.0.0      |
|---------------------------------------------|----------|------------|
| Instructivo de Ayuda                        | Fecha:   | 04/03/2011 |

### 5.4.3.4.2.6.2 Item: Detallar: Créditos Ventana: Créditos

El Contribuyente accederá a esta ventana a través de la siguiente secuencia:

- ⇒ ventana Declaración Jurada ítem Directorio Determinación Renta F.A.
  - ⇒ ventana Directorio Determinación de la Renta Fuente Argentina– seleccionando el botón Detallar asociado al campo Resultado Neto 3ra. Categoría
    - ⇒ ventana 3° Categoría Fuente Argentina seleccionando el botón Detallar asociado al campo Total Participaciones en Empresas
      - ⇒ ventana Participación en Empresas Fuente Argentina seleccionando el botón Detallar de la ventana
        - $\Rightarrow$  ventana Detalle de Participación en Empresas Fuente Argentina seleccionando el botón Detallar asociado al campo Total Activo
          - ⇒ ventana Activo seleccionando el botón Detallar asociado al campo Créditos

| éditos                                                                    | _        |
|---------------------------------------------------------------------------|----------|
| Datos a Cargar                                                            |          |
| Otros                                                                     |          |
| 0,00                                                                      |          |
| Previsiones                                                               |          |
| 0,00                                                                      |          |
| Total Deudores por Venta o<br>Servicios<br>0,00<br>Total Soc. Controlada, |          |
| Controlante v Vinculada                                                   | A        |
| Total Créditos                                                            | <b>3</b> |

Para comenzar el ingreso de datos, deberá cliquear el botón **Nuevo**, habilitando el Sistema los campos a completar dentro de la sección **Datos a Cargar**:

- Otros
- Previsiones

Finalizado el ingreso de datos, deberá presionar el botón **Aceptar** para que el Sistema incorpore los mismos.

En la sección **Totales** se encuentran los siguientes campos, los cuales reflejan la información ingresada a través de los botones **Detallar** asociados a los mismos:

| AFIP – Simulador Ganancias Personas Físicas | Versión: | 1.0.0      |
|---------------------------------------------|----------|------------|
| Instructivo de Ayuda                        | Fecha:   | 04/03/2011 |

- Total Deudores por Venta o Servicios
- Total Soc. Controlada, Controlante y Vinculada

Además, visualizará el siguiente dato:

• Total Créditos

| AFIP – Simulador Ganancias Personas Físicas | Versión: | 1.0.0      |
|---------------------------------------------|----------|------------|
| Instructivo de Ayuda                        | Fecha:   | 04/03/2011 |

## 5.4.3.4.2.6.2.1 Item: Detallar: Total Deudores por Venta o Servicios Ventana: Deudores por Venta o Servicios

El Contribuyente accederá a esta ventana a través de la siguiente secuencia:

- ⇒ ventana Declaración Jurada ítem Directorio Determinación Renta F.A.
  - ⇒ ventana Directorio Determinación de la Renta Fuente Argentina– seleccionando el botón Detallar asociado al campo Resultado Neto 3ra. Categoría
    - ⇒ ventana 3° Categoría Fuente Argentina seleccionando el botón Detallar asociado al campo Total Participaciones en Empresas
      - ⇒ ventana Participación en Empresas Fuente Argentina seleccionando el botón Detallar de la ventana
        - ⇒ ventana Detalle de Participación en Empresas Fuente Argentina seleccionando el botón Detallar asociado al campo Total Activo
          - ⇒ ventana Activo seleccionando el botón Detallar asociado al campo Total Deudores por Venta o Servicios

| Deudores por venta o Servicios           |                                                                                                    |  |
|------------------------------------------|----------------------------------------------------------------------------------------------------|--|
| Seleccionar<br>Apellido y Nombre / Razón | Datos a Cargar<br>Este bien fue exteriorizado por la<br>Ley 26.476 - Título III?<br>Apellido y Nombre / Razón Social del Deudor |  |
|                                          | Residencia del Deudor                                                                                                    |  |
| Total Deudores por Venta o<br>Servicios  | CUIT del Deudor                                                                                                    |  |

Para comenzar el ingreso de datos, deberá cliquear el botón **Nuevo**, habilitando el Sistema los campos a completar dentro de la sección **Datos a Cargar**:

- ¿Este bien fue exteriorizado por la Ley 26.476 Título III?
- Apellido y Nombre / Razón Social del Deudor
- Residencia del Deudor
- **CUIT del País:** seleccionará a través de la lista desplegable la opción que corresponda. Visualizará su descripción en el cuadro inferior.
- CUIT del Deudor
- Saldo al Cierre del Ejercicio

Finalizado el ingreso de datos, deberá presionar el botón **Aceptar** para que el Sistema incorpore los mismos.

| AFIP – Simulador Ganancias Personas Físicas | Versión: | 1.0.0      |
|---------------------------------------------|----------|------------|
| Instructivo de Ayuda                        | Fecha:   | 04/03/2011 |

De esta manera, visualizará el siguiente dato:

#### • Total Deudores por Venta o Servicios

Además, encontrará dentro de la sección **Seleccionar** una grilla en la cual se identifica cada dato cargado, por Apellido y Nombre / Razón Social.

| AFIP – Simulador Ganancias Personas Físicas | Versión: | 1.0.0      |
|---------------------------------------------|----------|------------|
| Instructivo de Ayuda                        | Fecha:   | 04/03/2011 |

## 5.4.3.4.2.6.2.2Item: Detallar: Total Sociedad Controlada, Controlante y Vinculada Ventana: Sociedad Controlada, Controlante y Vinculada

El Contribuyente accederá a esta ventana a través de la siguiente secuencia:

- ⇒ ventana Declaración Jurada ítem Directorio Determinación Renta F.A.
  - ⇒ ventana Directorio Determinación de la Renta Fuente Argentina– seleccionando el botón Detallar asociado al campo Resultado Neto 3ra. Categoría
    - ⇒ ventana 3° Categoría Fuente Argentina seleccionando el botón Detallar asociado al campo Total Participaciones en Empresas
      - ⇒ ventana Participación en Empresas Fuente Argentina seleccionando el botón Detallar de la ventana
        - ⇒ ventana Detalle de Participación en Empresas Fuente Argentina seleccionando el botón Detallar asociado al campo Total Activo
          - ⇒ ventana Activo seleccionando el botón Detallar asociado al campo Sociedad Controlada, Controlante y Vinculada

| Sociedad Controlada, Controlante y Vinculada         |                                                                                                    |             |
|------------------------------------------------------|----------------------------------------------------------------------------------------------------|-------------|
| Seleccionar                                          | Datos a Cargar<br>☐ ¿Este bien fue exteriorizado por la<br>Ley 26.476 - Título III ?<br>Apellido y Nombre o Razón Social |             |
|                                                      |                                                                                                    | <b>E</b> Pe |
| SubTotal Soc. Controlada,<br>Controlante y Vinculada | <u>S</u> aldo al Cierre del Ejercicio                                                                                    |             |

Para comenzar el ingreso de datos, deberá cliquear el botón **Nuevo**, habilitando el Sistema los campos a completar dentro de la sección **Datos a Cargar**:

- ¿Este bien fue exteriorizado por la Ley 26.476 Título III?
- Apellido y Nombre o Razón Social
- CUIT
- Saldo al Cierre del Ejercicio

Finalizado el ingreso de datos, deberá presionar el botón **Aceptar** para que el Sistema incorpore los mismos.

De esta manera, visualizará el siguiente dato:

#### • SubTotal Sociedad Controlada, Controlante y Vinculada

Además, encontrará dentro de la sección **Seleccionar** una grilla en la cual se identifica cada dato cargado, por CUIT.
| AFIP – Simulador Ganancias Personas Físicas | Versión: | 1.0.0      |
|---------------------------------------------|----------|------------|
| Instructivo de Ayuda                        | Fecha:   | 04/03/2011 |

# 5.4.3.4.2.6.3 Item: Detallar: Total Bienes de Cambio Ventana: Bienes de Cambio

El Contribuyente accederá a esta ventana a través de la siguiente secuencia:

- ⇒ ventana Declaración Jurada ítem Directorio Determinación Renta F.A.
  - ⇒ ventana Directorio Determinación de la Renta Fuente Argentina- seleccionando el botón Detallar asociado al campo Resultado Neto 3ra. Categoría
    - ⇒ ventana 3° Categoría Fuente Argentina seleccionando el botón Detallar asociado al campo Total Participaciones en Empresas
      - ⇒ ventana Participación en Empresas Fuente Argentina seleccionando el botón Detallar de la ventana
        - $\Rightarrow$  ventana Detalle de Participación en Empresas Fuente Argentina seleccionando el botón Detallar asociado al campo Total Activo
          - ⇒ ventana Activo seleccionando el botón Detallar asociado al campo Total Bienes de Cambio

| Bienes de Cambio              |                                                                   |            |
|-------------------------------|-------------------------------------------------------------------|------------|
| Datos a Cargar                |                                                                   |            |
| Mercaderias                   | Este bien fue exteriorizado por<br>la Ley 26.476 - Título III?    |            |
| M <u>a</u> teria Prima        | ☐ ¿Este bien fue exteriorizado por<br>la Ley 26.476 - Título III? |            |
| Productos en Proceso          | □ ¿Este bien fue exteriorizado por<br>la Ley 26.476 - Título III? |            |
| P <u>r</u> oductos Terminados | ☐ ¿Este bien fue exteriorizado por<br>la Ley 26.476 - Título III? | 17P        |
| 0,00                          | ¿Este bien fue exteriorizado por<br>la Ley 26,476 - T (tulo III?) | A7<br>\777 |
| Total Total                   | Bienes de Cambio<br>0,00                                          | <b>4</b>   |

- Mercaderías
  - ¿Este bien fue exteriorizado por la Ley 26.476 Título III?
- Materia Prima
  - ¿Este bien fue exteriorizado por la Ley 26.476 Título III?
- Productos en Proceso
  - ¿Este bien fue exteriorizado por la Ley 26.476 Título III?
- Productos Terminados
  - ¿Este bien fue exteriorizado por la Ley 26.476 Título III?

| AFIP – Simulador Ganancias Personas Físicas | Versión: | 1.0.0      |
|---------------------------------------------|----------|------------|
| Instructivo de Ayuda                        | Fecha:   | 04/03/2011 |

• Otros

# • ¿Este bien fue exteriorizado por la Ley 26.476 - Título III?

Finalizado el ingreso de datos, deberá presionar el botón **Aceptar** para que el Sistema incorpore los mismos.

En la sección **Total**, se visualizará el siguiente dato:

• Total Bienes de Cambio

| AFIP – Simulador Ganancias Personas Físicas | Versión: | 1.0.0      |
|---------------------------------------------|----------|------------|
| Instructivo de Ayuda                        | Fecha:   | 04/03/2011 |

## 5.4.3.4.2.6.4 Item: Detallar: Total Inversiones Ventana: Inversiones

El Contribuyente accederá a esta ventana a través de la siguiente secuencia:

- ⇒ ventana Declaración Jurada ítem Directorio Determinación Renta F.A.
  - ⇒ ventana Directorio Determinación de la Renta Fuente Argentina– seleccionando el botón Detallar asociado al campo Resultado Neto 3ra. Categoría
    - ⇒ ventana 3° Categoría Fuente Argentina seleccionando el botón Detallar asociado al campo Total Participaciones en Empresas
      - ⇒ ventana Participación en Empresas Fuente Argentina seleccionando el botón Detallar de dicha ventana
        - ⇒ ventana Detalle de Participación en Empresas Fuente Argentina seleccionando el botón Detallar asociado al campo Total Activo
          - ⇒ ventana Activo seleccionando el botón Detallar asociado al campo Total Inversiones

| Inversiones                                         |                                                                 |                   |      |            |
|-----------------------------------------------------|-----------------------------------------------------------------|-------------------|------|------------|
| – Datos a Cargar ––––                               |                                                                 |                   |      |            |
| Acciones                                            | <b>.</b>                                                        | Inmuebles         | 0,00 |            |
| Titulos Publicos                                    | <b></b>                                                         | Agrícola Ganadera | 0,00 |            |
| Otros Titulos Valores                               | Este bien fue exteriorizado<br>por la Ley 26.476 - T ítulo III? | Forestales        | 0,00 |            |
| Total Acciones y otros<br>Títulos Valores<br>0,00   |                                                                 | Otras Inversiones | 0,00 |            |
| Soc. Controlada,<br>Controlante y Vinculada<br>0,00 | Este bien fue exteriorizado<br>por la Ley 26.476 - T ítulo III? | Previsiones       | 0,00 | 44<br>4777 |
| Total                                               | Total Inversiones                                               | 0,00              |      | <b>3</b>   |

- Otros Títulos Valores
  - ¿Este bien fue exteriorizado por la Ley 26.476 Título III?
- Sociedad Controlada, Controlante y Vinculada
  - ¿Este bien fue exteriorizado por la Ley 26.476 Título III?
- Agrícola Ganadera
- Forestales
- Otras Inversiones
- Previsiones

| AFIP – Simulador Ganancias Personas Físicas | Versión: | 1.0.0      |
|---------------------------------------------|----------|------------|
| Instructivo de Ayuda                        | Fecha:   | 04/03/2011 |

Finalizado el ingreso de datos, deberá presionar el botón **Aceptar** para que el Sistema incorpore los mismos.

Además, se encuentran los siguientes campos, los cuales reflejan la información ingresada a través de los botones **Detallar** asociados a los mismos:

- Acciones
- Títulos Públicos
- Inmuebles

Luego, visualizará los siguientes datos:

- Acciones y Otros Títulos Valores
- Total Inversiones

| AFIP – Simulador Ganancias Personas Físicas | Versión: | 1.0.0      |
|---------------------------------------------|----------|------------|
| Instructivo de Ayuda                        | Fecha:   | 04/03/2011 |

#### 5.4.3.4.2.6.4.1 Item: Detallar: Acciones Ventana: Inversiones – Acciones

El Contribuyente accederá a esta ventana a través de la siguiente secuencia:

- ⇒ ventana Declaración Jurada ítem Directorio Determinación Renta F.A.
  - ⇒ ventana Directorio Determinación de la Renta Fuente Argentina– seleccionando el botón Detallar asociado al campo Resultado Neto 3ra. Categoría
    - ⇒ ventana 3° Categoría Fuente Argentina seleccionando el botón Detallar asociado al campo Total Participaciones en Empresas
      - ⇒ ventana Participación en Empresas Fuente Argentina seleccionando el botón Detallar de dicha ventana
        - ⇒ ventana Detalle de Participación en Empresas Fuente Argentina seleccionando el botón Detallar asociado al campo Total Activo
          - ⇒ ventana Activo seleccionando el botón Detallar asociado al campo Total Inversiones
            - ⇒ ventana Inversiones seleccionando el botón Detallar asociado al campo Acciones

| Inversiones - Acciones |                                                                                                    |  |
|------------------------|----------------------------------------------------------------------------------------------------|--|
| Seleccionar            | Datos a Cargar<br>¿Este bien fue exteriorizado por<br>la Ley 26.476 - Título III?<br><u>C</u> UIT<br><u>Cantidad de Acciones</u> |  |
| SubTotal Acciones      | Importe unitario al Cierre<br>Importe de las Acciones                                                                            |  |

Para comenzar el ingreso de datos, deberá cliquear el botón **Nuevo**, habilitando el Sistema los campos a completar dentro de la sección **Datos a Cargar**:

- ¿Este bien fue exteriorizado por la Ley 26.476 Título III?
- CUIT
- Cantidad de Acciones
- Importe Unitario al Cierre

Finalizado el ingreso de datos, deberá presionar el botón **Aceptar** para que el Sistema incorpore los mismos.

De esta manera, visualizará los siguientes datos:

Importe de las Acciones

| AFIP – Simulador Ganancias Personas Físicas | Versión: | 1.0.0      |
|---------------------------------------------|----------|------------|
| Instructivo de Ayuda                        | Fecha:   | 04/03/2011 |

#### • SubTotal Acciones

Además, encontrará dentro de la sección **Seleccionar** una grilla en la cual se identifica cada dato cargado, por CUIT.

| AFIP – Simulador Ganancias Personas Físicas | Versión: | 1.0.0      |
|---------------------------------------------|----------|------------|
| Instructivo de Ayuda                        | Fecha:   | 04/03/2011 |

#### 5.4.3.4.2.6.4.2Item: Detallar: Inmuebles Ventana: Inversiones – Inmuebles

El Contribuyente accederá a esta ventana a través de la siguiente secuencia:

- ⇒ ventana Declaración Jurada ítem Directorio Determinación Renta F.A.
  - ⇒ ventana Directorio Determinación de la Renta Fuente Argentina– seleccionando el botón Detallar asociado al campo Resultado Neto 3ra. Categoría
    - ⇒ ventana 3° Categoría Fuente Argentina seleccionando el botón Detallar asociado al campo Total Participaciones en Empresas
      - ⇒ ventana Participación en Empresas Fuente Argentina seleccionando el botón Detallar de dicha ventana
        - ⇒ ventana Detalle de Participación en Empresas Fuente Argentina seleccionando el botón Detallar asociado al campo Total Activo
          - ⇒ ventana Activo seleccionando el botón Detallar asociado al campo Total Inversiones
            - ⇒ ventana Inversiones seleccionando el botón Detallar asociado al campo Inmuebles

| Inversiones - Inmuebles |                                                                                                    |          |
|-------------------------|----------------------------------------------------------------------------------------------------|----------|
| - Seleccionar           | Datos a Cargar         ¿Este bien fue exteriorizado por la Ley 26.476 - T ítulo III?         Fecha Adquisición<br>(DD/MM/AAAA)       Iipo         7       Dgstino         Qalle       Número         Piso       Dpto         Localidad       Código Postal         Provincia       Image: Catastro |          |
| Importe Total           | Partido / Partida / Dig.<br>Valuación s/Impuesto a<br>% de Af <u>e</u> ctación                                                                                                    | <b>S</b> |

- ¿Este bien fue exteriorizado por la Ley 26.476 Título III?
- Fecha Adquisición: mes y año de adquisición, de finalizada la construcción o de ingreso al patrimonio del contribuyente.
- **Tipo:** cliqueando el botón que se encuentra sobre el margen derecho de este campo, el sistema desplegará una lista de opciones, debiendo seleccionar la que corresponda.
- **Destino:** cliqueando el botón que se encuentra sobre el margen derecho de este campo, el sistema desplegará una lista de opciones, debiendo seleccionar la que corresponda.
- **Calle:** consignar el nombre de la calle en la que se encuentra ubicado el inmueble.

| AFIP – Simulador Ganancias Personas Físicas | Versión: | 1.0.0      |
|---------------------------------------------|----------|------------|
| Instructivo de Ayuda                        | Fecha:   | 04/03/2011 |

- Número: consignar la numeración que posee el inmueble, en la calle ingresada anteriormente.
- Piso: indicar el piso en que se encuentra el inmueble, en caso de ser necesario.
- **Departamento:** consignar el Departamento del piso en donde se encuentra el inmueble, en caso de ser necesario.
- Localidad: completar la localidad en donde se encuentra el inmueble que se está detallando. Este campo es de ingreso obligatorio.
- Código Postal, ingresar el código postal perteneciente a la localidad en donde se encuentra el inmueble que se está detallando.
- **Provincia:** cliqueando el botón que se encuentra sobre el margen derecho de este campo, el sistema desplegará una lista de opciones, debiendo seleccionar la que corresponda.
- **Catastro:** ingresar el número de identificación asignado por el registro de catastro, de la localidad donde se encuentra registrado el inmueble.
- Partido / Partida / Dig.: se requiere este dato para las propiedades de la Provincia de Buenos Aires, se encuentra agrupado en un campo de nueve posiciones, compuesto por las primeras tres posiciones correspondiente al Partido y las seis posiciones restantes corresponden a la Partida y un dígito verificador.
- % de Afectación: corresponde ingresar el valor porcentual de la participación que tiene el Contribuyente sobre el bien ingresado.
- Valuación según Impuesto a las Ganancias

Finalizado el ingreso de datos, deberá presionar el botón **Aceptar** para que el Sistema incorpore los mismos.

De esta manera, visualizará el siguiente dato:

#### Importe Total

Además, encontrará dentro de la sección **Seleccionar** una grilla en la cual se identifica cada dato cargado, por Fecha Adquisición.

Dentro de esta ventana se encuentra el botón Importar.

El mismo permite tomar los datos de detalle de los bienes ingresados en la ventana **Bienes Situados en el País** en el ítem **Inmuebles**, siempre que en la pestaña **Gan.Pers.Fís.** de la sección **Valuación**, hubiera registrado la marca **Bien Afectado a 3ra. Categoría**.

| AFIP – Simulador Ganancias Personas Físicas | Versión: | 1.0.0      |
|---------------------------------------------|----------|------------|
| Instructivo de Ayuda                        | Fecha:   | 04/03/2011 |

# 5.4.3.4.2.6.4.3Item: Detallar: Títulos Públicos Ventana: Inversiones – Títulos Públicos

El Contribuyente accederá a esta ventana a través de la siguiente secuencia:

- ⇒ ventana Declaración Jurada ítem Directorio Determinación Renta F.A.
  - ⇒ ventana Directorio Determinación de la Renta Fuente Argentina– seleccionando el botón Detallar asociado al campo Resultado Neto 3ra. Categoría
    - ⇒ ventana 3° Categoría Fuente Argentina seleccionando el botón Detallar asociado al campo Total Participaciones en Empresas
      - ⇒ ventana Participación en Empresas Fuente Argentina seleccionando el botón Detallar de dicha ventana
        - ⇒ ventana Detalle de Participación en Empresas Fuente Argentina seleccionando el botón Detallar asociado al campo Total Activo
          - ⇒ ventana Activo seleccionando el botón Detallar asociado al campo Total Inversiones
            - ⇒ ventana Inversiones seleccionando el botón Detallar asociado al campo Títulos Públicos

| Inversiones - Títulos Público: | s                                               |               |
|--------------------------------|-------------------------------------------------|---------------|
| Seleccionar     Cant. Titulos  | Datos a Cargar                                  |               |
|                                | la Ley 26.476 - Título III?<br>Código de título | <b>.</b> 7777 |
|                                | C <u>a</u> ntidad de Títulos                    | <b>V</b> F    |
|                                | Importe unitario al Cierre                      |               |
|                                | Importe de los Títulos Públicos                 |               |
| SubTotal T ítulos Públicos     |                                                 | <b>3</b>      |

Para comenzar el ingreso de datos, deberá cliquear el botón **Nuevo**, habilitando el Sistema los campos a completar dentro de la sección **Datos a Cargar**:

- ¿Este bien fue exteriorizado por la Ley 26.476 Título III?
- Código de Título
- Cantidad de Títulos
- Importe unitario al Cierre

Finalizado el ingreso de datos, deberá presionar el botón **Aceptar** para que el Sistema incorpore los mismos.

De esta manera, visualizará los siguientes datos:

• Importe de los Títulos Públicos

| AFIP – Simulador Ganancias Personas Físicas | Versión: | 1.0.0      |
|---------------------------------------------|----------|------------|
| Instructivo de Ayuda                        | Fecha:   | 04/03/2011 |

#### • SubTotal Títulos Públicos

Además, encontrará dentro de la sección **Seleccionar** una grilla en la cual se identifica cada dato cargado, por Cantidad de Títulos.

| AFIP – Simulador Ganancias Personas Físicas | Versión: | 1.0.0      |
|---------------------------------------------|----------|------------|
| Instructivo de Ayuda                        | Fecha:   | 04/03/2011 |

## 5.4.3.4.2.6.5 Item: Detallar: Total Bienes de Uso Ventana: Bienes de Uso

El Contribuyente accederá a esta ventana a través de la siguiente secuencia:

- ⇒ ventana Declaración Jurada ítem Directorio Determinación Renta F.A.
  - ⇒ ventana Directorio Determinación de la Renta Fuente Argentina– seleccionando el botón Detallar asociado al campo Resultado Neto 3ra. Categoría
    - ⇒ ventana 3° Categoría Fuente Argentina seleccionando el botón Detallar asociado al campo Total Participaciones en Empresas
      - ⇒ ventana Participación en Empresas Fuente Argentina seleccionando el botón Detallar de dicha ventana
        - ⇒ ventana Detalle de Participación en Empresas Fuente Argentina seleccionando el botón Detallar asociado al campo Total Activo
          - ⇒ ventana Activo seleccionando el botón Detallar asociado al campo Bienes de Uso

| Bienes de Uso                         |      |          |         |
|---------------------------------------|------|----------|---------|
| Totales Bienes de Uso                 |      |          | A #6    |
| <u>T</u> otal Inmuebles               |      | _        |         |
|                                       | 0,00 |          |         |
| T <u>o</u> tal Rodados                |      | -        |         |
|                                       | 0,00 | <b>X</b> |         |
| Tot <u>a</u> l Instalaciones          |      |          |         |
|                                       | 0,00 | <b>X</b> |         |
| Totaj Utros Bienes de Uso             | 0.00 | <b>.</b> |         |
| I                                     | 0,00 | <b>X</b> |         |
| · · · · · · · · · · · · · · · · · · · |      |          |         |
| Total Bienes de Uso                   |      |          |         |
| J                                     | 0,00 |          | <u></u> |
| <u></u>                               |      |          |         |

Aclaración: Las bajas del período no deberán informarse en el Detalle de Bienes.

Se encuentran los siguientes campos, los cuales reflejan la información ingresada a través de los botones **Detallar** asociados a los mismos:

- Total Inmuebles
- Total Rodados
- Total Instalaciones
- Total Otros Bienes de Uso

Luego, visualizará el siguiente dato:

Total Bienes de Uso

| AFIP – Simulador Ganancias Personas Físicas | Versión: | 1.0.0      |
|---------------------------------------------|----------|------------|
| Instructivo de Ayuda                        | Fecha:   | 04/03/2011 |

# 5.4.3.4.2.6.5.11tem: Detallar: Total Inmuebles Ventana: Bienes de Uso - Inmuebles

El Contribuyente accederá a esta ventana a través de la siguiente secuencia:

- ⇒ ventana Declaración Jurada ítem Directorio Determinación Renta F.A.
  - ⇒ ventana Directorio Determinación de la Renta Fuente Argentina– seleccionando el botón Detallar asociado al campo Resultado Neto 3ra. Categoría
    - ⇒ ventana 3° Categoría Fuente Argentina seleccionando el botón Detallar asociado al campo Total Participaciones en Empresas
      - ⇒ ventana Participación en Empresas Fuente Argentina seleccionando el botón Detallar de dicha ventana
        - ⇒ ventana Detalle de Participación en Empresas Fuente Argentina seleccionando el botón Detallar asociado al campo Total Activo
          - ⇒ ventana Activo seleccionando el botón Detallar asociado al campo Total Bienes de Uso
            - ⇒ ventana Bienes de Uso seleccionando el botón Detallar asociado al campo Total Inmuebles

| Bienes de Uso - Inmuebl                   | es                                          |               |
|-------------------------------------------|---------------------------------------------|---------------|
| Datos a Cargar Altas del Ejercicio 0,00   |                                             |               |
| Bajas del Ejercicio                       |                                             | <b>AFZZ</b> P |
| Amortización Acumulada<br>de Inmuebles    |                                             |               |
| 0,00                                      |                                             |               |
| Importe Amortización<br>Acelerada<br>0,00 | A <u>m</u> ortización del Ejercicio<br>0,00 |               |
| Total<br>Total de Inmuebles               | Total del Detalle de<br>Inmuebles<br>0,00   |               |
|                                           |                                             |               |

Para comenzar el ingreso de datos, deberá cliquear el botón **Nuevo**, habilitando el Sistema los campos a completar dentro de la sección **Datos a Cargar**:

- Altas del Ejercicio
- Bajas del Ejercicio

Finalizado el ingreso de datos, deberá presionar el botón **Aceptar** para que el Sistema incorpore los mismos.

| AFIP – Simulador Ganancias Personas Físicas | Versión: | 1.0.0      |
|---------------------------------------------|----------|------------|
| Instructivo de Ayuda                        | Fecha:   | 04/03/2011 |

Luego, visualizará los siguientes datos:

- Amortización Acumulada de Inmuebles
- Importe Amortización Acelerada
- Amortización del Ejercicio
- Total de Inmuebles

Además, se encuentra el siguiente campo, el cual refleja la información ingresada a través del botón **Detallar** asociado al mismo:

• Total del Detalle de Inmuebles

| AFIP – Simulador Ganancias Personas Físicas | Versión: | 1.0.0      |
|---------------------------------------------|----------|------------|
| Instructivo de Ayuda                        | Fecha:   | 04/03/2011 |

## 5.4.3.4.2.6.5.1.1 Item: Detallar: Total del Detalle de Inmuebles Ventana: Detalle de Inmuebles

El Contribuyente accederá a esta ventana a través de la siguiente secuencia:

- ⇒ ventana Declaración Jurada ítem Directorio Determinación Renta F.A.
  - ⇒ ventana Directorio Determinación de la Renta Fuente Argentina– seleccionando el botón Detallar asociado al campo Resultado Neto 3ra. Categoría
    - ⇒ ventana 3° Categoría Fuente Argentina seleccionando el botón Detallar asociado al campo Total Participaciones en Empresas
      - ⇒ ventana Participación en Empresas Fuente Argentina seleccionando el botón Detallar de dicha ventana
        - ⇒ ventana Detalle de Participación en Empresas Fuente Argentina seleccionando el botón Detallar asociado al campo Total Activo
          - ⇒ ventana Activo seleccionando el botón Detallar asociado al campo Total Bienes de Uso
            - ⇒ ventana Bienes de Uso seleccionando el botón Detallar asociado al campo Total Inmuebles
              - ⇒ ventana Bienes de Uso Inmuebles seleccionando el botón Detallar asociado al campo Total del Detalle de Inmuebles

| Detalle de inmuebles |                                                                                                    |                                                                   |               |
|----------------------|----------------------------------------------------------------------------------------------------|-------------------------------------------------------------------|---------------|
| Seleccionar          | Datos a Cargar       ¿Este bien fue exteriorizado por la       Fecha       Adquisición       ////       Destino       Calle | Ley 26.476 - T ítulo III?                                         |               |
|                      | Piso Dpto Localidad                                                                                                    | <b>•</b>                                                          |               |
|                      | % de Afegtación<br>Amgrtización Acelerada según Ley Nro                                                                     | Partido / Partida / Dig.                                          | (777)<br>WP W |
|                      | Importe A <u>m</u> ortización<br>del Periodo                                                                                | Importe Amortización<br>Ácelerada del Periodo                     |               |
| Importe Total        | Valuación según Impuesto<br>a las Ganancias                                                                                 | Valuacion s/ Impuesto a las<br>Ganancias, % de afectación<br>0,00 |               |

- ¿Este bien fue exteriorizado por la Ley 26.476 Título III?
- Fecha Adquisición: mes y año de adquisición, de finalizada la construcción o de ingreso al patrimonio del contribuyente.
- **Tipo:** cliqueando el botón que se encuentra sobre el margen derecho de este campo, el sistema desplegará una lista de opciones, debiendo seleccionar la que corresponda.

| AFIP – Simulador Ganancias Personas Físicas | Versión: | 1.0.0      |
|---------------------------------------------|----------|------------|
| Instructivo de Ayuda                        | Fecha:   | 04/03/2011 |

- **Destino:** cliqueando el botón que se encuentra sobre el margen derecho de este campo, el sistema desplegará una lista de opciones, debiendo seleccionar la que corresponda.
- Calle: consignar el nombre de la calle en la que se encuentra ubicado el inmueble.
- Número: consignar la numeración que posee el inmueble, en la calle ingresada anteriormente.
- **Piso:** indicar el piso en que se encuentra el inmueble, en caso de ser necesario.
- **Departamento:** consignar el Departamento del piso en donde se encuentra el inmueble, en caso de ser necesario.
- Localidad: completar la localidad en donde se encuentra el inmueble que se está detallando. Este campo es de ingreso obligatorio.
- **Código Postal**, ingresar el código postal perteneciente a la localidad en donde se encuentra el inmueble que se está detallando.
- **Provincia:** cliqueando el botón que se encuentra sobre el margen derecho de este campo, el sistema desplegará una lista de opciones, debiendo seleccionar la que corresponda.
- **Catastro:** ingresar el número de identificación asignado por el registro de catastro, de la localidad donde se encuentra registrado el inmueble.
- % de Afectación: corresponde ingresar el valor porcentual de la participación que tiene el Contribuyente sobre el bien ingresado.
- **Partido / Partida / Dig.:** se requiere este dato para las propiedades de la Provincia de Buenos Aires, se encuentra agrupado en un campo de nueve posiciones, compuesto por las primeras tres posiciones correspondiente al Partido y las seis posiciones restantes corresponden a la Partida y un dígito verificador.
- Amortización Acelerada según Ley Nro.: seleccionará a través de la lista desplegable la Ley que corresponda. Caso contrario, podrá dejar marcada la opción Ninguna Ley.
- Importe Amortización del Período
- Importe Amortización Acelerada del Período
- Valuación según Impuesto a las Ganancias: se consignará el valor histórico total, sin considerar el porcentaje de participación.

Finalizado el ingreso de datos, deberá presionar el botón **Aceptar** para que el Sistema incorpore los mismos.

De esta manera, visualizará los siguientes datos:

- Valuación según Imp. Ganancias % de afectación
- Importe Total

Además, encontrará dentro de la sección **Seleccionar** una grilla en la cual se identifica cada dato cargado, por Fecha Adquisición.

| AFIP – Simulador Ganancias Personas Físicas | Versión: | 1.0.0      |
|---------------------------------------------|----------|------------|
| Instructivo de Ayuda                        | Fecha:   | 04/03/2011 |

Dentro de esta ventana se encuentra el botón Importar.

El mismo permite tomar los datos de detalle de los bienes ingresados en la ventana **Bienes Situados en el País** en el ítem **Inmuebles**, siempre que en la pestaña **Gan.Pers.Fís.** de la sección **Valuación**, hubiera registrado la marca **Bien Afectado a 3ra. Categoría**.

| AFIP – Simulador Ganancias Personas Físicas | Versión: | 1.0.0      |
|---------------------------------------------|----------|------------|
| Instructivo de Ayuda                        | Fecha:   | 04/03/2011 |

# 5.4.3.4.2.6.5.2*Item: Detallar: Total Rodados* Ventana: Bienes de Uso - Rodados

El Contribuyente accederá a esta ventana a través de la siguiente secuencia:

- ⇒ ventana Declaración Jurada ítem Directorio Determinación Renta F.A.
  - ⇒ ventana Directorio Determinación de la Renta Fuente Argentina– seleccionando el botón Detallar asociado al campo Resultado Neto 3ra. Categoría
    - ⇒ ventana 3° Categoría Fuente Argentina seleccionando el botón Detallar asociado al campo Total Participaciones en Empresas
      - ⇒ ventana Participación en Empresas Fuente Argentina seleccionando el botón Detallar de dicha ventana
        - ⇒ ventana Detalle de Participación en Empresas Fuente Argentina seleccionando el botón Detallar asociado al campo Total Activo
          - ⇒ ventana Activo seleccionando el botón Detallar asociado al campo Total Bienes de Uso
            - ⇒ ventana Bienes de Uso seleccionando el botón Detallar asociado al campo Total Rodados

| Bienes de Uso - Rodados                      |                                         |                  |
|----------------------------------------------|-----------------------------------------|------------------|
| Datos a Cargar<br>Altas del Ejercicio        |                                         |                  |
| Bajas del Ejercicio                          |                                         | r 1721)          |
| Amortización Acumulada<br>de Rodados<br>0,00 |                                         | ( <b>F</b> F     |
|                                              |                                         |                  |
| Importe Amortización<br>Acelerada<br>0.00    | Amortización del Ejercicio<br>0,00      | A7<br>(7727)<br> |
| Total<br>Total de Rodados                    | Total del Detalle de<br>Rodados<br>0,00 |                  |

Para comenzar el ingreso de datos, deberá cliquear el botón **Nuevo**, habilitando el Sistema los campos a completar dentro de la sección **Datos a Cargar**:

- Altas del Ejercicio
- Bajas del Ejercicio

Finalizado el ingreso de datos, deberá presionar el botón **Aceptar** para que el Sistema incorpore los mismos.

| AFIP – Simulador Ganancias Personas Físicas | Versión: | 1.0.0      |
|---------------------------------------------|----------|------------|
| Instructivo de Ayuda                        | Fecha:   | 04/03/2011 |

Luego, visualizará los siguientes datos:

- Amortización Acumulada de Rodados
- Importe Amortización Acelerada
- Amortización del Ejercicio
- Total de Rodados

Además, se encuentra el siguiente campo, el cual refleja la información ingresada a través del botón **Detallar** asociado al mismo:

• Total del Detalle de Rodados

| AFIP – Simulador Ganancias Personas Físicas | Versión: | 1.0.0      |
|---------------------------------------------|----------|------------|
| Instructivo de Ayuda                        | Fecha:   | 04/03/2011 |

# 5.4.3.4.2.6.5.2.1 Item: Detallar: Total del Detalle de Rodados Ventana: Detalle de Rodados

El Contribuyente accederá a esta ventana a través de la siguiente secuencia:

- ⇒ ventana Declaración Jurada ítem Directorio Determinación Renta F.A.
  - ⇒ ventana Directorio Determinación de la Renta Fuente Argentina– seleccionando el botón Detallar asociado al campo Resultado Neto 3ra. Categoría
    - ⇒ ventana 3° Categoría Fuente Argentina seleccionando el botón Detallar asociado al campo Total Participaciones en Empresas
      - ⇒ ventana Participación en Empresas Fuente Argentina seleccionando el botón Detallar de dicha ventana
        - ⇒ ventana Detalle de Participación en Empresas Fuente Argentina seleccionando el botón Detallar asociado al campo Total Activo
          - ⇒ ventana Activo seleccionando el botón Detallar asociado al campo Total Inversiones
            - ⇒ ventana Bienes de Uso seleccionando el botón Detallar asociado al campo Total Rodados
              - ⇒ ventana Bienes de Uso Rodados seleccionando el botón Detallar asociado al campo Total del Detalle de Rodados

| Detalle de Rodados     |                                                                                                    |                                                                   |                    |
|------------------------|----------------------------------------------------------------------------------------------------|-------------------------------------------------------------------|--------------------|
| Seleccionar<br>Patente | Datos a Cargar<br>¿Este bien fue exteriorizado p<br>Período de Adquisición<br>(MM/AAAA)<br>Selección de Tabla<br>Marca | or la Ley 26,476 - T ítulo III?<br>% de Af <u>e</u> ctación<br>   |                    |
|                        | Modelo<br>Fábrica <u>A</u> ño de Fab.<br>Patente                                                                       |                                                                   | 12P<br>A7<br>A7777 |
|                        | Am <u>o</u> rtización Acelerada según Ley                                                                              | y Nro.                                                            |                    |
|                        | Importe A <u>m</u> ortización<br>del Periodo                                                                           | Importe Amortización<br>Acelerada del Periodo                     | <b>3</b>           |
| Importe Total          | Valuación según Impuesto<br>a las Ganancias                                                                            | Valuacion s/ Impuesto a las<br>Ganancias, % de afectación<br>0,00 |                    |

- ¿Este bien fue exteriorizado por la Ley 26.476 Título III?
- **Período de Adquisición:** consignar el mes y año de adquisición o ingreso al patrimonio.
- % de Afectación: corresponde ingresar el valor porcentual de la participación que tiene el Contribuyente sobre el bien ingresado.

| AFIP – Simulador Ganancias Personas Físicas | Versión: | 1.0.0      |
|---------------------------------------------|----------|------------|
| Instructivo de Ayuda                        | Fecha:   | 04/03/2011 |

- **Marca**: consignar el código de la marca del automotor. Este campo no podrá quedar sin completar.
- **Modelo**: consignar el modelo de fabricación del automotor. Este campo no podrá quedar sin completar.
- **Fábrica**: ingresar el código de la fábrica del automotor. Este campo no podrá quedar sin completar.
- Año de Fabricación: indicar el año de fabricación del automotor.
- **Patente**: ingresar el número o código de identificación del dominio del automotor.
- Amortización Acelerada según Ley Nro.: seleccionará a través de la lista desplegable la Ley que corresponda. Caso contrario, podrá dejar marcada la opción Ninguna Ley.
- Importe Amortización del Período
- Importe Amortización Acelerada del Período
- Valuación según Impuesto a las Ganancias: se consignará el valor histórico total, sin considerar el porcentaje de participación.

Además, se encuentran los botones **Selección de Tabla** e **Ingreso Manual**. Los mismos permiten completar los campos: Marca, Modelo, Fábrica, Año de Fabricación y Patente.

Para poder utilizarlos, deberá contar con las tablas que provee la AFIP, las cuales no se incluyen en el instalador del aplicativo. Las mismas podrán obtenerse de la Página Web de la AFIP.

Finalizado el ingreso de datos, deberá presionar el botón **Aceptar** para que el Sistema incorpore los mismos.

De esta manera, visualizará los siguientes datos:

- Valuación según Imp. Ganancias, % de afectación
- Importe Total

Además, encontrará dentro de la sección **Seleccionar** una grilla en la cual se identifica cada dato cargado, por Patente.

Dentro de esta ventana se encuentra el botón Importar.

El mismo permite tomar los datos de detalle de los bienes ingresados en la ventana **Bienes Situados en el País** en el ítem **Automotores**, siempre que en la pestaña **Gan.Pers.Fís.** de la sección **Valuación**, hubiera registrado la marca **Bien Afectado a 3ra. Categoría**.

| AFIP – Simulador Ganancias Personas Físicas | Versión: | 1.0.0      |
|---------------------------------------------|----------|------------|
| Instructivo de Ayuda                        | Fecha:   | 04/03/2011 |

# 5.4.3.4.2.6.5.3Item: Detallar: Total Instalaciones Ventana: Bienes de Uso – Instalaciones

El Contribuyente accederá a esta ventana a través de la siguiente secuencia:

- ⇒ ventana Declaración Jurada ítem Directorio Determinación Renta F.A.
  - ⇒ ventana Directorio Determinación de la Renta Fuente Argentina– seleccionando el botón Detallar asociado al campo Resultado Neto 3ra. Categoría
    - ⇒ ventana 3° Categoría Fuente Argentina seleccionando el botón Detallar asociado al campo Total Participaciones en Empresas
      - ⇒ ventana Participación en Empresas Fuente Argentina seleccionando el botón Detallar de dicha ventana
        - ⇒ ventana Detalle de Participación en Empresas Fuente Argentina seleccionando el botón Detallar asociado al campo Total Activo
          - ⇒ ventana Activo seleccionando el botón Detallar asociado al campo Total Instalaciones
            - ⇒ ventana Bienes de Uso seleccionando el botón Detallar asociado al campo Total Instalaciones

| Bienes de Uso - Instalaci                  | iones                                 |                   |
|--------------------------------------------|---------------------------------------|-------------------|
| Datos a Cargar<br>Altas del Ejercicio      |                                       |                   |
| Bajas del Ejercicio                        |                                       |                   |
| Amortización Acumulada<br>de Instalaciones |                                       | ( <i>#</i> `6#    |
|                                            |                                       | 17 <b>0</b><br>A7 |
| Acelerada                                  | Amortización del Ejercicio<br>0,00    |                   |
| Total<br>Total de Instalaciones<br>0,00    | Total del Detalle de<br>Instalaciones |                   |

Para comenzar el ingreso de datos, deberá cliquear el botón **Nuevo**, habilitando el Sistema los campos a completar dentro de la sección **Datos a Cargar**:

- Altas del Ejercicio
- Bajas del Ejercicio

Finalizado el ingreso de datos, deberá presionar el botón **Aceptar** para que el Sistema incorpore los mismos.

| AFIP – Simulador Ganancias Personas Físicas | Versión: | 1.0.0      |
|---------------------------------------------|----------|------------|
| Instructivo de Ayuda                        | Fecha:   | 04/03/2011 |

De esta manera, visualizará los siguientes datos:

- Amortización Acumulada de Instalaciones
- Importe Amortización Acelerada
- Amortización del Ejercicio
- Total de Instalaciones

Además, se encuentra el siguiente campo, el cual refleja la información ingresada a través del botón **Detallar** asociado al mismo:

• Total del Detalle de Instalaciones

| AFIP – Simulador Ganancias Personas Físicas | Versión: | 1.0.0      |
|---------------------------------------------|----------|------------|
| Instructivo de Ayuda                        | Fecha:   | 04/03/2011 |

# 5.4.3.4.2.6.5.3.1 Item: Detallar: Total del Detalle de Instalaciones Ventana: Detalle de Instalaciones

El Contribuyente accederá a esta ventana a través de la siguiente secuencia:

- ⇒ ventana Declaración Jurada ítem Directorio Determinación Renta F.A.
  - ⇒ ventana Directorio Determinación de la Renta Fuente Argentina– seleccionando el botón Detallar asociado al campo Resultado Neto 3ra. Categoría
    - ⇒ ventana 3° Categoría Fuente Argentina seleccionando el botón Detallar asociado al campo Total Participaciones en Empresas
      - ⇒ ventana Participación en Empresas Fuente Argentina seleccionando el botón Detallar de dicha ventana
        - ⇒ ventana Detalle de Participación en Empresas Fuente Argentina seleccionando el botón Detallar asociado al campo Total Activo
          - ⇒ ventana Activo seleccionando el botón Detallar asociado al campo Total Inversiones
            - ⇒ ventana Bienes de Uso seleccionando el botón Detallar asociado al campo Total Instalaciones
              - ⇒ ventana Bienes de Uso Instalaciones seleccionando el botón Detallar asociado al campo Total del Detalle de Instalaciones

| Detalle de Instalaciones |                                                                                                    |                                                                                                    | _ 🗆 🔀 |
|--------------------------|----------------------------------------------------------------------------------------------------|----------------------------------------------------------------------------------------------------|-------|
| - Seleccionar            | Datos a Cargar         ¿Este bien fue exteriorizado por         Período de Adquisición         (MM/AAAA)         Descripción del Bien         Amortización Acelerada según Ley N | la Ley 26.476 - T ítulo III?<br>% de Af <u>e</u> ctación                                                           |       |
| Importe Total            | Importe A <u>m</u> ortización<br>del Periodo<br>∑aluación según Impuesto<br>a las Ganancias                                                                                      | Importe Amottización<br>Acelerada del Periodo<br>Valuacion s/ Impuesto a las<br>Ganancias, % de afectación<br>0,00 |       |

- ¿Este bien fue exteriorizado por la Ley 26.476 Título III?
- Período de Adquisición: consignar el mes y año de adquisición o ingreso al patrimonio.
- % de Afectación: corresponde ingresar el valor porcentual de la participación que tiene el Contribuyente sobre el bien ingresado.
- **Descripción del Bien:** consignar la descripción del bien. Este campo no podrá quedar sin completar.

| AFIP – Simulador Ganancias Personas Físicas | Versión: | 1.0.0      |
|---------------------------------------------|----------|------------|
| Instructivo de Ayuda                        | Fecha:   | 04/03/2011 |

- Amortización Acelerada según Ley Nro.: seleccionará a través de la lista desplegable la Ley que corresponda. Caso contrario, podrá dejar marcada la opción Ninguna Ley.
- Importe Amortización del Período
- Importe Amortización Acelerada del Período
- Valuación según Impuesto a las Ganancias: se consignará el valor histórico total, sin considerar el porcentaje de participación.

Finalizado el ingreso de datos, deberá presionar el botón **Aceptar** para que el Sistema incorpore los mismos.

De esta manera, visualizará los siguientes datos:

- Valuación según Imp. Ganancias, % de afectación
- Importe Total

Además, encontrará dentro de la sección **Seleccionar** una grilla en la cual se identifica cada dato cargado, por Descripción.

| AFIP – Simulador Ganancias Personas Físicas | Versión: | 1.0.0      |
|---------------------------------------------|----------|------------|
| Instructivo de Ayuda                        | Fecha:   | 04/03/2011 |

# 5.4.3.4.2.6.5.4Item: Detallar: Total Otros Bienes de Uso Ventana: Bienes de Uso – Otros Bienes de Uso

El Contribuyente accederá a esta ventana a través de la siguiente secuencia:

- ⇒ ventana Declaración Jurada ítem Directorio Determinación Renta F.A.
  - ⇒ ventana Directorio Determinación de la Renta Fuente Argentina– seleccionando el botón Detallar asociado al campo Resultado Neto 3ra. Categoría
    - ⇒ ventana 3° Categoría Fuente Argentina seleccionando el botón Detallar asociado al campo Total Participaciones en Empresas
      - ⇒ ventana Participación en Empresas Fuente Argentina seleccionando el botón Detallar de dicha ventana
        - ⇒ ventana Detalle de Participación en Empresas Fuente Argentina seleccionando el botón Detallar asociado al campo Total Activo
          - ⇒ ventana Activo seleccionando el botón Detallar asociado al campo Total Bienes de Uso
            - ⇒ ventana Bienes de Uso seleccionando el botón Detallar asociado al campo Total Otros Bienes de Uso

| Bienes de Uso - Otros Bie                                | enes de Uso                                 |                       |
|----------------------------------------------------------|---------------------------------------------|-----------------------|
| Datos a Cargar<br>Altas del Ejercicio                    |                                             |                       |
| Bajas del Ejercicio                                      |                                             | <b>AFZZ</b> P         |
| Amortización Acumulada<br>de Otros Bienes de Uso<br>0,00 |                                             | ( <b>#</b> F <b>#</b> |
|                                                          |                                             |                       |
| Importe Amortización                                     |                                             |                       |
| Acelerada 0,00                                           | Amortización del Ejercicio<br>0,00          |                       |
| Total                                                    |                                             | <u> </u>              |
| Total de Otros Bienes de<br>Uso                          | Total del Detalle de<br>Otros Bienes de Uso |                       |
| 0,00                                                     | 0,00                                        |                       |
|                                                          |                                             |                       |

Para comenzar el ingreso de datos, deberá cliquear el botón **Nuevo**, habilitando el Sistema los campos a completar dentro de la sección **Datos a Cargar**:

- Altas del Ejercicio
- Bajas del Ejercicio

Finalizado el ingreso de datos, deberá presionar el botón **Aceptar** para que el Sistema incorpore los mismos.

| AFIP – Simulador Ganancias Personas Físicas | Versión: | 1.0.0      |
|---------------------------------------------|----------|------------|
| Instructivo de Ayuda                        | Fecha:   | 04/03/2011 |

De esta manera, visualizará los siguientes datos:

- Amortización Acumulada de Otros Bienes de Uso
- Importe Amortización Acelerada
- Amortización del Ejercicio
- Total de Otros Bienes de Uso

Además, se encuentra el siguiente campo, el cual refleja la información ingresada a través del botón **Detallar** asociado al mismo:

• Total del Detalle de Otros Bienes de Uso

| AFIP – Simulador Ganancias Personas Físicas | Versión: | 1.0.0      |
|---------------------------------------------|----------|------------|
| Instructivo de Ayuda                        | Fecha:   | 04/03/2011 |

# 5.4.3.4.2.6.5.4.1 Item: Detallar: Total del Detalle de Otros Bienes de Uso Ventana: Detalle de Otros Bienes de Uso

El Contribuyente accederá a esta ventana a través de la siguiente secuencia:

- ⇒ ventana Declaración Jurada ítem Directorio Determinación Renta F.A.
  - ⇒ ventana Directorio Determinación de la Renta Fuente Argentina– seleccionando el botón Detallar asociado al campo Resultado Neto 3ra. Categoría
    - ⇒ ventana 3° Categoría Fuente Argentina seleccionando el botón Detallar asociado al campo Total Participaciones en Empresas
      - ⇒ ventana Participación en Empresas Fuente Argentina seleccionando el botón Detallar de dicha ventana
        - ⇒ ventana Detalle de Participación en Empresas Fuente Argentina seleccionando el botón Detallar asociado al campo Total Activo
          - ⇒ ventana Activo seleccionando el botón Detallar asociado al campo Total Inversiones
            - ⇒ ventana Bienes de Uso seleccionando el botón Detallar asociado al campo Total Otros Bienes de Uso
              - ⇒ ventana Bienes de Uso Otros Bienes de Uso seleccionando el botón Detallar asociado al campo Total del Detalle de Otros Bienes de Uso

| Detalle de Otros Bienes de | Uso                                                                                                    |                                                                                                    |  |
|----------------------------|----------------------------------------------------------------------------------------------------|----------------------------------------------------------------------------------------------------|--|
| - Seleccionar              | Datos a Cargar         ¿Este bien fue exteriorizado p         Período de Adquisición<br>(MM/AAAA)         Descripción del Bien         Amgritización Acelerada según Le | or la Ley 26.476 - T ítulo III?<br>% de Al <u>fe</u> ctación                                                       |  |
| Importe Total              | Importe A <u>m</u> ortización<br>del Periodo<br>Valuación según Impuesto<br>a las Ganancias                                                                             | Importe Amortización<br>Acelerada del Periodo<br>Valuacion s/ Impuesto a las<br>Ganancias, % de afectación<br>0,00 |  |

- ¿Este bien fue exteriorizado por la Ley 26.476 Título III?
- **Período de Adquisición:** consignar el mes y año de adquisición o ingreso al patrimonio.
- % de Afectación: corresponde ingresar el valor porcentual de la participación que tiene el Contribuyente sobre el bien ingresado.
- **Descripción del Bien:** consignar la descripción del bien. Este campo no podrá quedar sin completar.

| AFIP – Simulador Ganancias Personas Físicas | Versión: | 1.0.0      |
|---------------------------------------------|----------|------------|
| Instructivo de Ayuda                        | Fecha:   | 04/03/2011 |

- Amortización Acelerada según Ley Nro.: seleccionará a través de la lista desplegable la Ley que corresponda. Caso contrario, podrá dejar marcada la opción Ninguna Ley.
- Importe Amortización del Período
- Importe Amortización Acelerada del Período
- Valuación según Impuesto a las Ganancias: se consignará el valor histórico total, sin considerar el porcentaje de participación.

Finalizado el ingreso de datos, deberá presionar el botón **Aceptar** para que el Sistema incorpore los mismos.

De esta manera, visualizará los siguientes datos:

- Valuación según Imp. Ganancias, % de afectación
- Importe Total

Además, encontrará dentro de la sección **Seleccionar** una grilla en la cual se identifica cada dato cargado, por Descripción.

| AFIP – Simulador Ganancias Personas Físicas | Versión: | 1.0.0      |
|---------------------------------------------|----------|------------|
| Instructivo de Ayuda                        | Fecha:   | 04/03/2011 |

## 5.4.3.4.2.6.6 Item: Detallar: Total Bienes Intangibles Ventana: Bienes Intangibles

El Contribuyente accederá a esta ventana a través de la siguiente secuencia:

- ⇒ ventana Declaración Jurada ítem Directorio Determinación Renta F.A.
  - ⇒ ventana Directorio Determinación de la Renta Fuente Argentina– seleccionando el botón Detallar asociado al campo Resultado Neto 3ra. Categoría
    - ⇒ ventana 3° Categoría Fuente Argentina seleccionando el botón Detallar asociado al campo Total Participaciones en Empresas
      - ⇒ ventana Participación en Empresas Fuente Argentina seleccionando el botón Detallar de dicha ventana
        - ⇒ ventana Detalle de Participación en Empresas Fuente Argentina seleccionando el botón Detallar asociado al campo Total Activo
          - ⇒ ventana Activo seleccionando el botón Detallar asociado al campo Total Bienes Intangibles

| Bienes Intangibles           |                                     |          |
|------------------------------|-------------------------------------|----------|
| Datos a Cargar               |                                     |          |
|                              |                                     |          |
| <u>B</u> ajas del Ejercicio  |                                     |          |
| 0,00                         | Piones Intensibles No.              |          |
| de Bienes Intangibles        | Amortizables                        |          |
| 0,00                         | 0,00                                |          |
| Amortización Acelerada segúr | n Ley Nro.                          |          |
| Ninguna Ley                  | <u></u>                             |          |
|                              |                                     |          |
| ,                            |                                     |          |
|                              | A <u>m</u> ortización del Ejercicio |          |
|                              | 0,00                                | <b>_</b> |
| Total<br>Total de Bienes     |                                     | ▏▁▀┦▎    |
| Intangibles                  |                                     | Y Pr     |
| 0,00                         |                                     |          |
|                              |                                     |          |

- Altas del Ejercicio
- Bajas del Ejercicio
- Bienes Intangibles No Amortizables
- Amortización Acelerada según Ley Nro.
- Importe Amortización Acelerada: se habilitará este campo, en caso de haber seleccionado alguna Ley en el campo anterior.

| AFIP – Simulador Ganancias Personas Físicas | Versión: | 1.0.0      |
|---------------------------------------------|----------|------------|
| Instructivo de Ayuda                        | Fecha:   | 04/03/2011 |

• Amortización del Ejercicio: se habilitará este campo, en caso de haber seleccionado Ninguna Ley.

Finalizado el ingreso de datos, deberá presionar el botón **Aceptar** para que el Sistema incorpore los mismos.

De esta manera, visualizará el siguiente dato:

• Total Bienes Intangibles

| AFIP – Simulador Ganancias Personas Físicas | Versión: | 1.0.0      |
|---------------------------------------------|----------|------------|
| Instructivo de Ayuda                        | Fecha:   | 04/03/2011 |

# 5.4.3.4.2.7 Item: Detallar: Total Pasivo Ventana: Pasivo – Deudas

El Contribuyente accederá a esta ventana a través de la siguiente secuencia:

- ⇒ ventana Declaración Jurada ítem Directorio Determinación Renta F.A.
  - ⇒ ventana Directorio Determinación de la Renta Fuente Argentina- seleccionando el botón Detallar asociado al campo Resultado Neto 3ra. Categoría
    - ⇒ ventana 3° Categoría Fuente Argentina seleccionando el botón Detallar asociado al campo Total Participaciones en Empresas
      - ⇒ ventana Participación en Empresas Fuente Argentina seleccionando el botón Detallar de la ventana
        - ⇒ ventana Detalle de Participación en Empresas Fuente Argentina seleccionando el botón Detallar asociado al campo Total Pasivo

Esta ventana se muestra únicamente luego de haber completado datos en la ventana **Participación en Empresas Fuente Argentina** en los siguientes casos:

- habiendo tildado el campo Ud. determina el Resultado Neto de la Empresa
- y sin haber tildado el campo Se encuentra obligado a presentar GPJ

| Pasivo - Deudas                                                 |                                                                              |          |
|-----------------------------------------------------------------|------------------------------------------------------------------------------|----------|
| Deudas Comerciales 0,00 Cuentas Particulares de los Socios 0,00 | Deudas Bancarias y<br>Financieras<br>0,00<br>Otras Deudas Corrientes<br>0,00 |          |
| Soc.Controlada, Controlante<br>y Vinculada                      | Deudas Sociales                                                              |          |
| Previsiones                                                     | Deudas Fiscales                                                              |          |
| Deudas                                                          | Pasivo                                                                       | <b>1</b> |

- Sociedad Controlada, Controlante y Vinculada
- Previsiones
- Deudas Sociales
- Deudas Fiscales

| AFIP – Simulador Ganancias Personas Físicas | Versión: | 1.0.0      |
|---------------------------------------------|----------|------------|
| Instructivo de Ayuda                        | Fecha:   | 04/03/2011 |

Finalizado el ingreso de datos, deberá presionar el botón **Aceptar** para que el Sistema incorpore los mismos.

Además, se encuentran los siguientes campos, los cuales reflejan la información ingresada a través de los botones **Detallar** asociados a los mismos:

- Deudas Comerciales
- Deudas Bancarias y Financieras
- Cuentas Particulares de los Socios
- Otras Deudas Corrientes

Luego, visualizará los siguientes datos, dentro de la sección Totales:

- Deudas
- Pasivo

| AFIP – Simulador Ganancias Personas Físicas | Versión: | 1.0.0      |
|---------------------------------------------|----------|------------|
| Instructivo de Ayuda                        | Fecha:   | 04/03/2011 |

# 5.4.3.4.2.7.1 Item: Detallar: Deudas Comerciales Ventana: Deudas Comerciales

El Contribuyente accederá a esta ventana a través de la siguiente secuencia:

- ⇒ ventana Declaración Jurada ítem Directorio Determinación Renta F.A.
  - ⇒ ventana Directorio Determinación de la Renta Fuente Argentina– seleccionando el botón Detallar asociado al campo Resultado Neto 3ra. Categoría
    - ⇒ ventana 3° Categoría Fuente Argentina seleccionando el botón Detallar asociado al campo Total Participaciones en Empresas
      - ⇒ ventana Participación en Empresas Fuente Argentina seleccionando el botón Detallar de la ventana
        - ⇒ ventana Detalle de Participación en Empresas Fuente Argentina seleccionando el botón Detallar asociado al campo Total Pasivo

| $\Rightarrow$ | ventana  | Pasivo   | _   | Deudas   | _  | seleccionando | el | botón | Detallar |
|---------------|----------|----------|-----|----------|----|---------------|----|-------|----------|
|               | asociado | al campo | D D | eudas Co | me | erciales      |    |       |          |

| Deudas Comerciales               |                                                                                                    |  |
|----------------------------------|----------------------------------------------------------------------------------------------------|--|
| Seleccionar<br>Apellido y Nombre | Datos a Cargar <u>R</u> esidencia del Acreedor         Apellido y Nombre / Razón Social <u>P</u> aís |  |
| Total Deudas Comerciales         | <u>C</u> UIT del Acreedor<br>Saldo Al Cierre del Ejercicio                                           |  |

Para comenzar el ingreso de datos, deberá cliquear el botón **Nuevo**, habilitando el Sistema los campos a completar dentro de la sección **Datos a Cargar**:

- Residencia del Acreedor
- Apellido y Nombre / Razón Social
- **País:** seleccionará a través de la lista desplegable el que corresponda. A su vez visualizará la descripción en el cuadro inferior.
- CUIT del Acreedor
- Saldo al Cierre del Ejercicio

Finalizado el ingreso de datos, deberá presionar el botón **Aceptar** para que el Sistema incorpore los mismos.

De esta manera, visualizará el siguiente dato:

| AFIP – Simulador Ganancias Personas Físicas | Versión: | 1.0.0      |
|---------------------------------------------|----------|------------|
| Instructivo de Ayuda                        | Fecha:   | 04/03/2011 |

#### • Total Deudas Comerciales

Además, encontrará dentro de la sección **Seleccionar** una grilla en la cual se identifica cada dato cargado, por Apellido y Nombre.

Dentro de esta ventana se encuentra el botón Importar.

| AFIP – Simulador Ganancias Personas Físicas | Versión: | 1.0.0      |
|---------------------------------------------|----------|------------|
| Instructivo de Ayuda                        | Fecha:   | 04/03/2011 |

# 5.4.3.4.2.7.2 Item: Detallar: Deudas Bancarias y Financieras Ventana: Deudas Bancarias y Financieras

El Contribuyente accederá a esta ventana a través de la siguiente secuencia:

- ⇒ ventana Declaración Jurada ítem Directorio Determinación Renta F.A.
  - ⇒ ventana Directorio Determinación de la Renta Fuente Argentina– seleccionando el botón Detallar asociado al campo Resultado Neto 3ra. Categoría
    - ⇒ ventana 3° Categoría Fuente Argentina seleccionando el botón Detallar asociado al campo Total Participaciones en Empresas
      - ⇒ ventana Participación en Empresas Fuente Argentina seleccionando el botón Detallar de la ventana
        - ⇒ ventana Detalle de Participación en Empresas Fuente Argentina seleccionando el botón Detallar asociado al campo Total Pasivo
          - ⇒ ventana Pasivo Deudas seleccionando el botón Detallar asociado al campo Deudas Bancarias y Financieras

| Deudas Bancarias y Financie             | eras                                 |           |
|-----------------------------------------|--------------------------------------|-----------|
| Seleccionar                             | Datos a Cargar                       |           |
| Apellido y Nombre                       | <u>R</u> adicación de la Cuenta      |           |
|                                         | <b>_</b>                             | ( ZFZZD   |
|                                         | Apellido y Nombre / Razón Social     |           |
|                                         |                                      |           |
|                                         | País                                 |           |
|                                         |                                      |           |
|                                         |                                      |           |
|                                         | <u>C</u> UIT del Acreedor            | ľ         |
| Total Deudas Bancarias y<br>Financieras |                                      |           |
|                                         | <u>S</u> aldo al Cierre de Ejercicio |           |
|                                         | ]                                    | <u> 5</u> |

Para comenzar el ingreso de datos, deberá cliquear el botón **Nuevo**, habilitando el Sistema los campos a completar dentro de la sección **Datos a Cargar**:

- Radicación de la Cuenta
- Apellido y Nombre / Razón Social
- **País:** seleccionará a través de la lista desplegable el que corresponda. A su vez visualizará la descripción en el cuadro inferior.
- CUIT del Acreedor
- Saldo al Cierre del Ejercicio

Finalizado el ingreso de datos, deberá presionar el botón **Aceptar** para que el Sistema incorpore los mismos.

De esta manera, visualizará el siguiente dato:

Archivo: AP\_INS\_ganancias\_personas\_fisicas\_simulador.doc

| AFIP – Simulador Ganancias Personas Físicas | Versión: | 1.0.0      |
|---------------------------------------------|----------|------------|
| Instructivo de Ayuda                        | Fecha:   | 04/03/2011 |

#### • Total Deudas Bancarias y Financieras

Además, encontrará dentro de la sección **Seleccionar** una grilla en la cual se identifica cada dato cargado, por Apellido y Nombre.

Dentro de esta ventana se encuentra el botón Importar.
| AFIP – Simulador Ganancias Personas Físicas | Versión: | 1.0.0      |
|---------------------------------------------|----------|------------|
| Instructivo de Ayuda                        | Fecha:   | 04/03/2011 |

## 5.4.3.4.2.7.3 Item: Detallar: Cuentas Particulares de los Socios Ventana: Cuentas Particulares de los Socios

El Contribuyente accederá a esta ventana a través de la siguiente secuencia:

- ⇒ ventana Declaración Jurada ítem Directorio Determinación Renta F.A.
  - ⇒ ventana Directorio Determinación de la Renta Fuente Argentina– seleccionando el botón Detallar asociado al campo Resultado Neto 3ra. Categoría
    - ⇒ ventana 3° Categoría Fuente Argentina seleccionando el botón Detallar asociado al campo Total Participaciones en Empresas
      - ⇒ ventana Participación en Empresas Fuente Argentina seleccionando el botón Detallar de la ventana
        - ⇒ ventana Detalle de Participación en Empresas Fuente Argentina seleccionando el botón Detallar asociado al campo Total Pasivo al Inicio
          - ⇒ ventana Pasivo Deudas seleccionando el botón Detallar asociado al campo Cuentas Particulares de los Socios

| Cuentas Particulares de los So              | ocios                                |            |
|---------------------------------------------|--------------------------------------|------------|
| Seleccionar                                 | Datos a Cargar                       |            |
|                                             |                                      | 1777<br>27 |
|                                             | Apellido y Nombre                    |            |
| Total Cuentas Particulares de<br>los Socios | <u>S</u> aldo al Cierre de Ejercicio |            |
|                                             |                                      | <b>A</b>   |

Para comenzar el ingreso de datos, deberá cliquear el botón **Nuevo**, habilitando el Sistema los campos a completar dentro de la sección **Datos a Cargar**:

- CUIT / CUIL / CDI
- Apellido y Nombre
- Saldo al Cierre del Ejercicio

Finalizado el ingreso de datos, deberá presionar el botón **Aceptar** para que el Sistema incorpore los mismos.

De esta manera, visualizará el siguiente dato:

#### • Total Cuentas Particulares de los Socios

Además, encontrará dentro de la sección **Seleccionar** una grilla en la cual se identifica cada dato cargado, por Apellido y Nombre.

| AFIP – Simulador Ganancias Personas Físicas | Versión: | 1.0.0      |
|---------------------------------------------|----------|------------|
| Instructivo de Ayuda                        | Fecha:   | 04/03/2011 |

Dentro de esta ventana se encuentra el botón Importar.

| AFIP – Simulador Ganancias Personas Físicas | Versión: | 1.0.0      |
|---------------------------------------------|----------|------------|
| Instructivo de Ayuda                        | Fecha:   | 04/03/2011 |

## 5.4.3.4.2.7.4 Item: Detallar: Otras Deudas Corrientes Ventana: Otras Deudas Corrientes

El Contribuyente accederá a esta ventana a través de la siguiente secuencia:

- ⇒ ventana Declaración Jurada ítem Directorio Determinación Renta F.A.
  - ⇒ ventana Directorio Determinación de la Renta Fuente Argentina– seleccionando el botón Detallar asociado al campo Resultado Neto 3ra. Categoría
    - ⇒ ventana 3° Categoría Fuente Argentina seleccionando el botón Detallar asociado al campo Total Participaciones en Empresas
      - ⇒ ventana Participación en Empresas Fuente Argentina seleccionando el botón Detallar de la ventana
        - ⇒ ventana Detalle de Participación en Empresas Fuente Argentina seleccionando el botón Detallar asociado al campo Total Pasivo al Inicio
          - ⇒ ventana Pasivo Deudas seleccionando el botón Detallar asociado al campo Otras Deudas Corrientes

| Otras Deudas Corrientes       |                                                                    |          |
|-------------------------------|--------------------------------------------------------------------|----------|
| Seleccionar Saldo al cierre   | Datos a Cargar <u>R</u> esidencia del acreedor                     |          |
|                               | País                                                               |          |
| Total Otras Deudas Corrientes | <u>C</u> UIT del Acreedor<br><u>S</u> aldo al Cierre del ejercicio | <b>F</b> |

Para comenzar el ingreso de datos, deberá cliquear el botón **Nuevo**, habilitando el Sistema los campos a completar dentro de la sección **Datos a Cargar**:

- Residencia del Acreedor
- **País:** seleccionará a través de la lista desplegable el que corresponda. A su vez visualizará la descripción en el cuadro inferior.
- CUIT del Acreedor
- Saldo al Cierre del ejercicio

Finalizado el ingreso de datos, deberá presionar el botón **Aceptar** para que el Sistema incorpore los mismos.

De esta manera, visualizará el siguiente dato:

| AFIP – Simulador Ganancias Personas Físicas | Versión: | 1.0.0      |
|---------------------------------------------|----------|------------|
| Instructivo de Ayuda                        | Fecha:   | 04/03/2011 |

## • Total Otras Deudas Corrientes

Además, encontrará dentro de la sección **Seleccionar** una grilla en la cual se identifica cada dato cargado, por Saldo al Cierre.

Dentro de esta ventana se encuentra el botón Importar.

| AFIP – Simulador Ganancias Personas Físicas | Versión: | 1.0.0      |
|---------------------------------------------|----------|------------|
| Instructivo de Ayuda                        | Fecha:   | 04/03/2011 |

## 5.4.3.4.2.8 Item: Detallar: Otros Resultados Ventana: Otros Resultados

El Contribuyente accederá a esta ventana a través de la siguiente secuencia:

- ⇒ ventana Declaración Jurada ítem Directorio Determinación Renta F.A.
  - ⇒ ventana Directorio Determinación de la Renta Fuente Argentina- seleccionando el botón Detallar asociado al campo Resultado Neto 3ra. Categoría
    - ⇒ ventana 3° Categoría Fuente Argentina seleccionando el botón Detallar asociado al campo Total Participaciones en Empresas
      - ⇒ ventana Participación en Empresas Fuente Argentina seleccionando el botón Detallar de la ventana
        - $\Rightarrow$  ventana Detalle de Participación en Empresas Fuente Argentina seleccionando el botón Detallar asociado al campo Otros Resultados

Esta ventana se muestra únicamente luego de haber completado datos en la ventana **Participación en Empresas Fuente Argentina** en los siguientes casos:

- habiendo tildado el campo Ud. determina el Resultado Neto de la Empresa
- y sin haber tildado el campo Se encuentra obligado a presentar GPJ

| Datos a Cargar                       |       |
|--------------------------------------|-------|
| Resultado por Venta de Bienes de Uso |       |
| 0,00                                 | a ZBZ |
| Beneficio                            |       |
| 0,00                                 |       |
| Otros Resultados                     |       |
| Quebranto                            |       |
| 0,00                                 |       |
| B <u>e</u> neficio                   |       |
| 0,00                                 |       |
| Otros Conceptos no Computables       |       |
| Queb <u>r</u> anto                   | (VPZ  |
| 0,00                                 |       |
| Be <u>n</u> eficio                   |       |
| 0,00                                 |       |
|                                      |       |
| Total Otros Resultados               |       |
|                                      |       |

Para comenzar el ingreso de datos, deberá cliquear el botón **Nuevo**, habilitando el Sistema los campos a completar dentro de la sección **Datos a Cargar**:

#### Resultado por Venta de Bienes de Uso

Quebranto

| AFIP – Simulador Ganancias Personas Físicas | Versión: | 1.0.0      |
|---------------------------------------------|----------|------------|
| Instructivo de Ayuda                        | Fecha:   | 04/03/2011 |

• Beneficio

Otros Resultados

- Quebranto
- Beneficio

#### Otros Conceptos no Computables al Resultado Impositivo

- Quebranto
- Beneficio

Finalizado el ingreso de datos, deberá presionar el botón **Aceptar** para que el Sistema incorpore los mismos.

De esta manera, visualizará el siguiente dato:

#### • Total Otros Resultados

| AFIP – Simulador Ganancias Personas Físicas | Versión: | 1.0.0      |
|---------------------------------------------|----------|------------|
| Instructivo de Ayuda                        | Fecha:   | 04/03/2011 |

# 5.4.4. Item: Detallar: Resultado Neto 4ta. categoría Ventana: 4º Categoría Fuente Argentina

El Contribuyente accederá a esta ventana a través de la siguiente secuencia:

- ⇒ ventana Declaración Jurada ítem Directorio Determinación Renta F.A.
  - ⇒ ventana Directorio Determinación de la Renta Fuente Argentina- seleccionando el botón Detallar asociado al campo Resultado Neto 4ta. categoría

| 4° Categoría Fuente Argentina                                                                |  |
|----------------------------------------------------------------------------------------------|--|
| Datos a Cargar<br>Total ingresos gravados<br>4ta. categoría<br>0,00                          |  |
| Total de ga <u>s</u> tos y deducciones<br>especialmente admitidos 4ta.<br>Categoría:<br>0,00 |  |
| Rdo. <u>N</u> eto de la 4ta. Categoría<br>0,00                                               |  |

En la sección **Totales** se encuentran los siguientes campos, los cuales reflejan la información ingresada a través de los botones **Detallar** asociados a los mismos:

- Total ingresos gravados 4ta. categoría
- Total de gastos y deducciones especialmente admitidos 4ta. Categoría

Finalizado el ingreso de datos, deberá presionar el botón **Aceptar** para que el Sistema incorpore los mismos.

De esta manera, visualizará el siguiente dato:

Resultado Neto 4ta. Categoría

| AFIP – Simulador Ganancias Personas Físicas | Versión: | 1.0.0      |
|---------------------------------------------|----------|------------|
| Instructivo de Ayuda                        | Fecha:   | 04/03/2011 |

## 5.4.4.1 Item: Detallar: Total ingresos gravados 4ta. categoría Ventana: Ingresos

El Contribuyente accederá a esta ventana a través de la siguiente secuencia:

- ⇒ ventana Declaración Jurada ítem Directorio Determinación Renta F.A.
  - ⇒ ventana Directorio Determinación de la Renta Fuente Argentina- seleccionando el botón Detallar asociado al campo Resultado Neto 4ta. Categoría
    - ⇒ ventana 4° Categoría Fuente Argentina seleccionando el botón Detallar asociado al campo Total ingresos gravados 4ta. categoría

| Qesempeño de cargos púb<br>percepción de gastos proto<br>0,00                              | licos y<br>ocolares              | <u>S</u> ervicios pers<br>socios de las s<br>de trabajo                     | onales prestados por los<br>sociedades cooperativas                                                                                   |          |
|--------------------------------------------------------------------------------------------|----------------------------------|-----------------------------------------------------------------------------|----------------------------------------------------------------------------------------------------|----------|
| Irabajo personal ejecutad<br>en relación de dependence<br>0,00<br>Jubilaciones, pensiones, | o<br>ia                          | <u>Ejercicio de pr</u><br>y de funciones<br>mandatario, ge<br>de sociedades | ofesiones liberales u oficios<br>e de albacea, síndico,<br>estor de negocios, director<br><u>e anónimas y</u> fideicomisario.<br>0,00 |          |
| retiros o subsidios 0,00 Beneficios netos de aporte no deducibles                          | es                               | Deri <u>v</u> ados de<br>viajante de co<br>aduana.                          | las actividades de corredor,<br>mercio y despachante de<br>0.00                                                                       |          |
| 0,00                                                                                       |                                  | ,                                                                           |                                                                                                    |          |
| Fotal ingresos de 4 <u>t</u> a.                                                            | Categoría<br>No <u>G</u> ravado: | s o Exentos                                                                 | Total ingresos gravados                                                                                                    |          |
| 0,00                                                                                       | en el I.V.A                      | 0,00                                                                        | 4) a. categoria                                                                                                    |          |
| Total de Ingresos Gravad                                                                   | los - Art. 79 Inc. a             | n, b, c y fen                                                               | 0,00                                                                                                    | <u> </u> |

Para comenzar el ingreso de datos, deberá cliquear el botón **Nuevo**, habilitando el Sistema los campos a completar dentro de la sección **Datos a Cargar**:

- Desempeño de cargos públicos y percepción de gastos protocolares
- Trabajo personal ejecutado en relación de dependencia
- Jubilaciones, pensiones, retiros o subsidios
- Beneficios netos de aportes no deducibles
- Servicios personales prestados por los socios de las sociedades cooperativas de trabajo
- Ejercicio de profesiones liberales u oficios y de funciones de albacea, síndico, mandatario, gestor de negocios, director de sociedades anónimas y fideicomisos
- Derivados de las actividades de corredor, viajante de comercio y despachante de aduana

#### Total ingresos de 4ta. Categoría

- Gravados en IVA
- No gravados o exentos en IVA

| AFIP – Simulador Ganancias Personas Físicas | Versión: | 1.0.0      |
|---------------------------------------------|----------|------------|
| Instructivo de Ayuda                        | Fecha:   | 04/03/2011 |

• Total de Ingresos Gravados – Art. 79 Inc. a, b, c y f en Concepto de SAC, segunda cuota 2008

Finalizado el ingreso de datos, deberá presionar el botón **Aceptar** para que el Sistema incorpore los mismos.

De esta manera, visualizará los siguientes datos:

• Total ingresos gravados 4ta. Categoría

| AFIP – Simulador Ganancias Personas Físicas |        | 1.0.0      |
|---------------------------------------------|--------|------------|
| Instructivo de Ayuda                        | Fecha: | 04/03/2011 |

5.4.4.2 Item: Detallar: Total de gastos y deducciones especialmente admitidos 4ta. Categoría

Ventana: Total de gastos y deducciones especialmente admitidas 4ta. Categoría

El Contribuyente accederá a esta ventana a través de la siguiente secuencia:

- ⇒ ventana Declaración Jurada ítem Directorio Determinación Renta F.A.
  - ⇒ ventana Directorio Determinación de la Renta Fuente Argentina- seleccionando el botón Detallar asociado al campo Resultado Neto 4ta. Categoría
    - ⇒ ventana 4° Categoría Fuente Argentina seleccionando el botón Detallar asociado al campo Total de gastos y deducciones especialmente admitidos 4ta. Categoría

| Total de gastos y deducciones especialmente admitidos 4ta. C |                                                        |              |  |  |
|--------------------------------------------------------------|--------------------------------------------------------|--------------|--|--|
| - Datos a Car                                                | gar                                                    |              |  |  |
|                                                              | Que implican erogación de<br>fondos<br>0,00            | \7777<br>₩₽₩ |  |  |
|                                                              | Que <u>n</u> o implican erogación de<br>fondos<br>0,00 |              |  |  |
|                                                              |                                                        | <b>3</b>     |  |  |

Para comenzar el ingreso de datos, deberá cliquear el botón **Nuevo**, habilitando el Sistema los campos a completar dentro de la sección **Datos a Cargar**:

- Que implican erogación de fondos:
  - ✓ Las contribuciones o descuentos para fondos de jubilaciones, retiros, pensiones o subsidios, siempre que se destinen a cajas nacionales, provinciales o municipales (que no sean computados como deducción general).
  - ✓ Los descuentos obligatorios efectuados para aportes a obras sociales correspondientes al contribuyente y a las personas que revistan para el mismo el carácter de cargas de familia (que no sean computados como deducción general).
- Que no implican erogación de fondos: se consignará el importe correspondiente a amortizaciones de los bienes afectados a su actividad.

Finalizado el ingreso de datos, deberá presionar el botón **Aceptar** para que el Sistema incorpore los mismos.

| AFIP – Simulador Ganancias Personas Físicas | Versión: | 1.0.0      |
|---------------------------------------------|----------|------------|
| Instructivo de Ayuda                        | Fecha:   | 04/03/2011 |

# 5.5. Item: Directorio Determinación Renta F.E. Ventana: Directorio Determinación de la Renta Fuente Extranjera

El Contribuyente accederá a esta ventana a través de la siguiente secuencia:  $\Rightarrow$  ventana **Declaración Jurada** – ítem **Directorio Determinación Renta F.E.** 

| Directorio Determinación de la Renta Fuente Extranjer | a        |
|-------------------------------------------------------|----------|
| 🗆 Totales de Determinación Renta                      |          |
| Resultado Neto <u>1</u> ra. categoría<br>0,00         |          |
| Resultado Neto <u>2</u> da. categoría<br>0,00         |          |
| Resultado Neto <u>3</u> ra. categoría<br>0,00         |          |
| Resultado Neto <u>4</u> ta. Categoría<br>0,00         | <b>3</b> |
|                                                       |          |

En la sección **Totales de Determinación de la Renta Fuente Extranjera** se encuentran los siguientes campos, los cuales reflejan la información ingresada a través de los botones **Detallar** asociados a los mismos:

- Resultado Neto 1ra. categoría
- Resultado Neto 2da. categoría
- Resultado Neto 3ra. categoría
- Resultado Neto 4ta. categoría

| AFIP – Simulador Ganancias Personas Físicas | Versión: | 1.0.0      |
|---------------------------------------------|----------|------------|
| Instructivo de Ayuda                        | Fecha:   | 04/03/2011 |

# 5.5.1. Item: Detallar: Resultado Neto 1ra. categoría Ventana: 1º Categoría de Fuente Extranjera

El Contribuyente accederá a esta ventana a través de la siguiente secuencia:

- ⇒ ventana Declaración Jurada ítem Directorio Determinación Renta F.E.
  - ⇒ ventana Directorio Determinación de la Renta Fuente Extranjera seleccionando el botón Detallar asociado al campo Resultado Neto 1ra. categoría

| 1º Categoría de Fuente Extr                       | anjera                                                                                                    |  |
|---------------------------------------------------|----------------------------------------------------------------------------------------------------|--|
| – Datos a Cargar –                                |                                                                                                    |  |
| Ingresos                                          | Gastos                                                                                                    |  |
| Total Ingresos Gravados<br>1ra. Categoría<br>0,00 | <u>I</u> otal de gastos y deducciones<br>especialmente admitidos 1ra.<br>Categoría que implican<br>erogación de fondos |  |
|                                                   | Total de gastos y deducciones<br>especialmente admitidos 1ra.<br>Categoría que no implican                             |  |
|                                                   |                                                                                                    |  |
|                                                   | Besultado Neto 1ra.<br>categoría                                                                                       |  |
|                                                   | 0,00                                                                                                    |  |

Para comenzar el ingreso de datos, deberá cliquear el botón **Nuevo**, habilitando el Sistema los campos a completar dentro de la sección **Datos a Cargar**:

## <u>Ingresos</u>

- Total Ingresos Gravados 1ra. Categoría: se consignarán los ingresos provenientes de:
  - ✓ inmuebles situados en el exterior que sus propietarios residentes en el país destinan a vivienda permanente, manteniéndolas habilitadas para brindarles alojamiento en todo tiempo y de manera continuada.
  - ✓ el valor locativo computable por inmuebles que sus propietarios ocupen para recreo o veraneo u otros fines semejantes.
  - ✓ el valor locativo o arrendamiento presunto de inmuebles cedidos gratuitamente o a un precio no determinado, de inmuebles situados fuera del territorio nacional. Se presume sin admitir prueba en contrario, que el valor locativo o arrendamiento presunto atribuible a los mismos, no es inferior al alquiler o arrendamiento que obtendría el propietario si alquilase o arrendase el bien o la parte del mismo que ocupa o cede gratuitamente o a un precio no determinado.

# <u>Gastos</u>

• Total de gastos y deducciones especialmente admitidos 1ra. Categoría que implican erogación de fondos: se deducirán los impuestos y tasas que recaen sobre los bienes que produzcan ganancias, excepto baldíos, primas de seguros que cubran

| AFIP – Simulador Ganancias Personas Físicas | Versión: | 1.0.0      |
|---------------------------------------------|----------|------------|
| Instructivo de Ayuda                        | Fecha:   | 04/03/2011 |

riesgos sobre bienes que produzcan ganancias, pérdidas sufridas por caso fortuito o fuerza mayor sobre bienes que producen ganancias, se consignarán los gastos de mantenimiento reales o presuntos de los inmuebles que generan ingresos gravados en el impuesto. Adoptado un procedimiento el mismo deberá aplicarse a todos los inmuebles que posea el contribuyente y no podrá ser variado por el término de 5 años contados desde el período inclusive en que se hubiere hecho la opción. La opción no puede ser efectuada por aquellas personas que por su naturaleza deben llevar libros o que tiene administradores que le rinden cuenta de su gestión.

• Total de gastos y deducciones especialmente admitidos 1ra. Categoría que no implican erogación de fondos: se deberá consignar el valor de la amortización de los inmuebles que generan rentas .Los ingresos y los gastos se imputan por lo devengado.

Finalizado el ingreso de datos, deberá presionar el botón **Aceptar** para que el Sistema incorpore los mismos.

Además se encuentra el siguiente campo, el cual refleja la información ingresada a través del botón **Detallar** asociado al mismo:

• Resultado Neto 1ra. categoría

| AFIP – Simulador Ganancias Personas Físicas |        | 1.0.0      |
|---------------------------------------------|--------|------------|
| Instructivo de Ayuda                        | Fecha: | 04/03/2011 |

- 5.5.1.1 Item: Detallar: Resultado Neto 1ra. categoría Ventana: Detalle de Países para la Renta de 1° Categoría de Fuente Extranjera
- El Contribuyente accederá a esta ventana a través de la siguiente secuencia:
- ⇒ ventana Declaración Jurada ítem Directorio Determinación Renta F.E.
  - ⇒ ventana Directorio Determinación de la Renta Fuente Extranjera seleccionando el botón Detallar asociado al campo Resultado Neto 1ra. categoría
    - ⇒ ventana 1° Categoría de Fuente Extranjera seleccionando el botón Detallar asociado al campo Resultado Neto 1ra. categoría

| Detalle de Países para la Renta de 1° Categoría de Fuente Extranjera |                            |           |  |  |
|----------------------------------------------------------------------|----------------------------|-----------|--|--|
| Seleccionar                                                          | Datos a Cargar             |           |  |  |
|                                                                      | País                       | Af 77     |  |  |
|                                                                      | <u>R</u> esultado Obtenido | <b>XP</b> |  |  |
| Total Resultado Obtenido 0,00                                        |                            |           |  |  |

Para comenzar el ingreso de datos, deberá cliquear el botón **Nuevo**, habilitando el Sistema los campos a completar dentro de la sección **Datos a Cargar**:

• País: seleccionará a través de la lista desplegable, el país que corresponda.

#### Resultado Obtenido

Finalizado el ingreso de datos, deberá presionar el botón **Aceptar** para que el Sistema incorpore los mismos.

De esta manera, visualizará el siguiente dato:

#### • Total Resultado Obtenido

Además, encontrará dentro de la sección **Seleccionar** una grilla en la cual se identifica cada dato cargado, por País.

| AFIP – Simulador Ganancias Personas Físicas |        | 1.0.0      |
|---------------------------------------------|--------|------------|
| Instructivo de Ayuda                        | Fecha: | 04/03/2011 |

# 5.5.2. Item: Detallar: Resultado Neto 2da. categoría Ventana: 2º Categoría Fuente Extranjera

El Contribuyente accederá a esta ventana a través de la siguiente secuencia:

- ⇒ ventana Declaración Jurada ítem Directorio Determinación Renta F.E.
  - ⇒ ventana Directorio Determinación de la Renta Fuente Extranjera seleccionando el botón Detallar asociado al campo Resultado Neto 2da. categoría

| 2° Categoría Fuente Extranjer                                                                                     | a                                                                                                    |   |
|----------------------------------------------------------------------------------------------------|----------------------------------------------------------------------------------------------------|---|
| ⊤ Datos a Cargar ────<br>┌ Ingresos ────                                                                          |                                                                                                    |   |
| Total de <u>I</u> ngresos Gravados                                                                                | 0,00                                                                                                    |   |
| Gastos                                                                                                    |                                                                                                    |   |
| <u>I</u> otal de gastos y deducciones<br>especialmente admitidos 2da.<br>Cat. que implican erogación de<br>fondos | Total de gastos y deducciones<br>especialmente admitidos 2da.<br>Cat. que no implican erogación<br>de fondos | F |
| 0,00                                                                                                    | 0,00                                                                                                    |   |
|                                                                                                    | Resultado Neto <u>2</u> da. categoría<br>- 0,00                                                              |   |

Para comenzar el ingreso de datos, deberá cliquear el botón **Nuevo**, habilitando el Sistema los campos a completar dentro de la sección **Datos a Cargar**:

#### <u>Ingresos</u>

- Total de Ingresos Gravados: se deberán consignar las sumas percibidas desde el exterior por:
  - ✓ renta de títulos, cédulas, bonos, letras de tesorería, debentures, cauciones y créditos en dinero.
  - ✓ subsidios periódicos.
  - ✓ obligaciones de no hacer o por abandono o no ejercicio de una actividad (excepto no ejercer el comercio, industria, profesión, empleo u oficio).
  - ✓ transferencia de derechos de llave, marcas, patentes de invención y regalías.
  - $\checkmark$  colocaciones de capital.
  - ✓ fondos comunes de inversión.
  - ✓ dividendos distribuidos por sociedades por acciones constituidas en el exterior.
  - ✓ ganancias provenientes del exterior obtenidas en el carácter de beneficiario de un fideicomiso o figuras jurídicas equivalentes.
  - ✓ beneficios netos de aportes, provenientes del cumplimiento de planes de seguro de retiro privados administrados por entidades constituidas en el exterior o por establecimientos estables instalados en el extranjero de entidades residentes en el país sujetas al control de la Superintendencia de Seguros de la Nación.

| AFIP – Simulador Ganancias Personas Físicas | Versión: | 1.0.0      |
|---------------------------------------------|----------|------------|
| Instructivo de Ayuda                        | Fecha:   | 04/03/2011 |

- ✓ rescates netos de aportes, originados en el desistimiento de los planes de seguro de retiro privados.
- ✓ utilidades distribuidas por los fondos comunes de inversión o figuras equivalentes que cumplan la misma función constituidas en el exterior.
- ✓ ganancias generadas por la locación de bienes exportados desde el país a raíz de un contrato de locación con opción de compra celebrado con un locatario del exterior.

## <u>Gastos</u>

- Total de gastos y deducciones especialmente admitidos 2da. Categoría que implican erogación de fondos: el resto de los gastos incurridos en el exterior que sean para obtener, mantener y conservar la renta.
- Total de gastos y deducciones especialmente admitidos 2da. Categoría que no implican erogación de fondos: se consignarán el valor de las amortizaciones originadas en bienes que sufren desgaste o agotamiento y que fueron transferidos temporalmente al exterior.

Finalizado el ingreso de datos, deberá presionar el botón Aceptar para que el Sistema incorpore los mismos.

Además se encuentra el siguiente campo, el cual refleja la información ingresada a través del botón **Detallar** asociado al mismo:

• Resultado Neto 2da. Categoría

| AFIP – Simulador Ganancias Personas Físicas | Versión: | 1.0.0      |
|---------------------------------------------|----------|------------|
| Instructivo de Ayuda                        | Fecha:   | 04/03/2011 |

- 5.5.2.1 Item: Detallar: Resultado Neto 2da. categoría Ventana: Detalle de Países para la Renta de 2° Categoría de Fuente Extranjera
- El Contribuyente accederá a esta ventana a través de la siguiente secuencia:
- ⇒ ventana Declaración Jurada ítem Directorio Determinación Renta F.E.
  - ⇒ ventana Directorio Determinación de la Renta Fuente Extranjera seleccionando el botón Detallar asociado al campo Resultado Neto 2da. categoría
    - ⇒ ventana 2° Categoría de Fuente Extranjera seleccionando el botón Detallar asociado al campo Resultado Neto 2da. categoría

| 🖣 Detalle de Países para la | Renta de 2° Categoría de Fuente Extranjera | $\mathbf{N}$ |
|-----------------------------|--------------------------------------------|--------------|
| País                        | Datos a Cargar                             |              |
|                             | <u>P</u> aís                               |              |
|                             |                                            |              |
|                             |                                            |              |
|                             | Resultado Obtenido                         |              |
| Total Resultado Obtenido    |                                            | - <b>5</b> 1 |
| 0,00                        |                                            | <u></u>      |

Para comenzar el ingreso de datos, deberá cliquear el botón **Nuevo**, habilitando el Sistema los campos a completar dentro de la sección **Datos a Cargar**:

• País: seleccionará a través de la lista desplegable, el país que corresponda.

#### Resultado Obtenido

Finalizado el ingreso de datos, deberá presionar el botón Aceptar para que el Sistema incorpore los mismos.

De esta manera, visualizará el siguiente dato:

#### Total Resultado Obtenido

Además, encontrará dentro de la sección **Seleccionar** una grilla en la cual se identifica cada dato cargado, por País.

| AFIP – Simulador Ganancias Personas Físicas | Versión: | 1.0.0      |
|---------------------------------------------|----------|------------|
| Instructivo de Ayuda                        | Fecha:   | 04/03/2011 |

# 5.5.3. Item: Detallar: Resultado Neto 3ra. categoría Ventana: 3º Categoría Fuente Extranjera

El Contribuyente accederá a esta ventana a través de la siguiente secuencia:

- ⇒ ventana Declaración Jurada ítem Directorio Determinación Renta F.E.
  - ⇒ ventana Directorio Determinación de la Renta Fuente Extranjera seleccionando el botón Detallar asociado al campo Resultado Neto 3ra. categoría

| 3° Categoría Fuente Extranjera                                                                                            |                           |
|----------------------------------------------------------------------------------------------------|---------------------------|
| Datos a Cargar                                                                                                    |                           |
| Total de <u>I</u> ngresos Gravados                                                                                        |                           |
| 0,00                                                                                                    |                           |
| Total de gastos y deducciones<br>especialmente admitidos 3ra.<br>Categoría que implican erogación<br>de fondos            |                           |
| 0,00                                                                                                    | $\mathbf{X} = \mathbf{P}$ |
| Total de gastos y <u>d</u> educciones<br>especialmente admitidos 3ra.<br>Categoría que no implican<br>erogación de fondos |                           |
| 0,00                                                                                                    |                           |
| Total <u>P</u> articipaciones en Empresas<br>0,00                                                                         | <b>\</b> 777              |
| Resultado Neto <u>3</u> ra. categoría<br>0,00                                                                             | <b>₹</b>                  |

Para comenzar el ingreso de datos, deberá cliquear el botón **Nuevo**, habilitando el Sistema los campos a completar dentro de la sección **Datos a Cargar**:

- Total de Ingresos Gravados: se deberán consignar los ingresos atribuibles a:
  - ✓ los establecimientos estables instalados en el exterior.
  - ✓ las ganancias atribuibles en su carácter de accionista o socio de sociedades constituidas en el exterior.
  - ✓ las ganancias obtenidas en carácter de beneficiarios de fideicomisos o figuras jurídicas equivalentes constituidas en el extranjero.
  - ✓ originadas por el ejercicio de la opción de compra de bienes exportados desde el país, a raíz de contratos de locación con opción de compra celebrados con locatarios del exterior.
  - ✓ utilidades distribuidas por los fondos comunes de inversión o entidades con otra denominación que cumplan la misma función, constituidas en el exterior.
- Total de Gastos y deducciones especialmente admitidos 3ra. Categoría que implican erogación de fondos

| AFIP – Simulador Ganancias Personas Físicas | Versión: | 1.0.0      |
|---------------------------------------------|----------|------------|
| Instructivo de Ayuda                        | Fecha:   | 04/03/2011 |

# • Total de Gastos y deducciones especialmente admitidos 3ra. Categoría que no implican erogación de fondos

Finalizado el ingreso de datos, deberá presionar el botón **Aceptar** para que el Sistema incorpore los mismos.

Además, se encuentra el siguiente campo, el cual refleja la información ingresada a través del botón **Detallar** asociado al mismo:

#### • Total Participaciones en Empresas

Luego, visualizará el siguiente dato:

## • Resultado Neto 3ra. Categoría

| AFIP – Simulador Ganancias Personas Físicas | Versión: | 1.0.0      |
|---------------------------------------------|----------|------------|
| Instructivo de Ayuda                        | Fecha:   | 04/03/2011 |

## 5.5.3.1 Item: Detallar: Total Participaciones en Empresas Ventana: Detalle de Participación en Empresas Extranjeras

El Contribuyente accederá a esta ventana a través de la siguiente secuencia:

- ⇒ ventana Declaración Jurada ítem Directorio Determinación Renta F.E.
  - ⇒ ventana Directorio Determinación de la Renta Fuente Extranjera seleccionando el botón Detallar asociado al campo Resultado Neto 3ra. categoría
    - ⇒ ventana 3ra. Categoría Fuente Extranjera seleccionando el botón Detallar asociado al campo Total Participaciones en Empresas

| Detalle de Participación en E | mpresas Extranjeras                                                                                  |                             |
|-------------------------------|----------------------------------------------------------------------------------------------------|-----------------------------|
| Seleccionar                   | Datos a Cargar<br>¿Este bien fue exteriorizado por la Ley 26.476 -<br>Título III?                    |                             |
|                               | País                                                                                                 | ( IF ZZP                    |
|                               | <u>QUIT</u><br><u>D</u> enominación de la empresa                                                    |                             |
|                               | Código de Actividad Principal                                                                        | 1 <b>%</b> P                |
|                               | Davultuda Atribuible                                                                                 | <b>A</b> 7<br>• • • • • • • |
|                               | Pesuitado Ambuibie<br>Participación Empresa<br>Capital propio afectado a<br>la actividad (al inicio) | <b>3</b>                    |
|                               | Capital propio afectado a<br>la actividad (al cierre)                                                | <b>M</b>                    |

Para comenzar el ingreso de datos, deberá cliquear el botón **Nuevo**, habilitando el Sistema los campos a completar dentro de la sección **Datos a Cargar**:

- ¿Este bien fue exteriorizado por la Ley 26.476 Título III?
- País: seleccionará a través de la lista desplegable, el país que corresponda.
- CUIT: muestra la CUIT del país seleccionado previamente.
- **Denominación de la Empresa:** se colocará el nombre de la sociedad que genera los resultados; el nombre y apellido del socio que declara los resultados; o el nombre y apellido del único titular, según corresponda.
- Código de Actividad Principal: se consignará el Código que identifique la actividad desarrollada por la empresa. En caso de no conocerlo, podrá seleccionar la actividad que corresponda a través de la lista desplegable del campo.
- **Resultado Atribuible Participación Empresa:** se consignará la utilidad que corresponda a su participación en las ganancias de la empresa del exterior.
- Capital propio afectado a la actividad (al Inicio)
- Capital propio afectado a la actividad (al Cierre)

| AFIP – Simulador Ganancias Personas Físicas | Versión: | 1.0.0      |
|---------------------------------------------|----------|------------|
| Instructivo de Ayuda                        | Fecha:   | 04/03/2011 |

Finalizado el ingreso de datos, deberá presionar el botón **Aceptar** para que el Sistema incorpore los mismos.

Además, encontrará dentro de la sección **Seleccionar** una grilla en la cual se identifica cada dato cargado, por CUIT.

| AFIP – Simulador Ganancias Personas Físicas | Versión: | 1.0.0      |
|---------------------------------------------|----------|------------|
| Instructivo de Ayuda                        | Fecha:   | 04/03/2011 |

# 5.5.4. Item: Detallar: Resultado Neto 4ta. categoría Ventana: 4º Categoría Fuente Extranjera

El Contribuyente accederá a esta ventana a través de la siguiente secuencia:

- ⇒ ventana Declaración Jurada ítem Directorio Determinación Renta F.E.
  - ⇒ ventana Directorio Determinación de la Renta Fuente Extranjera seleccionando el botón Detallar asociado al campo Resultado Neto 4ta. categoría

| 4° Categoría Fuente Extranjera                                                                                         |          |           |
|----------------------------------------------------------------------------------------------------|----------|-----------|
| Datos a Cargar<br>Ingresos                                                                                             |          |           |
| Total de Ingresos Gravados - Art. <u>7</u> 9<br>Inc. a, b y c                                                          | 0,00     | \ 77      |
| Total de Ingresos gravados - Art. 7 <u>9</u><br>Inc. d, e, f y g                                                       | 0,00     |           |
| Gastos                                                                                                    |          | <u> </u>  |
| ⊥otal de gastos y deducciones<br>especialmente admitidos 4ta. Categoría<br>que implican erogación de fondos            | 0,00     | 120       |
| Total de gastos y <u>d</u> educciones<br>especialmente admitidos 4ta. Categoría<br>que no implican erogación de fondos | 0,00     | A<br>Nyfy |
|                                                                                                    |          |           |
| Total Resultado <u>N</u> eto 4Ta, categoría                                                                            | a 0,00 🌉 |           |

Para comenzar el ingreso de datos, deberá cliquear el botón **Nuevo**, habilitando el Sistema los campos a completar dentro de la sección **Datos a Cargar**:

## Ingresos

- Total de Ingresos Gravados Art. 79 Inc. a, b y c
- Total de Ingresos Gravados Art. 79 Inc. d, e, f y g: se deberán consignar los ingresos provenientes de:
  - ✓ jubilaciones, pensiones, retiros o subsidios de cualquier especie.
  - ✓ beneficios de aportes efectuados por el asegurado, que deriven de planes de seguros de retiro privados administrados por entidades constituidas en el exterior o por establecimientos estables instalados en el extranjero de entidades residentes en el país sujetas al control de la Superintendencia de Seguros de la Nación, en cuanto tengan su origen en el trabajo personal.

## <u>Gastos</u>

- Total de gastos y deducciones especialmente admitidos 4ta. Categoría que implican erogación de fondos
- Total de gastos y deducciones especialmente admitidos 4ta. Categoría que no implican erogación de fondos

| AFIP – Simulador Ganancias Personas Físicas | Versión: | 1.0.0      |
|---------------------------------------------|----------|------------|
| Instructivo de Ayuda                        | Fecha:   | 04/03/2011 |

Finalizado el ingreso de datos, deberá presionar el botón **Aceptar** para que el Sistema incorpore los mismos.

Además se encuentra el siguiente campo, el cual refleja la información ingresada a través del botón **Detallar** asociado al mismo:

## • Total Resultado Neto 4ta. Categoría

| AFIP – Simulador Ganancias Personas Físicas | Versión: | 1.0.0      |
|---------------------------------------------|----------|------------|
| Instructivo de Ayuda                        | Fecha:   | 04/03/2011 |

- 5.5.4.1 Item: Detallar: Total Resultado Neto 4ta. categoría Ventana: Detalle de Países para la Renta de 4° Categoría de Fuente Extranjera
- El Contribuyente accederá a esta ventana a través de la siguiente secuencia:
- ⇒ ventana Declaración Jurada ítem Directorio Determinación Renta F.E.
  - ⇒ ventana Directorio Determinación de la Renta Fuente Extranjera seleccionando el botón Detallar asociado al campo Resultado Neto 4ta. categoría
    - ⇒ ventana 4° Categoría de Fuente Extranjera seleccionando el botón Detallar asociado al campo Total Resultado Neto 4ta. categoría

| 🖣 Detalle de Países para la l | Renta de 4° Categoría de Fuente Extranjera | $\mathbf{N}$  |
|-------------------------------|--------------------------------------------|---------------|
| Seleccionar                   | – Datos a Cargar                           |               |
|                               | País                                       |               |
|                               |                                            | ( <b>#</b> 6# |
| Total Resultado Obtenido      | <u>R</u> esultado Obtenido                 |               |

Para comenzar el ingreso de datos, deberá cliquear el botón **Nuevo**, habilitando el Sistema los campos a completar dentro de la sección **Datos a Cargar**:

• **País:** seleccionará a través de la lista desplegable, el país que corresponda.

#### Resultado Obtenido

Finalizado el ingreso de datos, deberá presionar el botón **Aceptar** para que el Sistema incorpore los mismos.

De esta manera, visualizará el siguiente dato:

#### Total Resultado Obtenido

Además, encontrará dentro de la sección **Seleccionar** una grilla en la cual se identifica cada dato cargado, por País.

| AFIP – Simulador Ganancias Personas Físicas | Versión: | 1.0.0      |
|---------------------------------------------|----------|------------|
| Instructivo de Ayuda                        | Fecha:   | 04/03/2011 |

# 5.6. Item: Determinación del Impuesto a las Ganancias Ventana: Determinación del Impuesto a las Ganancias

El Contribuyente accederá a esta ventana a través de la siguiente secuencia:

## ⇒ ventana Declaración Jurada – ítem Determinación del Impuesto a las Ganancias

| Determinación del Impuesto a las Ganan                                                         | cias             |                   |             |
|------------------------------------------------------------------------------------------------|------------------|-------------------|-------------|
|                                                                                                | Fuente Argentina | Fuente Extranjera |             |
| Resultado Neto de las cuatro Categorias                                                        | 0,00             | 0,00              |             |
| Ajustes por Precio Transferencia                                                               | 0,00             | 0,00              | <b>N</b> TT |
| Ajuste Correlativo por Precios de Transferencia -<br>Convenios para Evitar la Doble Imposición | 0,00             | 0,00              |             |
| Subtotal                                                                                       | 0,00             | 0,00              | X P         |
| Desgravaciones                                                                                 | 0,00             | 0,00              |             |
| Deducciones Generales                                                                          | 0,00             | 0.00              |             |
| Resultado Impositivo del Período                                                               | 0,00             | 0,00              |             |
| Quebrantos Anteriores                                                                          | 0,00             | 0.00              | l 77        |
| Quebrantos Compensables de Fuente Argentina                                                    |                  | 0,00              |             |
| Resultado Final                                                                                | 0,00             | 0,00              | V P         |
| Deducciones Personales Computables                                                             | 0,00             | 0,00              |             |
| GANANCIA NETA SUJ                                                                              | ETA A IMPUESTO   | 0,00              |             |
| IMPUESTO DETERMI                                                                               | NADO             | 0,00              |             |

Para comenzar el ingreso de datos, deberá cliquear el botón **Nuevo**, habilitando el Sistema los campos a completar:

## Fuente Argentina

• Desgravaciones

## Fuente Extranjera

• Desgravaciones

Además, visualizará los siguientes datos, que reflejan la información ingresada en el aplicativo:

## Fuente Argentina

- Resultado Neto de las cuatro Categorías
- Ajustes por Precio Transferencia
- Ajuste Correlativo por Precios de Transferencia Convenios para Evitar la Doble Imposición
- Subtotal
- Resultado Impositivo del Período
- Quebrantos Anteriores

| AFIP – Simulador Ganancias Personas Físicas | Versión: | 1.0.0      |
|---------------------------------------------|----------|------------|
| Instructivo de Ayuda                        | Fecha:   | 04/03/2011 |

Resultado Final

#### Fuente Extranjera

- Resultado Neto de las cuatro Categorías
- Ajustes por Precio Transferencia
- Ajustes por Precio Transferencia Reciprocidad Tratados Internacionales
- Subtotal
- Resultado Impositivo del Período
- Resultado Final
- Deducciones Personales Computables

#### <u>General</u>

- Ganancia Neta sujeta a Impuesto
- Impuesto Determinado

Además se encuentran los siguientes campos, los cuales reflejan la información ingresada a través de los botones **Detallar** asociados a los mismos:

#### Fuente Argentina

- Deducciones Generales
- Quebrantos Anteriores
- Deducciones Personales Computables

#### Fuente Extranjera

- Deducciones Generales
- Quebrantos Anteriores
- Quebrantos Compensables de Fuente Argentina

| AFIP – Simulador Ganancias Personas Físicas | Versión: | 1.0.0      |
|---------------------------------------------|----------|------------|
| Instructivo de Ayuda                        | Fecha:   | 04/03/2011 |

#### 5.6.1. Leyendas emitidas por el Sistema

# <u>Al ingresar a la pantalla "Determinación del Impuesto a las Ganancias", el Sistema mostrará la siguiente leyenda informativa:</u>

Sr. Contribuyente tenga en cuenta que esta aplicación no actualiza en forma automática los valores correspondientes a las deducciones personales.

En tal sentido, deberá utilizar los valores expuestos en la siguiente tabla:

| CONCEPTO                                       | IMPORTE ACUMULADO DICIEMBRE/2010 |
|------------------------------------------------|----------------------------------|
| Servicio Doméstico, art. 16, Ley N° 26063      | \$ 10.800                        |
| Ganancias no imponibles (art. 23, inc. a)      | \$ 10.800                        |
| Deducción especial (art. 23, inc. c); art. 79, | \$ 10.800                        |
| inc. e)                                        |                                  |
| Deducción especial (art. 23, inc. c); art. 79  | \$ 51.840                        |
| inc. a), b) y c)                               |                                  |
| Deducción por cargas de familia (art. 23       |                                  |
| inc. b)                                        |                                  |
| 1 Cónyuge                                      | \$ 12.000                        |
| 2 Hijo                                         | \$ 6.000                         |
| 3 Otras Cargas                                 | \$ 4.500                         |

# Una vez calculado el "Impuesto Determinado", el Sistema mostrará la siguiente leyenda informativa:

Este programa permite efectuar la liquidación anual del período 2010 del Impuesto a las Ganancias Personas Físicas, utilizando las tablas aprobadas como anexo en la Resolución General (AFIP) 2866/2010.

El impuesto determinado mediante el presente simulador deberá compararse con el impuesto determinado que arroje el aplicativo GPFBP versión 12 release 1.

La diferencia que surja deberá ser informada en el ítem "Diferencia de impuesto tablas Art. 23 de la Ley/ R.G. 2866.", que se encuentra en la ventana "Determinación del saldo del impuesto a las ganancias", ítem "Saldo a pagar/Libre disponibilidad", pantalla "Saldo" del aplicativo GPFBP versión 12 release1.

| AFIP – Simulador Ganancias Personas Físicas | Versión: | 1.0.0      |
|---------------------------------------------|----------|------------|
| Instructivo de Ayuda                        | Fecha:   | 04/03/2011 |

# 5.6.2. Item: Detallar: Deducciones Generales - Fuente Argentina Ventana: Deducciones Generales Fuente Argentina

El Contribuyente accederá a esta ventana a través de la siguiente secuencia:

- ⇒ ventana Declaración Jurada ítem Determinación del Impuesto a las Ganancias
  - ⇒ ventana Determinación del Impuesto a las Ganancias seleccionando el botón Detallar asociado al campo Deducciones Generales - Fuente Argentina

| Deducciones Generales Fuente A                                                                    | rgentina                                                                                       |           |
|---------------------------------------------------------------------------------------------------|------------------------------------------------------------------------------------------------|-----------|
| Patos a Cargar<br>Seguro de ⊻ida<br>0,00                                                          | Pagos <u>B</u> égimen Nacional de<br>Trabajadores Autónomos<br>0.00                            |           |
| Gastos Sepelio 0,00 Aportes a Obras Sociales 0,00                                                 | ,<br>Fondos de Jubilaciones,<br>Retiros, Pensiones o Subsidios<br>(Excepto Autónomos)<br>0.00  |           |
| Deducción Ley <u>26.063</u> -<br>Servicio Doméstico<br>0,00                                       | Honorarios Correspondientes a<br>los Servicios de asistencia<br>Sanitaria, Médica y Paramédica |           |
| Aportes a Frances de seguito<br>Privado y Planes y Fondos de<br>Jubilaciones v Pensiones Mutuales | Intereses Crédito Hipotecario                                                                  | 127<br>Af |
| Donaciones a los Fiscos<br>Nacional, Provinciales y<br>Municipales, etc.<br>0,00                  | Aportes a Soc. de Garantia<br>Recíproca<br>0,00                                                |           |
| Cuota <u>M</u> édico Asistencial 0,00                                                             | 0,00<br>Total Deducciones Generales                                                            |           |
|                                                                                                   | - 0,00                                                                                         | <u></u>   |

Para comenzar el ingreso de datos, deberá cliquear el botón **Nuevo**, habilitando el Sistema los campos a completar dentro de la sección **Datos a Cargar**:

- Seguro de Vida: sumas pagadas por seguros de vida que cubre el riesgo de muerte. Los excedentes del importe máximo mencionado serán deducibles en los años de vigencia del contrato de seguro posteriores al del pago, hasta cubrir el total abonado por el asegurado, teniendo en cuenta para cada ejercicio fiscal el referido límite máximo de \$ 996,23.
- **Gastos Sepelio:** se podrán deducir los gastos de sepelio incurridos en el país, originados por el fallecimiento del contribuyente y por cada una de las personas por las cuales puedan efectuarse las deducciones personales, hasta la suma de \$ 996,23 por la cantidad de familiares a cargo.
- Aportes a Obras Sociales: se consignarán los descuentos obligatorios efectuados para aportar a las obras sociales correspondientes al contribuyente y a las personas que revistan para el mismo el carácter de cargas de familia.
- Aportes a Planes de seguro Privado y Planes y Fondos de Jubilaciones y Pensiones Mutuales: este campo estará habilitado únicamente para períodos iguales o anteriores a 2007. Se consignarán los aportes correspondientes a los planes de seguro de retiro privado administrados por entidades sujetas al control de la Superintendencia de Seguros y a los planes y fondos de jubilaciones y pensiones de las mutuales, hasta la suma de \$ 1.261,16.

| AFIP – Simulador Ganancias Personas Físicas | Versión: | 1.0.0      |
|---------------------------------------------|----------|------------|
| Instructivo de Ayuda                        | Fecha:   | 04/03/2011 |

- **Cuota Médico Asistencial:** se deducirán los importes abonados por el contribuyente y por las personas que revisten para el mismo el carácter de carga de familia. Dicha deducción no podrá superar el CINCO 5% de la ganancia neta del ejercicio.
- Pagos Régimen Nacional de Trabajadores Autónomos
- Fondos de Jubilaciones, Retiros, Pensiones o Subsidios (Excepto Autónomos)
- Honorarios correspondientes a los Servicios de Asistencia Sanitaria, Médica y Paramédica: se podrán deducir hasta el 40 % de los valores facturados al contribuyente -y personas que revisten para el mismo el carácter de carga de familia-(siempre que dicho importe no supere el 5% de la ganancia neta anual) en concepto de honorarios correspondientes a los servicios de hospitalizaciones en clínicas, sanatorios, servicios prestados por odontólogos, psicólogos, bioquímicos, etc.; y relacionados con la asistencia, incluyendo transporte en ambulancia o vehículos especiales.
- Intereses Crédito Hipotecario: se podrá deducir el monto pagado en concepto de intereses del crédito hipotecario contraído, a partir del 01/01/2001, para la adquisición o construcción de su casa-habitación, hasta la suma de VEINTE MIL PESOS (\$ 20.000) anuales.
- Otros: por ejemplo: Intereses de deudas y gasto de constitución, recaudación y cancelación de las mismas, amortizaciones de bienes inmateriales de duración limitada.

Finalizado el ingreso de datos, deberá presionar el botón **Aceptar** para que el Sistema incorpore los mismos.

Además se encuentran los siguientes campos, los cuales reflejan la información ingresada a través de los botones **Detallar** asociados a los mismos:

- Deducción Ley 26.063 Servicio Doméstico
- Donaciones a los Fiscos Nacional, Provinciales y Municipales, etc.
- Aportes a Sociedades de Garantía Recíproca

Luego, visualizará el siguiente dato:

• Total Deducciones Generales

| AFIP – Simulador Ganancias Personas Físicas | Versión: | 1.0.0      |
|---------------------------------------------|----------|------------|
| Instructivo de Ayuda                        | Fecha:   | 04/03/2011 |

## 5.6.2.1 Item: Detallar: Ley 26.063 – Servicio Doméstico Ventana: Deducción Ley 26.063

El Contribuyente accederá a esta ventana a través de la siguiente secuencia:

- ⇒ ventana Declaración Jurada ítem Determinación del Impuesto a las Ganancias
   ⇒ ventana Determinación del Impuesto a las Ganancias seleccionando el botón
  - Detallar asociado al campo Deducciones Generales Fuente Argentina
    - ⇒ ventana Deducciones Generales Fuente Argentina seleccionando el botón Detallar asociado al campo Deducción Ley 26.063 – Servicio Doméstico

| Deducción Ley 26,063           |                                            |          |
|--------------------------------|--------------------------------------------|----------|
| Seleccionar                    | Datos a Cargar                             |          |
|                                |                                            |          |
|                                | <u>C</u> UIL del Empleado/a<br>Doméstico/a | l 777    |
|                                |                                            |          |
|                                | Importe                                    |          |
|                                |                                            |          |
| Total Aportes Serv. Domésticos |                                            |          |
|                                |                                            | -51      |
|                                |                                            | <u> </u> |

Para comenzar el ingreso de datos, deberá cliquear el botón **Nuevo**, habilitando el Sistema los campos a completar dentro de la sección **Datos a Cargar**:

## • CUIL del Empleado/a Doméstico/a

## • Importe

Los montos máximos permitidos varían de acuerdo al año que se está declarando:

| VIGENCIA | \$ MÁXIMO DEDUCIBLE |
|----------|---------------------|
| 2006     | 6.000               |
| 2007     | 7.500               |
| 2008     | 9.000               |
| 2009     | 9.000               |
| 2010     | 10.800              |

Finalizado el ingreso de datos, deberá presionar el botón **Aceptar** para que el Sistema incorpore los mismos.

De esta manera, visualizará el siguiente dato:

#### • Total Aportes Servicios Domésticos

Además, encontrará dentro de la sección **Seleccionar** una grilla en la cual se identifica cada dato cargado, por CUIL.

| AFIP – Simulador Ganancias Personas Físicas | Versión: | 1.0.0      |
|---------------------------------------------|----------|------------|
| Instructivo de Ayuda                        | Fecha:   | 04/03/2011 |

# 5.6.2.2 Item: Detallar: Donaciones a los Fiscos Nacional, Provinciales y Municipales, etc.

Ventana: Donaciones

- El Contribuyente accederá a esta ventana a través de la siguiente secuencia:
- ⇒ ventana Declaración Jurada ítem Determinación del Impuesto a las Ganancias
  - ⇒ ventana Determinación del Impuesto a las Ganancias seleccionando el botón Detallar asociado al campo Deducciones Generales - Fuente Argentina
    - ⇒ ventana Deducciones Generales Fuente Argentina seleccionando el botón Detallar asociado al campo Donaciones a los Fiscos Nacional, Provinciales y Municipales, etc.

| Donaciones       |                                                                           |             |
|------------------|---------------------------------------------------------------------------|-------------|
| Seleccionar      | Datos a Cargar<br>CUIT <u>E</u> ntidad<br>Receptora Tipo <u>D</u> onación |             |
|                  | CBU <u>F</u> echa Depósito<br>7 7<br>Tipo de <u>B</u> ien Donado          | <b>X</b> PZ |
|                  | <u>N</u> * Registral                                                      |             |
| 4                | Cantidad de Medida                                                        | <br>\777    |
|                  | Especie                                                                   |             |
| Total Donaciones | rema Donación Monto bien Donado                                           |             |

Para comenzar el ingreso de datos, deberá cliquear el botón **Nuevo**, habilitando el Sistema los campos a completar dentro de la sección **Datos a Cargar**.

Se deberá informar el importe de las donaciones a los fiscos Nacional, provinciales y municipales y a las instituciones comprendidas en el inciso e) del artículo 20, realizadas en las condiciones que determine la reglamentación y hasta el límite del CINCO POR CIENTO (5 %) de la ganancia neta del ejercicio.

- **CUIT Entidad Receptora:** ingresará el número de Clave Única de Identificación Tributaria perteneciente a la entidad donante.
- **Tipo Donación:** seleccionar la opción que corresponda, cliqueando sobre el botón que se encuentra a la derecha de este campo, pudiendo ser:
  - ✓ Efectivo
  - ✓ Especies
- **CBU:** este campo será obligatorio para las donaciones en efectivo que sean mayores a \$1200 y optativo para las que no superen dicho monto. Deberá consignar la Clave Bancaria Uniforme de la cuenta correspondiente.

| AFIP – Simulador Ganancias Personas Físicas | Versión: | 1.0.0      |
|---------------------------------------------|----------|------------|
| Instructivo de Ayuda                        | Fecha:   | 04/03/2011 |

- Fecha Depósito: este campo sólo se habilitará para donaciones en efectivo. Para las donaciones en efectivo de hasta \$1200 deberá ingresarse la fecha de la donación de dinero, para las restantes donaciones en efectivo deberá ingresarse la fecha de realización del depósito de dinero a la CBU informada.
- Fecha Donación: para donaciones en efectivo traslada la fecha ingresada en el campo "Fecha de Depósito", para las donaciones en especie se deberá ingresar la fecha en que se efectuó la donación.
- **Tipo de Bien Donado:** este campo sólo se habilitará para las donaciones efectuadas en especie. El contribuyente deberá seleccionar la opción que corresponda de la lista desplegable, pudiendo ser:
  - ✓ Acciones, cuotas, participaciones sociales, cuotas partes de fondos comunes de inversión, títulos públicos
  - ✓ Bien mueble no registrable
  - ✓ Bien mueble registrable
  - ✓ Bienes fungibles
  - ✓ Bienes inmateriales
  - ✓ Inmuebles
- Número Registral: este campo sólo se habilita para los siguientes tipos de bien donados: bien mueble registrable e inmuebles. El contribuyente deberá consignar el número bajo el cual está registrado el bien.
- Unidad de Medida: este campo sólo se habilita para el tipo de bien donado: bienes fungibles. El contribuyente debe seleccionar, mediante la lista desplegable, la unidad de medida correspondiente entre las siguientes opciones:
  - ✓ Kilogramos
  - ✓ Litro
  - ✓ Metro cúbico
  - ✓ Unidades
- **Cantidad:** este campo sólo se habilita para el tipo de bien donado: bienes fungibles. Debe ingresar la cantidad de bienes.
- Calidad: este campo sólo se habilita para el tipo de bien donado: bienes fungibles.
- Especie: este campo sólo se habilita para el tipo de bien donado: bienes fungibles.
- Fecha Donación: para donaciones en efectivo traslada la fecha ingresada en el campo "Fecha de Depósito", para las donaciones en especie se deberá ingresar la fecha en que se efectuó la donación.
- Monto Bien Donado: consignar el importe del bien entregado en donación.

Finalizado el ingreso de datos, deberá presionar el botón **Aceptar** para que el Sistema incorpore los mismos.

De esta manera, visualizará el siguiente dato:

• Total Donaciones

| AFIP – Simulador Ganancias Personas Físicas | Versión: | 1.0.0      |
|---------------------------------------------|----------|------------|
| Instructivo de Ayuda                        | Fecha:   | 04/03/2011 |

Además, encontrará dentro de la sección **Seleccionar** una grilla en la cual se identifica cada dato cargado, por CUIT Entidad Receptora.

| AFIP – Simulador Ganancias Personas Físicas | Versión: | 1.0.0      |
|---------------------------------------------|----------|------------|
| Instructivo de Ayuda                        | Fecha:   | 04/03/2011 |

## 5.6.2.3 Item: Detallar: Aportes a Sociedades de Garantía Recíproca Ventana: Aportes a Sociedades de Garantía Recíproca

El Contribuyente accederá a esta ventana a través de la siguiente secuencia:

- ⇒ ventana Declaración Jurada ítem Determinación del Impuesto a las Ganancias
   ⇒ ventana Determinación del Impuesto a las Ganancias seleccionando el botón
  - Detallar asociado al campo Deducciones Generales Fuente Argentina
    - ⇒ ventana Deducciones Generales Fuente Argentina seleccionando el botón Detallar asociado al campo Aportes a Sociedades de Garantía Recíproca

| Aportes a Sociedades de Garantía Recíproca            |                        |                |  |
|-------------------------------------------------------|------------------------|----------------|--|
| Seleccionar                                           | Datos a Cargar         |                |  |
|                                                       |                        |                |  |
|                                                       | Tipo de Socio          | <b>N</b> ALAND |  |
|                                                       | Eecha Aporte           |                |  |
|                                                       | Importe                |                |  |
| <u>T</u> otal Aportes a Soc. de Garantía<br>Recíproca | Tipo de <u>A</u> porte | <b>3</b>       |  |

Para comenzar el ingreso de datos, deberá cliquear el botón **Nuevo**, habilitando el Sistema los campos a completar dentro de la sección **Datos a Cargar**:

- CUIT
- Tipo de Socio: deberá seleccionar si se trata de: socio participe o socio protector.
- Fecha Aporte
- Importe
- **Tipo de Aporte:** deberá seleccionar si se trata de: aporte al capital o aporte al fonde del riesgo.

Finalizado el ingreso de datos, deberá presionar el botón Aceptar para que el Sistema incorpore los mismos.

De esta manera, visualizará el siguiente dato:

Total Aportes a Sociedades de Garantía Recíproca

Además, encontrará dentro de la sección **Seleccionar** una grilla en la cual se identifica cada dato cargado, por CUIT.

| AFIP – Simulador Ganancias Personas Físicas | Versión: | 1.0.0      |
|---------------------------------------------|----------|------------|
| Instructivo de Ayuda                        | Fecha:   | 04/03/2011 |

# 5.6.3. Item: Detallar: Deducciones Generales - Fuente Extranjera Ventana: Deducciones Generales Fuente Extranjera

El Contribuyente accederá a esta ventana a través de la siguiente secuencia:

- ⇒ ventana Declaración Jurada ítem Determinación del Impuesto a las Ganancias
  - ⇒ ventana Determinación del Impuesto a las Ganancias seleccionando el botón Detallar asociado al campo Deducciones Generales - Fuente Extranjera

| Deducciones Generale             | s Fuente | Extranjera                                                                                             |             |
|----------------------------------|----------|----------------------------------------------------------------------------------------------------|-------------|
| Datos a Cargar<br>Seguro de Vida | 0,00     | Eondos de Jubilaciones, Retiros,<br>Pensiones o Subsidios<br>0,00                                      |             |
| <u>O</u> tros                    | 0,00     | Honorarios Correspondientes a<br>los Servicios de asistencia<br>Sanitaria, Médica y Paramédica<br>0,00 | <b>X</b> PK |
|                                  |          | Total Deducciones Generales<br>0,00                                                                    | <b>3</b>    |

Para comenzar el ingreso de datos, deberá cliquear el botón **Nuevo**, habilitando el Sistema los campos a completar dentro de la sección **Datos a Cargar**:

- Seguro de Vida
- Aportes Obras Sociales
- Otros
- Fondos de Jubilaciones, Retiros, Pensiones o Subsidios
- Honorarios correspondientes a los Servicios de asistencia Sanitaria, Médica y Paramédica

Finalizado el ingreso de datos, deberá presionar el botón **Aceptar** para que el Sistema incorpore los mismos.

De esta manera, visualizará el siguiente dato:

• Total Deducciones Generales

| AFIP – Simulador Ganancias Personas Físicas | Versión: | 1.0.0      |
|---------------------------------------------|----------|------------|
| Instructivo de Ayuda                        | Fecha:   | 04/03/2011 |

# 5.6.4. Item: Detallar: Total Quebrantos Anteriores - Fuente Argentina Ventana: Quebrantos

El Contribuyente accederá a esta ventana a través de la siguiente secuencia:

- ⇒ ventana Declaración Jurada ítem Determinación del Impuesto a las Ganancias
  - ⇒ ventana Determinación del Impuesto a las Ganancias seleccionando el botón Detallar asociado al campo Quebrantos Anteriores - Fuente Argentina

| Quebrantos                    |                                                                      |  |
|-------------------------------|----------------------------------------------------------------------|--|
| Seleccionar<br>Periodo Fiscal | Datos a Cargar<br>Período Fiscal<br>(AAAA)                           |  |
|                               | Quebranto         Quebranto Computable         Quebranto Trasladable |  |

Para comenzar el ingreso de datos, deberá cliquear el botón **Nuevo**, habilitando el Sistema los campos a completar dentro de la sección **Datos a Cargar**:

 Período Fiscal (AAAA): se indicará el año origen de quebranto. Para el caso de poseer más de un quebranto, se deberá identificar el año al que corresponde cada uno de ellos.

# <u>Resto</u>

- Quebranto: se encuentran bajo esta denominación los quebrantos no originados en operaciones de cobertura, se deberá consignar el importe del quebranto generado por este concepto en el período fiscal indicado.
- **Quebranto Computable:** se encuentran bajo esta denominación los quebrantos no originados en operaciones de cobertura, se consignará el importe del quebranto que por este concepto, se deduce en la declaración jurada.
- Quebranto Trasladable: se encuentran bajo esta denominación los quebrantos no originados en operaciones de cobertura, será registrado en este campo el importe del quebranto que, por este concepto se traslada al ejercicio siguiente.

Finalizado el ingreso de datos, deberá presionar el botón **Aceptar** para que el Sistema incorpore los mismos.
| AFIP – Simulador Ganancias Personas Físicas | Versión: | 1.0.0      |
|---------------------------------------------|----------|------------|
| Instructivo de Ayuda                        | Fecha:   | 04/03/2011 |

De esta manera, visualizará los siguientes datos:

- Total Quebranto
- Total Quebranto Computable
- Total Quebranto Trasladable

Además, encontrará dentro de la sección **Seleccionar** una grilla en la cual se identifica cada dato cargado, por Período Fiscal.

| AFIP – Simulador Ganancias Personas Físicas | Versión: | 1.0.0      |
|---------------------------------------------|----------|------------|
| Instructivo de Ayuda                        | Fecha:   | 04/03/2011 |

# 5.6.5. Item: Detallar: Quebrantos Anteriores - Fuente Extranjera Ventana: Quebrantos

El Contribuyente accederá a esta ventana a través de la siguiente secuencia:

- ⇒ ventana Declaración Jurada ítem Determinación del Impuesto a las Ganancias
  - ⇒ ventana Determinación del Impuesto a las Ganancias seleccionando el botón Detallar asociado al campo Quebrantos Anteriores - Fuente Extranjera

| Quebrantos                                                                                                    |                                                                |  |
|----------------------------------------------------------------------------------------------------|----------------------------------------------------------------|--|
| Seleccionar<br>Periodo Fiscal                                                                                                    | Datos a Cargar<br>Período Fiscal<br>(AAAA)                     |  |
| ✓   ✓  ✓  ✓  ✓  ✓  ✓  ✓  ✓  ✓  ✓  ✓  ✓  ✓  ✓  ✓  ✓  ✓  ✓  ✓  ✓  ✓  ✓  ✓  ✓  ✓  ✓  ✓  ✓  ✓  ✓  ✓  ✓  ✓  ✓  ✓  ✓  ✓  ✓  ✓  ✓  ✓  ✓  ✓  ✓  ✓  ✓  ✓  ✓  ✓  ✓  ✓  ✓  ✓  ✓  ✓  ✓  ✓  ✓  ✓  ✓  ✓  ✓  ✓  ✓  ✓  ✓  ✓  ✓  ✓  ✓  ✓  ✓  ✓  ✓  ✓  ✓  ✓  ✓  ✓  ✓  ✓  ✓  ✓  ✓  ✓  ✓  ✓  ✓  ✓  ✓  ✓  ✓  ✓  ✓  ✓  ✓  ✓  ✓  ✓  ✓  ✓  ✓  ✓  ✓  ✓  ✓  ✓  ✓  ✓  ✓  ✓  ✓  ✓  ✓  ✓  ✓  ✓  ✓  ✓  ✓  ✓  ✓  ✓  ✓  ✓  ✓  ✓  ✓  ✓  ✓  ✓  ✓  ✓  ✓  ✓  ✓  ✓  ✓  ✓  ✓  ✓  ✓  ✓  ✓  ✓  ✓  ✓  ✓  ✓  ✓  ✓  ✓  ✓  ✓  ✓  ✓  ✓  ✓  ✓  ✓  ✓  ✓  ✓  ✓  ✓  ✓  ✓  ✓  ✓  ✓  ✓  ✓  ✓  ✓  ✓  ✓  ✓  ✓  ✓  ✓  ✓  ✓  ✓  ✓  ✓  ✓  ✓  ✓  ✓  ✓  ✓  ✓  ✓  ✓  ✓  ✓  ✓  ✓  ✓  ✓  ✓  ✓  ✓  ✓  ✓  ✓  ✓  ✓  ✓  ✓  ✓  ✓  ✓  ✓  ✓  ✓  ✓  ✓  ✓  ✓  ✓  ✓  ✓  ✓  ✓  ✓  ✓  ✓  ✓  ✓  ✓  ✓  ✓  ✓  ✓  ✓  ✓  ✓  ✓  ✓  ✓  ✓  ✓  ✓  ✓  ✓  ✓  ✓  ✓  ✓  ✓  ✓  ✓  ✓  ✓  ✓  ✓  ✓  ✓  ✓  ✓  ✓  ✓  ✓  ✓  ✓  ✓  ✓  ✓  ✓  ✓  ✓  ✓  ✓  ✓  ✓  ✓  ✓  ✓  ✓  ✓  ✓  ✓  ✓  ✓  ✓  ✓  ✓  ✓  ✓  ✓  ✓  ✓  ✓  ✓  ✓  ✓  ✓  ✓  ✓  ✓  ✓  ✓  ✓  ✓  ✓  ✓  ✓  ✓  ✓  ✓  ✓  ✓  ✓  ✓  ✓  ✓  ✓  ✓  ✓  ✓  ✓  ✓  ✓  ✓  ✓  ✓  ✓  ✓  ✓  ✓  ✓  ✓  ✓  ✓  ✓  ✓  ✓  ✓ | Quebranto      Quebranto Computable      Quebranto Irasladable |  |

Para comenzar el ingreso de datos, deberá cliquear el botón **Nuevo**, habilitando el Sistema los campos a completar dentro de la sección **Datos a Cargar**:

 Período Fiscal (AAAA): se indicará el año origen de quebranto. Para el caso de poseer más de un quebranto, se deberá identificar el año al que corresponde cada uno de ellos.

### <u>Resto</u>

- Quebranto: se encuentran bajo esta denominación los quebrantos no originados en operaciones de cobertura, se deberá consignar el importe del quebranto generado por este concepto en el período fiscal indicado.
- Quebranto Computable: se encuentran bajo esta denominación los quebrantos no originados en operaciones de cobertura, se consignará el importe del quebranto que por este concepto, se deduce en la declaración jurada.
- Quebranto Trasladable: se encuentran bajo esta denominación los quebrantos no originados en operaciones de cobertura, será registrado en este campo el importe del quebranto que, por este concepto se traslada al ejercicio siguiente.

Finalizado el ingreso de datos, deberá presionar el botón **Aceptar** para que el Sistema incorpore los mismos.

| AFIP – Simulador Ganancias Personas Físicas | Versión: | 1.0.0      |
|---------------------------------------------|----------|------------|
| Instructivo de Ayuda                        | Fecha:   | 04/03/2011 |

De esta manera, visualizará los siguientes datos:

- Total Quebranto
- Total Quebranto Computable
- Total Quebranto Trasladable

Además, encontrará dentro de la sección **Seleccionar** una grilla en la cual se identifica cada dato cargado, por Período Fiscal.

| AFIP – Simulador Ganancias Personas Físicas | Versión: | 1.0.0      |
|---------------------------------------------|----------|------------|
| Instructivo de Ayuda                        | Fecha:   | 04/03/2011 |

# 5.6.6. Item: Detallar: Quebrantos Compensables de Fuente Argentina Ventana: Quebrantos Compensables Fuente Argentina

El Contribuyente accederá a esta ventana a través de la siguiente secuencia:

- ⇒ ventana Declaración Jurada ítem Determinación del Impuesto a las Ganancias
  - ⇒ ventana Determinación del Impuesto a las Ganancias seleccionando el botón Detallar asociado al campo Quebrantos Compensables de Fuente Argentina

| Quebrantos Compensables Fuente Argentina |                  |            |
|------------------------------------------|------------------|------------|
| Seleccionar                              | – Datos a Cargar |            |
|                                          | Período (AAAA)   |            |
|                                          | Importe          | <b>Z</b> P |
| Importe <u>T</u> otal<br>0,00            |                  | <b>3</b>   |

Para comenzar el ingreso de datos, deberá cliquear el botón **Nuevo**, habilitando el Sistema los campos a completar dentro de la sección **Datos a Cargar**:

Período (AAAA)

#### • Importe

Finalizado el ingreso de datos, deberá presionar el botón **Aceptar** para que el Sistema incorpore los mismos.

De esta manera, visualizará el siguiente dato:

#### Importe Total

Además, encontrará dentro de la sección **Seleccionar** una grilla en la cual se identifica cada dato cargado, por Período.

| AFIP – Simulador Ganancias Personas Físicas | Versión: | 1.0.0      |
|---------------------------------------------|----------|------------|
| Instructivo de Ayuda                        | Fecha:   | 04/03/2011 |

## 5.6.7. Item: Detallar: Deducciones Personales Computables – Fuente Argentina Ventana: Deducciones Personales

El Contribuyente accederá a esta ventana a través de la siguiente secuencia:

- ⇒ ventana Declaración Jurada ítem Determinación del Impuesto a las Ganancias
  - ⇒ ventana Determinación del Impuesto a las Ganancias seleccionando el botón Detallar asociado al campo Deducciones Personales Computables – Fuente Argentina

| Deducciones Personales                                                                          |     |
|-------------------------------------------------------------------------------------------------|-----|
| Datos a Cargar                                                                                  |     |
| <u>G</u> anancia No Imponible                                                                   |     |
| 0,00                                                                                            |     |
| Cargas de <u>F</u> amilia                                                                       |     |
| 0,00                                                                                            |     |
| Deducción Especial                                                                              |     |
| 0,00                                                                                            |     |
|                                                                                                 |     |
| Total Deducciones<br>Personales                                                                 | 17D |
| 0,00                                                                                            |     |
| % Dismi <u>n</u> ución                                                                          |     |
| 0,00                                                                                            |     |
| Total <u>D</u> educciones Personales<br>parte proporcional de SAC<br>segunda cuota 2008<br>0,00 |     |
| Total Deducciones                                                                               |     |
| Personales Computables                                                                          |     |
| 0,00                                                                                            |     |

Para comenzar el ingreso de datos, deberá cliquear el botón **Nuevo**, habilitando el Sistema los campos a completar dentro de la sección **Datos a Cargar**:

• Ganancia No Imponible: el aplicativo "permite" ingresar un valor que tiene como tope los guarismos indicados en el Instructivo. En caso de no corresponder la deducción no debe ingresar en dicho campo monto alguno. Los valores permitidos son:

| VIGENCIA | \$ MÁXIMO DEDUCIBLE |
|----------|---------------------|
| 2006     | 6.000               |
| 2007     | 7.500               |
| 2008     | 9.000               |
| 2009     | 9.000               |
| 2010     | 10.800              |

• Deducción Especial: se consignará el importe que corresponda.

| AFIP – Simulador Ganancias Personas Físicas | Versión: | 1.0.0      |
|---------------------------------------------|----------|------------|
| Instructivo de Ayuda                        | Fecha:   | 04/03/2011 |

Cuando se trate de ganancias netas comprendidas en el artículo 49, siempre que trabajen personalmente en la actividad o empresa y de ganancias netas incluidas en el artículo 79 incisos d, e, f y g, el monto de la Deducción Especial será de acuerdo al año:

| VIGENCIA | \$ MÁXIMO DEDUCIBLE |
|----------|---------------------|
| 2006     | 6.000               |
| 2007     | 7.500               |
| 2008     | 9.000               |
| 2009     | 9.000               |
| 2010     | 10.800              |

Es condición indispensable para el cómputo de la deducción, a que se refiere el párrafo anterior, con relación a las rentas y actividad respectiva, el pago de los aportes que como trabajadores autónomos les correspondan realizar, obligatoriamente, al Sistema Integrado de Jubilaciones y Pensiones o a las Cajas de Jubilaciones sustitutivas que corresponda. El importe previsto se elevará cuando se trate de las ganancias provenientes del desempeño de cargos públicos; percepción de gastos protocolares; trabajo personal ejecutado en relación de dependencia; jubilaciones; pensiones; retiros; subsidios de cualquier especie, en cuanto tengan su origen en el trabajo personal y de los consejeros de las sociedades cooperativas.

Cuando se trate de los sujetos que obtienen rentas de cuarta categoría -artículo 79 incisos a, b y c- el monto correspondiente a la Deducción Especial será de acuerdo al año:

| VIGENCIA | \$ MÁXIMO DEDUCIBLE |
|----------|---------------------|
| 2006     | 22.800              |
| 2007     | 36.000              |
| 2008     | 43.200              |
| 2009     | 43.200              |
| 2010     | 51.840              |

Este concepto no podrá utilizarse para absorber rentas de fuente extranjera.

### • Total Deducciones Personales parte proporcional de SAC segunda cuota 2008

Finalizado el ingreso de datos, deberá presionar el botón **Aceptar** para que el Sistema incorpore los mismos.

De esta manera, visualizará los siguientes datos:

- Total Deducciones Personales
- Total Deducciones Personales Computables
- % Disminución: se detallan a continuación los mismos, dependiendo del período fiscal.

| % DE DISMINUCIÓN |  |                        |
|------------------|--|------------------------|
| VIGENCIA         |  | % de disminución sobre |

| AFIP – Simulador Ganancias Personas Físicas | Versión: | 1.0.0      |
|---------------------------------------------|----------|------------|
| Instructivo de Ayuda                        | Fecha:   | 04/03/2011 |

| DESDE | HASTA       | Más de \$ | a \$        | importe total de<br>deducciones artículo 23 |
|-------|-------------|-----------|-------------|---------------------------------------------|
|       |             | 0         | 45500       | 0                                           |
|       |             | 45500     | 65000       | 10                                          |
|       |             | 65000     | 91000       | 30                                          |
| 2006  | 2006        | 91000     | 130000      | 50                                          |
|       |             | 130000    | 195000      | 70                                          |
|       |             | 195000    | 221000      | 90                                          |
|       |             | 221000    | en adelante | 100                                         |
|       |             | 0         | 0           | 0                                           |
|       |             | 0         | 0           | 0                                           |
|       |             | 0         | 0           | 0                                           |
| 2007  | 2008        | 91000     | 130000      | 50                                          |
|       |             | 130000    | 195000      | 70                                          |
|       |             | 195000    | 221000      | 90                                          |
|       |             | 221000    | en adelante | 100                                         |
| 2009  | en adelante | 0         | en adelante | 0                                           |

Además se encuentra el siguiente campo, el cual refleja la información ingresada a través del botón **Detallar** asociado al mismo:

# • Cargas de Familia

| AFIP – Simulador Ganancias Personas Físicas | Versión: | 1.0.0      |
|---------------------------------------------|----------|------------|
| Instructivo de Ayuda                        | Fecha:   | 04/03/2011 |

### 5.6.7.1 Item: Detallar: Cargas de Familia Ventana: Cargas de Familia

El Contribuyente accederá a esta ventana a través de la siguiente secuencia:

- ⇒ ventana Declaración Jurada ítem Determinación del Impuesto a las Ganancias
  ⇒ ventana Determinación del Impuesto a las Ganancias seleccionando el botón
  Detallar asociado al campo Deducciones Personales Computables Fuente
  - Argentina
  - ⇒ ventana Deducciones Personales seleccionando el botón Detallar asociado al campo Cargas de Familia

| Cargas de Familia                       |                                                                                                    |  |
|-----------------------------------------|----------------------------------------------------------------------------------------------------|--|
| Seleccionar<br>Familiar a Cargo         | Datos a Cargar<br>Familiares a Cargo<br>Cónyuge<br>¿Corresponde su deducción<br>como carga de familia?<br>Cuantos Meses?<br>Apellido y Nombre |  |
| <u>I</u> otal Cargas de Familia<br>0,00 | Tipo de <u>D</u> ocumento                                                                                                    |  |

Para comenzar el ingreso de datos, deberá cliquear el botón **Nuevo**, habilitando el Sistema los campos a completar dentro de la sección **Datos a Cargar**:

- Familiares a Cargo: deberá seleccionar de la lista desplegable el parentesco con el familiar que tiene a cargo, siendo Cónyuge, Hijos, Madre, Padre, Suegra, Suegro, Otros.
- ¿Corresponde su deducción como carga de familia?
- **Cuantos Meses?:** en caso de haber seleccionado dos o más familiares a cargo con la marca Corresponde su deducción como carga de familia, la sumatoria de los meses no podrá ser superior a 12.
- Apellido y Nombre
- Tipo de Documento
- N° de Documento
- **Importe a Deducir:** este monto dependerá del parentesco del familiar a cargo que está declarando.

Se detallan a continuación los importes vigentes, de acuerdo al período fiscal:

| AFIP – Simulador Ganancias Personas Físicas | Versión: | 1.0.0      |
|---------------------------------------------|----------|------------|
| Instructivo de Ayuda                        | Fecha:   | 04/03/2011 |

| Familiares a Cargo |                |              |              |              |                             |
|--------------------|----------------|--------------|--------------|--------------|-----------------------------|
| Denominación       | Importe Máximo |              |              |              |                             |
|                    | Período 2006   | Período 2007 | Período 2008 | Período 2009 | Total Anual<br>Período 2010 |
| Cónyuge            | 4.800          | 8.000        | 10.000       | 10.000       | 12.000                      |
| Hijos              | 2.400          | 4.000        | 5.000        | 5.000        | 6.000                       |
| Madre              | 2.400          | 3.000        | 3.750        | 3.750        | 4.500                       |
| Padre              | 2.400          | 3.000        | 3.750        | 3.750        | 4.500                       |
| Suegra             | 2.400          | 3.000        | 3.750        | 3.750        | 4.500                       |
| Suegro             | 2.400          | 3.000        | 3.750        | 3.750        | 4.500                       |
| Otros              | 2.400          | 3.000        | 3.750        | 3.750        | 4.500                       |

Finalizado el ingreso de datos, deberá presionar el botón **Aceptar** para que el Sistema incorpore los mismos.

De esta manera, visualizará el siguiente dato:

• Total Cargas de Familia: muestra la sumatoria de los Importes a Deducir.

Además, encontrará dentro de la sección **Seleccionar** una grilla en la cual se identifica cada dato cargado, por Familiares a Cargo.

| AFIP – Simulador Ganancias Personas Físicas | Versión: | 1.0.0      |
|---------------------------------------------|----------|------------|
| Instructivo de Ayuda                        | Fecha:   | 04/03/2011 |

### 5.7. Tablas del Sistema

El Contribuyente accederá a visualizar las tablas del sistema desde:

- $\Rightarrow$  ventana **Declaración Jurada** 
  - ⇒ seleccionando el ítem Tablas del Sistema

| Visualizador de Tablas del Sistema                                                                                                    |           |
|----------------------------------------------------------------------------------------------------|-----------|
| Tablas del Sistema                                                                                                    |           |
| Tablas del Sistema  Alta / Baja de Contratos Derivados  Amotización Acumulada  Bienes recibidos por legado, herencia o donación  DJJ Tipo  Destino Inmueble  DJ de Inpuesto  Familiares a Cargo  Forma de Ingreso |           |
| Formularios a presentar                                                                                                    | 12P       |
|                                                                                                    |           |
| Datos : Alta / Baja de Contratos Derivados      Código Descripción      I      I    ALTA / BAJA      2    ALTA / SIGUE      3    VIENE / SIGUE      4    VIENE / BAJA                                             | lta<br>IP |
|                                                                                                    | <b>3</b>  |

La ventana Visualizador de Tablas del Sistema está compuesta por dos secciones:

En la sección **Tablas del Sistema** se despliegan las distintas tablas que componen el aplicativo.

En la sección **Datos**, se puede observar el detalle de cada tabla.

| AFIP – Simulador Ganancias Personas Físicas | Versión: | 1.0.0      |
|---------------------------------------------|----------|------------|
| Instructivo de Ayuda                        | Fecha:   | 04/03/2011 |

#### 5.8. Ventana de Error

En caso que el Contribuyente ingrese los datos en forma incompleta en alguna de las ventanas del aplicativo ó no complete correctamente algún dato, el Sistema lo informará mediante la correspondiente ventana de inconsistencia.

A modo de ejemplo, se presenta la siguiente ventana:

Inconsistencia por campo completado erróneamente

| \777P      |
|------------|
| <b>V</b> P |
| 17P        |
| AF         |
| l f 77     |
|            |
|            |
|            |

La ventana está dividida en dos secciones:

- En la parte superior, se enumeran los errores
- En la parte inferior, se muestra la descripción del error, habiendo seleccionado previamente el ítem.

Para salir de esta ventana, deberá cliquear el botón Salir.

| AFIP – Simulador Ganancias Personas Físicas | Versión: | 1.0.0      |
|---------------------------------------------|----------|------------|
| Instructivo de Ayuda                        | Fecha:   | 04/03/2011 |

# 6. Mesa de Ayuda al Contribuyente

Los usuarios de esta aplicación pueden efectuar consultas en la Mesa de Ayuda de la AFIP.

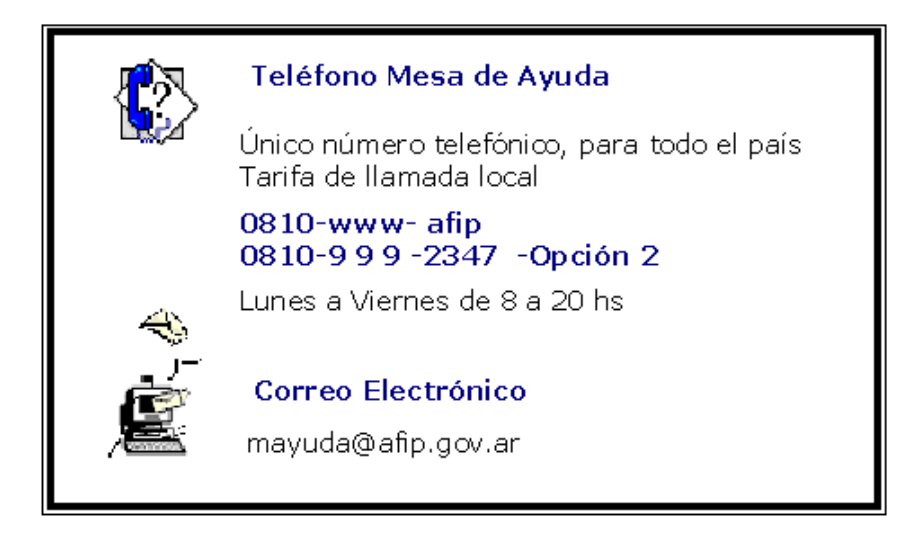